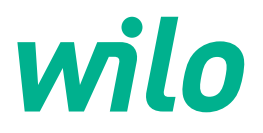

# Drive for Wilo-Helix2.0-VE / Wilo-Medana CH3-LE

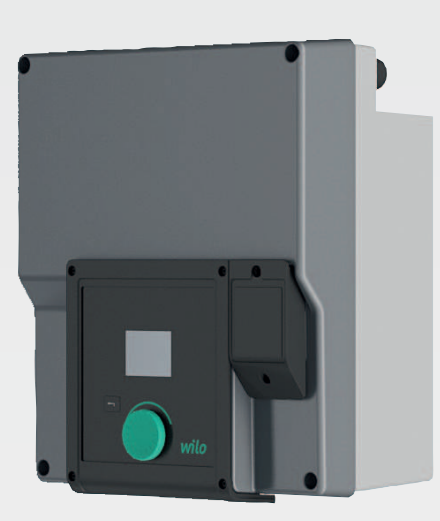

sk Návod na montáž a obsluhu

4254674 · Ed.02/2023-03

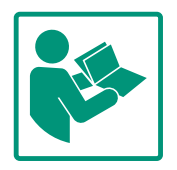

### Obsah

| 1  | Všeo       | becne                                                     | . 4        |
|----|------------|-----------------------------------------------------------|------------|
|    | 1.1        | O tomto návode                                            | . 4        |
|    | 1.2        | Autorské práva                                            | . 4        |
|    | 1.3        | Výhrada zmien                                             | . 4        |
| 2  | Bezp       | ečnosť                                                    | . 4        |
|    | 2.1        | Označenie bezpečnostných pokynov                          | . 4        |
|    | 2.2        | Kvalifikácia personálu                                    | . 5        |
|    | 2.3        | Elektrické práce                                          | . 6        |
|    | 2.4        | Preprava                                                  | . 6        |
|    | 2.5        | Inštalácia/demontáž                                       | . 7        |
|    | 2.6        | Údržbové práce                                            | . 7        |
|    | 2.7        | Povinnosti prevádzkovateľa                                | . 7        |
| 3  | Použ       | itie                                                      | . 8        |
|    | 3.1        | Použitie v súlade s účelom                                | . 8        |
|    | 3.2        | Použitie v rozpore s určením                              | . 9        |
|    | <u>.</u> . |                                                           |            |
| 4  | Opis       | pohonu                                                    | . 9        |
|    | 4.1        |                                                           | . 9        |
|    | 4.2        |                                                           | 11         |
|    | 4.3        | Rozsah dodavky                                            | 12         |
|    | 4.4        | Prisiusenstvo                                             | 12         |
| 5  | Inšta      | lácia                                                     | 12         |
|    | 5.1        | Kvalifikácia personálu                                    | 12         |
|    | 5.2        | Povinnosti prevádzkovateľa                                | 12         |
|    | 5.3        | Bezpečnosť                                                | 12         |
|    | 5.4        | Povolené montážne polohy a zmena usporiadania kom         | -          |
|    |            | ponentov pred inštaláciou                                 | 13         |
|    | 5.5        | Povolené montážne polohy s horizontálnym hriadeľom motora | 14         |
|    | 5.6        | Príprava na inštaláciu                                    | 14         |
|    | 5.7        | Inštalácia zdvojeného čerpadla                            | 16         |
|    | 5.8        | Inštalácia a poloha prídavných pripojených snímačov       | 16         |
| 6  | Elekt      | rické pripojenie                                          | 17         |
|    | 6.1        | Pripojenie na sieť                                        | 23         |
|    | 6.2        | Pripojenie pre SSM a SBM                                  | 24         |
|    | 6.3        | Pripojenie digitálnych, analógových a zbernicových        |            |
|    |            | vstupov                                                   | 25         |
|    | 6.4        | Pripojenie snímača tlakového rozdielu                     | 25         |
|    | 6.5        | Pripojenie Wilo Net                                       | 25         |
|    | 6.6        | Otáčanie displeja                                         | 26         |
| 7  | Inšta      | lácia CIF modulu                                          | 27         |
| 8  | Uved       | enie do prevádzky                                         | 27         |
|    | 8.1        | Správanie po zapnutí napájania počas prvého uvedenia      |            |
|    |            | do prevádzky                                              | 28         |
|    | 8.2        | Popis obslužných prvkov                                   | 29         |
|    | 8.3        | Prevádzka čerpadla                                        | 29         |
| 9  | Nasta      | avenia regulácie                                          | 36         |
|    | 9.1        | Regulačné funkcie                                         | 37         |
|    | 9.2        | Výber regulačného režimu                                  | 39         |
|    | 9.3        | Vypnutie čerpadla                                         | 47         |
|    | 9.4        | Uloženie konfigurácie/zloženie údajov                     | 48         |
| 10 | Moni       | torovacie funkcie                                         | 4 <b>x</b> |
|    |            |                                                           |            |

|                            | 10.1                                                                                                    | Min. detekcia tlaku4                                                                                                    | 9                                                                                                    |
|----------------------------|----------------------------------------------------------------------------------------------------|----------------------------------------------------------------------------------------------------|----------------------------------------------------------------------------------------------------|
|                            | 10.2                                                                                                    | Max. detekcia tlaku                                                                                                    | 9                                                                                                    |
|                            | 10.3                                                                                                    | Detekcia nedostatku vody50                                                                                                    | 0                                                                                                    |
| 11                         | Preva                                                                                                    | ádzka zdvojeného čerpadla52                                                                                                    | 2                                                                                                    |
|                            | 11.1                                                                                                    | Funkcia52                                                                                                    | 2                                                                                                    |
|                            | 11.2                                                                                                    | Nastavovacie menu54                                                                                                    | 4                                                                                                    |
|                            | 11.3                                                                                                    | Displej v režime zdvojeného čerpadla50                                                                                                    | 6                                                                                                    |
| 12                         | Kom                                                                                                    | unikačné rozhrania: Nastavenie a funkcia52                                                                                                    | 7                                                                                                    |
|                            | 12.1                                                                                                    | Prehľad menu "Externé rozhrania"52                                                                                                    | 7                                                                                                    |
|                            | 12.2                                                                                                    | Použitie a funkcia SSM58                                                                                                    | 8                                                                                                    |
|                            | 12.3                                                                                                    | Relé SSM, núdzové riadenie5                                                                                                    | 9                                                                                                    |
|                            | 12.4                                                                                                    | Použitie a funkcia SBM59                                                                                                    | 9                                                                                                    |
|                            | 12.5                                                                                                    | Relé SBM, núdzové riadenie60                                                                                                    | 0                                                                                                    |
|                            | 12.6                                                                                                    | Použitie a funkcia digitálneho riadiaceho vstupu DI 16                                                                                                    | 1                                                                                                    |
|                            | 12.7                                                                                                    | Použitie a funkcia analógových vstupov Al1 a Al264                                                                                                    | 4                                                                                                    |
|                            | 12.8                                                                                                    | Použitie a funkcia rozhraní Wilo Net70                                                                                                    | 0                                                                                                    |
|                            | 12.9                                                                                                    | Použitie a funkcia modulov CIF7                                                                                                    | 1                                                                                                    |
| 13                         | Nasta                                                                                                    | avenia displeja7                                                                                                    | 1                                                                                                    |
|                            | 13.1                                                                                                    | Jas7                                                                                                    | 2                                                                                                    |
|                            | 13.2                                                                                                    | Jazyk                                                                                                    | 2                                                                                                    |
|                            | 13.3                                                                                                    | Jednotky72                                                                                                    | 2                                                                                                    |
|                            | 13.4                                                                                                    | Blokovanie tlačidiel ZAP7                                                                                                    | 3                                                                                                    |
|                            |                                                                                                    |                                                                                                    |                                                                                                    |
| 14                         | Doda                                                                                                    | točné nastavenia7                                                                                                    | 3                                                                                                    |
| 14                         | <b>Doda</b><br>14.1                                                                                                    | <b>točné nastavenia7</b><br>Ochrana proti zatuhnutiu čerpadla74                                                                                                    | <b>3</b><br>4                                                                                                    |
| 14                         | <b>Doda</b><br>14.1<br>14.2                                                                                                    | <b>točné nastavenia7</b><br>Ochrana proti zatuhnutiu čerpadla74<br>Nastavenie doby rampy čerpadla74                                                                                                    | <b>3</b><br>4<br>4                                                                                                    |
| 14                         | <b>Doda</b><br>14.1<br>14.2<br>14.3                                                                                                    | <b>točné nastavenia7</b><br>Ochrana proti zatuhnutiu čerpadla                                                                                                    | <b>3</b><br>4<br>5                                                                                                    |
| 14                         | <b>Doda</b><br>14.1<br>14.2<br>14.3<br>14.4                                                                                                    | <b>točné nastavenia7</b><br>Ochrana proti zatuhnutiu čerpadla                                                                                                    | <b>3</b><br>4<br>5<br>5                                                                                                    |
| 14                         | Doda<br>14.1<br>14.2<br>14.3<br>14.4<br>Diagr                                                                                                    | točné nastavenia                                                                                                    | <b>3</b><br>4<br>5<br>5<br><b>5</b>                                                                                                    |
| 14                         | Doda<br>14.1<br>14.2<br>14.3<br>14.4<br>Diagn<br>15.1                                                                                                    | točné nastavenia                                                                                                    | <b>3</b><br>4<br>5<br>5<br><b>5</b><br>6                                                                                                   |
| 14                         | Doda<br>14.1<br>14.2<br>14.3<br>14.4<br>Diagr<br>15.1<br>15.2                                                                                            | točné nastavenia                                                                                                    | <b>3</b><br>4<br>5<br>5<br><b>5</b><br>9                                                                                                   |
| 14<br>15<br>16             | Doda<br>14.1<br>14.2<br>14.3<br>14.4<br>Diagr<br>15.1<br>15.2<br>Rese                                                                                    | točné nastavenia                                                                                                    | <b>3</b><br>4<br>5<br><b>5</b><br><b>6</b><br>9<br><b>0</b>                                                                                |
| 14<br>15<br>16             | Doda<br>14.1<br>14.2<br>14.3<br>14.4<br>Diagn<br>15.1<br>15.2<br>Rese<br>16.1                                                                            | točné nastavenia                                                                                                    | <b>3</b><br>4<br>4<br>5<br><b>5</b><br><b>5</b><br>6<br>9<br>0<br>0                                                                        |
| 14<br>15<br>16<br>17       | Doda<br>14.1<br>14.2<br>14.3<br>14.4<br>Diagn<br>15.1<br>15.2<br>Rese<br>16.1                                                                            | točné nastavenia       7         Ochrana proti zatuhnutiu čerpadla       7         Nastavenie doby rampy čerpadla       7         Zníženie frekvencie PWM       7         Korekcia zmesi médií       7         nostika a namerané hodnoty       7         Pomocník pre diagnostiku       7         Namerané hodnoty       7         tovať       8         Nastavenie z výroby       8         chy, príčiny porúch a ich odstraňovanie       8                                                                                                    | 3<br>4<br>4<br>5<br>5<br>6<br>9<br>0<br>1                                                                                                  |
| 14<br>15<br>16<br>17       | Doda<br>14.1<br>14.2<br>14.3<br>14.4<br>Diagn<br>15.1<br>15.2<br>Rese<br>16.1<br>Porus<br>17.1                                                           | točné nastavenia       7         Ochrana proti zatuhnutiu čerpadla       74         Nastavenie doby rampy čerpadla       74         Zníženie frekvencie PWM       74         Korekcia zmesi médií       74         nostika a namerané hodnoty       74         Pomocník pre diagnostiku       74         Namerané hodnoty       74         Namerané hodnoty       74         Namerané hodnoty       74         Namerané hodnoty       74         Namerané hodnoty       74         Namerané hodnoty       74         Namerané hodnoty       74         Namerané hodnoty       74         Namerané hodnoty       74         Natavenie z výroby       84         Nastavenie z výroby       84         Mechanické poruchy bez chybových hlásení       85                                                                                                    | <b>3</b><br>4<br>4<br>5<br><b>5</b><br><b>6</b><br>9<br><b>0</b><br><b>1</b><br>2                                                          |
| 14<br>15<br>16<br>17       | Doda<br>14.1<br>14.2<br>14.3<br>14.4<br>Diagn<br>15.1<br>15.2<br>Rese<br>16.1<br>Porue<br>17.1<br>17.2                                                   | točné nastavenia       7         Ochrana proti zatuhnutiu čerpadla                                                                                                    | <b>3</b><br>4<br>4<br>5<br>5<br><b>5</b><br>6<br>9<br><b>0</b><br>0<br><b>1</b><br>2<br>2                                                  |
| 14<br>15<br>16<br>17       | Doda<br>14.1<br>14.2<br>14.3<br>14.4<br>Diagn<br>15.1<br>15.2<br>Rese<br>16.1<br>Porus<br>17.1<br>17.2<br>17.3                                           | točné nastavenia       7         Ochrana proti zatuhnutiu čerpadla       74         Nastavenie doby rampy čerpadla       74         Zníženie frekvencie PWM       74         Korekcia zmesi médií       74         nostika a namerané hodnoty       74         Pomocník pre diagnostiku       74         Namerané hodnoty       74         Namerané hodnoty       74         Namerané hodnoty       74         Nastavenie z výroby       84         Nastavenie z výroby       84         Mechanické poruchy bez chybových hlásení       85         Výstražné hlásenia       84                                                                                                    | <b>3</b><br>4<br>4<br>5<br>5<br><b>5</b><br>6<br>9<br><b>0</b><br>0<br><b>1</b><br>2<br>2<br>4                                             |
| 14<br>15<br>16<br>17       | Doda<br>14.1<br>14.2<br>14.3<br>14.4<br>Diagn<br>15.1<br>15.2<br>Rese<br>16.1<br>Porus<br>17.1<br>17.2<br>17.3<br>Údržl                                  | točné nastavenia       7         Ochrana proti zatuhnutiu čerpadla                                                                                                    | <b>3</b> 4 4 5 5 <b>5</b> 6 9 <b>0 1</b> 2 2 4 <b>7</b>                                                                                    |
| 14<br>15<br>16<br>17<br>18 | Doda<br>14.1<br>14.2<br>14.3<br>14.4<br>Diagn<br>15.1<br>15.2<br>Rese<br>16.1<br>Poruc<br>17.1<br>17.2<br>17.3<br>Údrží<br>18.1                          | točné nastavenia       7         Ochrana proti zatuhnutiu čerpadla       74         Nastavenie doby rampy čerpadla       74         Zníženie frekvencie PWM       74         Korekcia zmesi médií       74         nostika a namerané hodnoty       74         Pomocník pre diagnostiku       76         Nastavenie z výroby       84         Nastavenie z výroby       84         Chy, príčiny porúch a ich odstraňovanie       85         Okybové hlásenia       85         Výstražné hlásenia       84         Výmena elektronického modulu       85                                                                                                    | <b>3</b> 4 4 5 5 <b>5</b> 6 9 <b>0 1</b> 2 2 4 <b>7</b> 9                                                                                  |
| 14<br>15<br>16<br>17       | Doda<br>14.1<br>14.2<br>14.3<br>14.4<br>Diagn<br>15.1<br>15.2<br>Rese<br>16.1<br>Poruc<br>17.1<br>17.2<br>17.3<br>Údrži<br>18.1<br>18.2                  | točné nastavenia       7         Ochrana proti zatuhnutiu čerpadla       74         Nastavenie doby rampy čerpadla       74         Zníženie frekvencie PWM       74         Korekcia zmesi médií       74         nostika a namerané hodnoty       74         Pomocník pre diagnostiku       74         Namerané hodnoty       74         Namerané hodnoty       74         Nastavenie z výroby       84         Nastavenie z výroby       84         Mechanické poruchy bez chybových hlásení       85         Výstražné hlásenia       84         Výstražné hlásenia       84         Výmena elektronického modulu       84         Výmena motora/pohonu       94                                                                                                    | <b>3</b> 4 4 5 5 <b>5</b> 6 9 <b>0</b> 0 <b>1</b> 2 2 4 <b>7</b> 9 0                                                                       |
| 14<br>15<br>16<br>17       | Doda<br>14.1<br>14.2<br>14.3<br>14.4<br>Diagn<br>15.1<br>15.2<br>Rese<br>16.1<br>Poruc<br>17.1<br>17.2<br>17.3<br>Údrží<br>18.1<br>18.2<br>18.3          | točné nastavenia       7         Ochrana proti zatuhnutiu čerpadla.       7         Nastavenie doby rampy čerpadla.       7         Zníženie frekvencie PWM.       7         Korekcia zmesi médií       7         nostika a namerané hodnoty       7         Pomocník pre diagnostiku       7         Nastavenie z výroby.       8         chy, príčiny porúch a ich odstraňovanie       8         Chybové hlásenia       8         Výstražné hlásenia       8         Výmena elektronického modulu       9         Výmena ventilátora modulu       9                                                                                                    | <b>3</b> 4 4 5 5 <b>5</b> 6 9 <b>0</b> 1 2 2 4 <b>7</b> 9 0 1                                                                              |
| 14<br>15<br>16<br>17<br>18 | Doda<br>14.1<br>14.2<br>14.3<br>14.4<br>Diagn<br>15.1<br>15.2<br>Rese<br>16.1<br>Poruc<br>17.1<br>17.2<br>17.3<br>Údrží<br>18.1<br>18.2<br>18.3<br>Náhra | točné nastavenia       7         Ochrana proti zatuhnutiu čerpadla.       74         Nastavenie doby rampy čerpadla.       74         Zníženie frekvencie PWM.       74         Korekcia zmesi médií       74         nostika a namerané hodnoty       74         Pomocník pre diagnostiku       76         Nastavenie z výroby.       86         Chy, príčiny porúch a ich odstraňovanie       81         Mechanické poruchy bez chybových hlásení       82         Výstražné hlásenia       84         Výmena elektronického modulu       84         Výmena wentilátora modulu       92         Výmena ventilátora modulu       92                                                                                                    | <b>3</b><br>4<br>4<br>5<br>5<br><b>5</b><br>6<br>9<br><b>0</b><br>0<br><b>1</b><br>2<br>2<br>4<br><b>7</b><br>9<br>0<br>1<br><b>3</b>      |
| 14<br>15<br>16<br>17<br>18 | Doda<br>14.1<br>14.2<br>14.3<br>14.4<br>Diagn<br>15.1<br>15.2<br>Rese<br>16.1<br>Poruc<br>17.1<br>17.2<br>17.3<br>Údrží<br>18.1<br>18.2<br>18.3<br>Náhra | točné nastavenia       7         Ochrana proti zatuhnutiu čerpadla       74         Nastavenie doby rampy čerpadla       74         Zníženie frekvencie PWM       74         Korekcia zmesi médií       74         nostika a namerané hodnoty       74         Pomocník pre diagnostiku       74         Namerané hodnoty       74         Namerané hodnoty       74         Namerané hodnoty       74         Namerané hodnoty       74         Namerané hodnoty       74         Namerané hodnoty       74         Namerané hodnoty       74         Namerané hodnoty       74         Natavenie z výroby       84         Nastavenie z výroby       84         Nastavenie z výroby       84         Výstražné hlásenia       84         Výstražné hlásenia       84         Výmena elektronického modulu       84         Výmena ventilátora modulu       94         Výmena ventilátora modulu       94         dácia       94 | <b>3</b><br>4<br>4<br>5<br>5<br><b>5</b><br>6<br>9<br><b>0</b><br>0<br><b>1</b><br>2<br>2<br>4<br><b>7</b><br>9<br>0<br>1<br><b>3</b><br>4 |

sk

| 1 | Všeobecne |
|---|-----------|

| 1   | vseobeche             |                                                                                                    |
|-----|-----------------------|----------------------------------------------------------------------------------------------------|
| 1.1 | O tomto návode        | Návod je súčasťou výrobku. Dodržiavanie tohto návodu je predpokladom správnej manipu-<br>lácie a použitia:                                                                                                    |
|     |                       | <ul> <li>Pred každou činnosťou si pozorne prečítajte návod.</li> <li>Návod uschovaite tak, aby bol kedykoľvek dostupný.</li> </ul>                                                                                                    |
|     |                       | <ul> <li>Zohľadnite všetky údaje k výrobku.</li> <li>Dodržiavaite označenia na výrobku.</li> </ul>                                                                                                    |
|     |                       | Originál návodu na obsluhu je v nemčine. Všetky ďalšie jazykové verzie sú prekladom origi-<br>nálu návodu na montáž a obsluhu.                                                                                                    |
| 1.2 | Autorské práva        | WILO SE © 2023                                                                                                    |
|     |                       | Je zakázané postupovať tento dokument ďalším osobám, kopírovať ho, zhodnocovať či<br>oznamovať jeho obsah, pokiaľ nebol udelený vyslovený súhlas. Pri porušení autorských práv<br>ste povinný nahradiť škodu. Všetky práva vyhradené. |
| 1.3 | Výhrada zmien         | Wilo si vyhradzuje právo meniť uvedené údaje bez oznámenia a neručí za žiadne technické<br>nepresnosti a/alebo vynechané údaje. Použité obrázky sa môžu od originálu líšiť a slúžia len<br>na ilustračné zobrazenie výrobku.          |
| 2   | Bezpečnosť            | Táto kapitola obsahuje základné upozornenia pre jednotlivé fázy                                                                                                    |
|     |                       | života. Nerešpektovanie týchto upozornení môže so sebou                                                                                                    |
|     |                       | prinášať nasledujúce ohrozenia:                                                                                                    |
|     |                       | <ul> <li>Ohrozenie osôb zásahom elektrického prúdu, mechanickými a<br/>baktoriologickými vplyvmi, ako aj elektromagnetickými poľami</li> </ul>                                                                                        |
|     |                       | <ul> <li>Obrozenie životného prostredia vytekaním nebeznečných látok</li> </ul>                                                                                                    |
|     |                       | <ul> <li>Vecné škody</li> </ul>                                                                                                    |
|     |                       | <ul> <li>Zlyhanie dôležitých funkcií výrobku</li> </ul>                                                                                                    |
|     |                       | Následkom nerešpektovania upozornení je zánik nárokov na náh-                                                                                                    |
|     |                       | radu škody.                                                                                                    |
|     |                       | Okrem toho dodržiavajte pokyny a bezpečnostné informácie                                                                                                    |
|     |                       | uvedené v ďalších kapitolách!                                                                                                    |
| 2.1 | Označenie bezpečnost- | Symboly:                                                                                                    |
|     | nych pokynov          |                                                                                                    |
|     |                       | Všeobecné bezpečnostné symboly                                                                                                    |

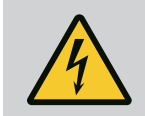

VAROVANIE

Nebezpečenstvo elektrického napätia

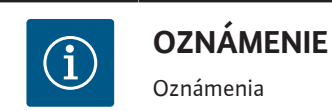

Signálne slová

## NEBEZPEČENSTVO

Bezprostredné nebezpečenstvo. Nerešpektovanie má za následok smrť alebo ťažké zranenia!

### VAROVANIE

Nerešpektovanie môže viesť k (najťažším) zraneniam osôb!

#### **UPOZORNENIE**

Nerešpektovanie môže viesť k vecným škodám, môže vzniknúť aj kompletná škoda. "Upozornenie" sa používa, ak hrozí riziko pre výrobok, ak používateľ nedodrží tieto postupy.

### OZNÁMENIE

Užitočné oznámenie na manipuláciu s výrobkom. Podporujú používateľa v prípade problémov;

Rešpektovať oznámenia uvedené na výrobku a trvale ich udržiavať v čitateľnom stave:

- Varovné upozornenia
- Typový štítok
- šípka smeru otáčania
- Značka pre prípojky

### Personál musí:

- byť vyškolený o miestnych platných bezpečnostných predpisoch.
- mať prečítaný návod na montáž a obsluhu a musí ho pochopiť.
   Personál musí mať nasledujúce kvalifikácie:
- Elektrické práce: Elektrikárske práce môžu vykonávať len kvalifikovaní elektrikári.
- Inštalácia/demontáž: Odborný pracovník musí byť vyškolený v oblasti manipulácie s požadovanými nástrojmi a potrebnými upevňovacími materiálmi.
- Ovládanie musia vykonávať osoby, ktoré boli oboznámené so spôsobom funkcie celého zariadenia.
- Údržbové práce: Odborník musí byť oboznámený s manipuláciou používaných prevádzkových prostriedkov a s ich likvidáciou.

### Definícia pojmu "elektrikár"

Kvalifikovaný elektrikár je osoba s príslušným odborným vzdelaním, znalosťami a skúsenosťami, ktorá dokáže rozpoznať nebezpečenstvá spojené s elektrinou a vyhnúť sa im. Oblasť zodpovednosti, kompetencie a monitorovanie personálu musí zabezpečiť prevádzkovateľ. Ak personál nedisponuje potrebnými vedomosťami, je potrebné jeho vyškolenie a poučenie. V prípade potreby môže vyškolenie z poverenia prevádzkovateľa zabezpečiť výrobca produktu.

### 2.2 Kvalifikácia personálu

### 2.3 Elektrické práce

- Elektrické práce musí vykonať odborný elektrikár.
- Pri pripojení na miestnu elektrickú sieť musia byť dodržané platné vnútroštátne smernice, normy a predpisy, ako aj predpisy miestneho dodávateľa energií.
- Pred vykonaním akýchkoľvek prác výrobok odpojte z elektrickej siete a zabezpečte proti opätovnému zapnutiu.
- Personál musí byť informovaný o vyhotovení elektrickej prípojky a možnostiach vypnutia výrobku.
- Elektrická prípojka musí byť istená ochranným spínačom proti chybnému prúdu (RCD).
- Dodržiavajte technické údaje v tomto návode na montáž a obsluhu, ako aj na typovom štítku.
- Uzemnite výrobok.
- Pri pripojení produktu na elektrické spínacie zariadenia sa musia dodržať predpisy výrobcu.
- Poškodené pripojovacie káble nechajte bezodkladne vymeniť odborným elektrikárom.
- Nikdy neodstraňujte ovládacie prvky.

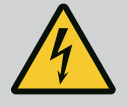

### VAROVANIE

### NEBEZPEČENSTVO

Rotor s permanentným magnetom zabudovaný vo vnútri čerpadla môže pri demontáži ohroziť život osôb s medicínskymi implantátmi (napr. kardiostimulátormi).

Dodržujte všeobecné pravidlá správania sa, ktoré platia pre zaobchádzanie s elektrickými prístrojmi!

Motor neotvárajte!

Demontážou a inštaláciou rotora poverte výlučne servisnú službu spoločnosti Wilo! Osoby, ktoré majú kardiostimulátor, takéto práce nesmú vykonávať!

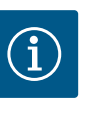

### **OZNÁMENIE**

Z magnetov vo vnútri motora nevychádza nebezpečenstvo, **pokiaľ je motor kompletne zmontovaný**. Osoby s kardiostimulátormi sa môžu k čerpadlu približovať bez obmedzení.

### 2.4 Preprava

- Noste ochranný výstroj:
  - Bezpečnostné rukavice proti porezaniu
  - Bezpečnostná obuv
  - Zatvorené ochranné okuliare
  - Ochranná prilba (pri použití zdvíhacích prostriedkov)
- Používajte len schválené upevňovacie prostriedky stanovené v zákone.
- Upevňovacie prostriedky voľte na základe daných podmienok (počasie, bod upevnenia, záťaž atď.).
- Upevňovacie prostriedky pripevňujte vždy na bodoch upevnenia, ktoré sú na to určené (závesné oká).

- Zdvíhacie prostriedky umiestnite tak, aby bola zabezpečená stabilita počas používania.
- Pri používaní zdvíhacích prostriedkov je v prípade potreby (napr. blokovaný výhľad) nutné pre účely koordinácie zaangažovať ďalšiu osobu.
- Pod vznášajúcim sa bremenom sa nesmú zdržiavať žiadne osoby. Bremená neprepravujte nad pracoviskami, na ktorých sa zdržiavajú ľudia.
- Noste ochranný výstroj:
  - Bezpečnostná obuv
  - Bezpečnostné rukavice proti porezaniu
  - Ochranná prilba (pri použití zdvíhacích prostriedkov)
- Na mieste použitia je potrebné dodržiavať platné zákony a bezpečnostné predpisy.
- Výrobok odpojte z elektrickej siete a zabezpečte proti neoprávnenému opätovnému zapnutiu.
- Všetky otáčajúce sa diely musia byť zastavené.
- Zatvorte uzatvárací posúvač v prítoku a vo výtlačnom potrubí.
- V uzatvorených priestoroch zabezpečte dostatočné vetranie.
- Pri vykonávaní akéhokoľvek druhu zvárania alebo práce s elektrickým zariadením sa uistite, že nehrozí nebezpečenstvo výbuchu.
- Noste ochranný výstroj:
  - Zatvorené ochranné okuliare
  - Bezpečnostná obuv
  - bezpečnostné rukavice proti porezaniu
- Na mieste použitia je potrebné dodržiavať platné zákony a bezpečnostné predpisy.
- Dodržiavajte postup pre odstavenie produktu/zariadenia, ktorý je opísaný v návode na montáž a obsluhu.
- Na údržbu a opravu sa smú použiť len originálne náhradné diely výrobcu. Pri použití iných než originálnych dielov zaniká akákoľvek záruka výrobcu.
- Výrobok odpojte z elektrickej siete a zabezpečte proti neoprávnenému opätovnému zapnutiu.
- Všetky otáčajúce sa diely musia byť zastavené.
- Zatvorte uzatvárací posúvač v prítoku a vo výtlačnom potrubí.
- Uchovávajte nástroje na určených miestach.
- Po ukončení prác znovu namontujte všetky bezpečnostné a monitorovacie zariadenia a skontrolujte ich správnu funkciu.
- Personálu poskytnite návod na montáž a obsluhu v jazyku, ktorý dané osoby používajú.
  - Zabezpečiť potrebnú kvalifikáciu personálu pre uvedené práce.
  - Určiť okruh zodpovednosti a kompetencie personálu.

## 2.5 Inštalácia/demontáž

2.6 Údržbové práce

Povinnosti prevádzkova-

2.7

teľa

- Poskytnúť potrebné ochranné prostriedky a zabezpečiť, aby ich personál nosil.
- Bezpečnostné a informačné štítky umiestnené na výrobku udržujte vždy v čitateľnom stave.
- Poučiť personál o spôsobe činnosti zariadenia.
- Vylúčiť nebezpečenstvo zásahu elektrickým prúdom.
- Nebezpečné komponenty (extrémne studené, extrémne horúce, rotujúce atď.) vybaviť ochranou pred dotykom na mieste inštalácie.
- Ľahko zápalné materiály udržiavať zásadne mimo produktu.
- Zabezpečiť dodržiavanie predpisov týkajúcich sa prevencie vzniku úrazov.
- Zabezpečiť dodržiavanie miestnych alebo všeobecných predpisov [napr. IEC, VDE atď.] a miestnych dodávateľov energií.

Rešpektovať oznámenia uvedené na výrobku a trvale ich udržiavať v čitateľnom stave:

- Varovné upozornenia
- Typový štítok
- šípka smeru otáčania
- Značka pre prípojky

Tento prístroj môžu používať deti vo veku od 8 rokov a staršie a osoby so zníženými fyzickými, zmyslovými alebo duševnými schopnosťami alebo s nedostatkom skúseností a znalostí, pokiaľ boli vyškolené pod dohľadom alebo v súvislosti s bezpečným používaním zariadenia a pochopili z toho vyplývajúce riziká. Deti sa nesmú so zariadením hrať. Čistenie a používateľskú údržbu nesmú vykonávať deti bez dozoru dospelej osoby.

#### 3 Použitie

3.1 Použitie v súlade s účelom

Pohon sa používa vo vertikálnych a horizontálnych viacstupňových radoch čerpadiel. Je možné ich použiť nasledovne:

- Zásobovanie vodou a zvyšovanie tlaku
- Priemyselné obehové čerpadlá
- Úžitková voda
- Uzavreté chladiace okruhy
- Kúrenie
- Umývacie zariadenia
- Zavlažovanie

#### Inštalácia vo vnútri budovy:

Pohon je určený na inštaláciu v suchom, dobre vetranom priestore zabezpečenom proti mrazu.

#### Inštalácia mimo budovy (vonkajšia inštalácia)

- Dodržiavajte prípustné podmienky okolia a druh ochrany.
- Pohon inštalujte v telese ako ochrane proti poveternostným podmienkam. Rešpektujte povolené teploty okolia (pozrite si tabuľku "Technické údaje").
- Chráňte pohon proti poveternostným podmienkam, napr. proti priamemu slnečnému žiareniu, dažďu alebo snehu.

- Pre ochranu pohonu je potrebné udržiavať drážky pre odvod kondenzátu bez nečistôt.
- Zabráňte tvorbe kondenzovanej vody vhodnými opatreniami.

K používaniu v súlade so stanoveným účelom patrí aj dodržiavanie tohto návodu a údajov a označení uvedených na pohone.

Akékoľvek používanie presahujúce rámec účelu použitia sa považuje za používanie v rozpore s účelom použitia a vedie k strate akýchkoľvek nárokov vyplývajúcich zo záruky.

#### 3.2 Použitie v rozpore s určením

Prevádzková bezpečnosť dodaného výrobku je zaručená len pri použití zariadenia v súlade s účelom podľa kapitoly "Účel použitia" Návodu na montáž a obsluhu. Nikdy sa nesmiete dostať na úroveň pod hraničnými hodnotami uvedené v katalógu/liste údajov, a ani ich ni– kdy nesmiete prekročiť.

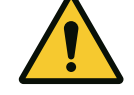

### UPOZORNENIE

### Nesprávne používanie pohonu môže viesť k nebezpečným situáciám a poškodeniu!

Pohony bez povolenia pre použitie vo výbušnom prostredí nie sú vhodné na použitie v oblastiach ohrozených výbuchom.

- . Ľahko zápalné materiály/médiá musíte udržiavať mimo výrobku.
- . Nikdy nedovoľte, aby práce vykonávali neoprávnené osoby.
- . Na zariadení nikdy nevykonávajte svojvoľné prestavby.
- . Používajte výhradne autorizované príslušenstvo a originálne náhradné diely.

#### 4 Opis pohonu

4.1 Opis výrobku

Pohon sa skladá z frekvenčného meniča a "elektronicky komutovaného motora" (ECM) a je možné ho inštalovať do vertikálnych a horizontálnych viacstupňových čerpadiel.

Fig. 1 zobrazuje schému montáže pohonu aj s jeho hlavnými prvkami. V nasledujúcej časti je detailne vysvetlená konštrukcia pohonu.

Priradenie hlavných prvkov podľa Fig. 1, Fig. 2 a Fig. 3 v tabuľke "Priradenie hlavných prvkov":

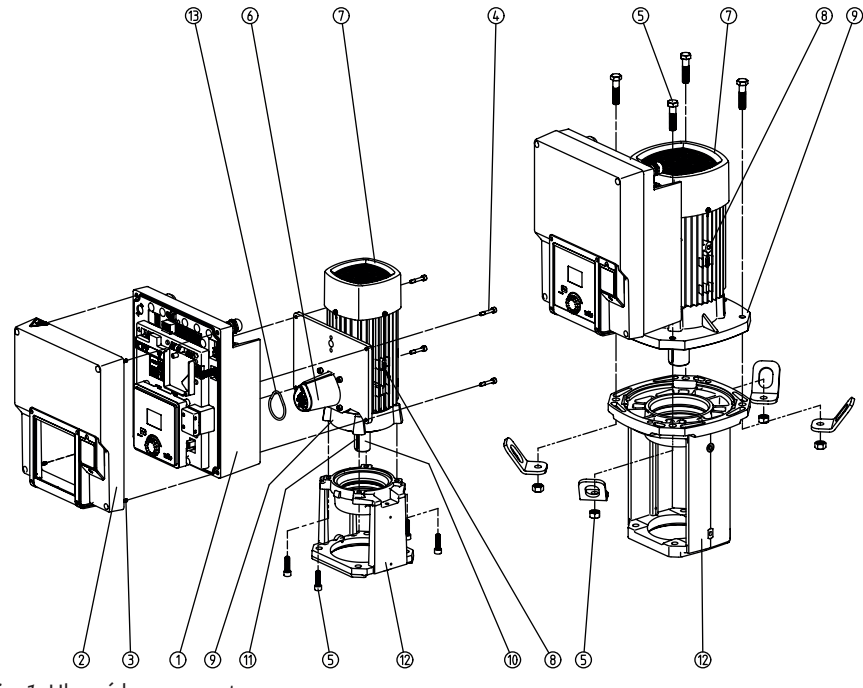

Fig. 1: Hlavné komponenty

| Č. | Konštrukčný diel                 |
|----|----------------------------------|
| 1  | Elektronický modul – spodná časť |
| 2  | Elektronický modul – horná časť  |

| Č. | Konštrukčný diel                                            |
|----|-------------------------------------------------------------|
| 3  | Upevňovacie skrutky hornej časti elektronického modulu, 4x  |
| 4  | Upevňovacie skrutky spodnej časti elektronického modulu, 4x |
| 5  | Upevňovacie skrutky motora, hlavné upevnenie, 4x            |
| 6  | Adaptér motora pre elektronický modul                       |
| 7  | Teleso motora                                               |
| 8  | Upevňovacie body pre prepravné oká na telese motora, 2x     |
| 9  | Príruba motora                                              |
| 10 | Hriadeľ motora                                              |
| 11 | Zalícované pero                                             |
| 12 | Medzikus                                                    |
| 13 | Kruhový tesniaci krúžok                                     |

Tab. 1: Usporiadanie hlavných komponentov

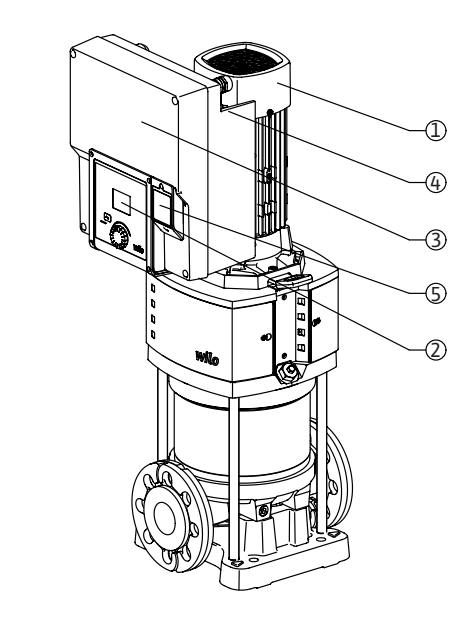

Fig. 2: Prehľad pohonu

| Pol. | Označenie                        | Vyhlásenie                                                                                           |
|------|----------------------------------|----------------------------------------------------------------------------------------------------|
| 1    | Motor                            | Hnacia jednotka. Spolu s elektronickým modulom<br>tvorí pohon.                                       |
| 2    | Grafický displej                 | Informuje o nastaveniach a stave čerpadla. Zrozumi-<br>teľná obslužná plocha na nastavenie čerpadla. |
| 3    | Elektronický modul               | Elektronická jednotka s grafickým displejom                                                          |
| 4    | Elektrický ventilátor            | Chladí elektronický modul.                                                                           |
| 5    | Wilo-Connectivity Inter-<br>face | Voliteľné rozhranie                                                                                  |

3

(5)

2

4

Ð

e

Tab. 2: Opis čerpadla

- Motor s namontovaným elektronickým modulom sa relatívne môže otočiť k medzikusu. Riaďte sa pokynmi v kapitole "Povolené montážne polohy a zmena usporiadania stavebných komponentov pred inštaláciou".
- 2. Displej sa dá v prípade potreby otáčať o 90° úseky (pozrite si kapitolu "Elektrické pripojenie").
- 3. Elektronický modul
- 4. Okolo elektrického ventilátora sa musí zabezpečiť voľný prúd vzduchu bez prekážok. (pozrite si kapitolu "Inštalácia")

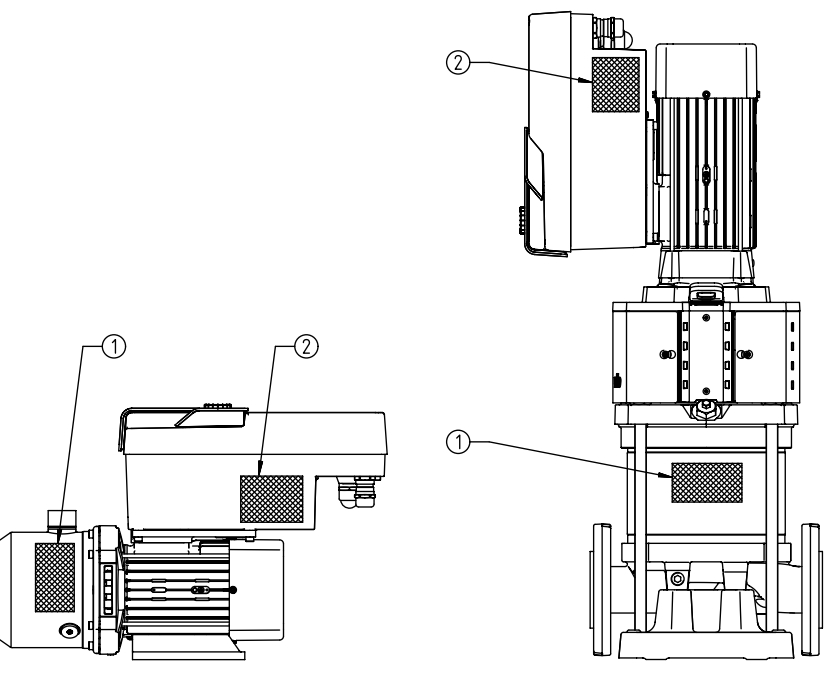

### Fig. 3: Typové štítky

| 1 | Typový štítok čerpadla |
|---|------------------------|
| 2 | Typový štítok pohonu   |

Tab. 3: Typové štítky

- Na typovom štítku čerpadla sa nachádza sériové číslo. Musí sa uvádzať napr. pri objednávaní náhradných dielov.
- Typový štítok pohonu sa nachádza na strane elektronického modulu. Elektrické pripojenie sa musí vyhotoviť v súlade s údajmi na typovom štítku pohonu.

| 4.2 | Technické | údaje |
|-----|-----------|-------|
|-----|-----------|-------|

| Vlastnosť                                   | Hodnota                              | Oznámenie                                                            |  |  |
|---------------------------------------------|--------------------------------------|----------------------------------------------------------------------|--|--|
| Elektrické pripojenie                       |                                      |                                                                      |  |  |
| Rozsah napätia                              | 1~220 V1~240 V (± 10 %),<br>50/60 Hz | Podporované typy siete:<br>TN, TT, IT <sup>1)</sup>                  |  |  |
|                                             | 3~380 V3~440 V (± 10 %),<br>50/60 Hz |                                                                      |  |  |
| Rozsah výkonu                               | 1~ 0,55 kW2,2 kW                     | V závislosti od typu pohonu                                          |  |  |
|                                             | 3~ 0,55 kW7,5 kW                     |                                                                      |  |  |
| Rozsah počtu otáčok                         | 1000 ot./min 3600 ot./min            | V závislosti od typu pohonu                                          |  |  |
| Podmienky okolia <sup>2)</sup>              |                                      |                                                                      |  |  |
| Trieda ochrany                              | IP55                                 | EN 60529                                                             |  |  |
| Teplota okolia počas prevádzky<br>min./max. | 0 °C +50 °C                          | Nižšie alebo vyššie teploty okolia na vy–<br>žiadanie                |  |  |
| Teplota počas skladovania min./<br>max.     | -30 °C +70 °C                        | > +60 °C ohraničené na trvanie po dobu 8<br>týždňov.                 |  |  |
| Teplota počas prepravy min./max.            | -30 °C +70 °C                        | > +60 °C ohraničené na trvanie po dobu 8<br>týždňov.                 |  |  |
| relatívna vlhkosť vzduchu                   | <95 %, bez kondenzácie               |                                                                      |  |  |
| Výška inštalácie max.                       | 2 000 m nad morom                    |                                                                      |  |  |
| Izolačná trieda                             | F                                    |                                                                      |  |  |
| Stupeň znečistenia                          | 2                                    | DIN EN 61800-5-1                                                     |  |  |
| Ochrana motora                              | Integrované                          |                                                                      |  |  |
| Ochrana proti prepätiu                      | Integrované                          |                                                                      |  |  |
| Kategória prepätia                          | OVCIII+SPD/MOV <sup>3</sup>          | Kategória prepätia III + prepäťová ochrana/<br>metaloxidový varistor |  |  |

sk

| Sit   | •                               |                                                                                                    |                                                                                                    |
|-------|---------------------------------|----------------------------------------------------------------------------------------------------|----------------------------------------------------------------------------------------------------|
| Vlast | nosť                            | Hodnota                                                                                                    | Oznámenie                                                                                                    |
| Ochra | anná funkcia riadiacich svoriek | Bezpečné nízke napájacie napätie,<br>galvanicky oddelené                                                                      |                                                                                                    |
| Elekt | romagnetická kompatibilita      |                                                                                                    |                                                                                                    |
| Rušiv | é vyžarovanie podľa:            | EN 61800-3:2018                                                                                                    | Obytné prostredie (C1) <sup>4)</sup>                                                                                                    |
| Odolr | nosť proti rušeniu podľa:       | EN 61800-3:2018                                                                                                    | Priemyselná zóna (C2)                                                                                                    |
|       |                                 | <sup>1)</sup> Siete TN a TT s uzemne                                                                                          | nou fázou nie sú povolené.                                                                                                    |
|       |                                 | <sup>2)</sup> Podrobné údaje o konkr<br>technickej dokumentácii                                                               | étnych produktoch ako je príkon, rozmery a hmotnosť nájdete v<br>, katalógu alebo online cez Wilo-Select.                                                                                                    |
|       |                                 | <sup>3)</sup> Over Voltage Category I                                                                                         | II + Surge Protective Device/Metall Oxid Varistor.                                                                                                    |
|       |                                 | <sup>4)</sup> Pre trojfázovú sieť so st<br>elektrickom výkone vo vo<br>prostredí (C1) dôjsť k EM<br>našli rýchle a vhodné opa | riedavým prúdom a výkony motorov 2,2 a 3 kW môže pri malom<br>odivej oblasti pri nepriaznivých podmienkach pri použití v obytnom<br>C rušeniam. V tomto prípade kontaktujte WILO SE, aby ste spolu<br>trenie týkajúce sa odstavenia. |
|       |                                 | Čerpané médiá                                                                                                    |                                                                                                    |
|       |                                 | Používanie zmesi vody a<br>voda zvyšuje príkon čerp<br>p–v a Δp–v a výpočet priv                                              | glykolu alebo čerpaných médií s viskozitou inou, než akú má čistá<br>adla. Zmesi s podielom glykolu > 10 % ovplyvňujú charakteristiku<br>etoku.                                                                                      |
| 4.3   | Rozsah dodávky                  | <ul><li> Pohon</li><li>Návod na montáž a ob</li></ul>                                                                         | osluhu a vyhlásenie o zhode                                                                                                    |
| 4.4   | Príslušenstvo                   | Príslušenstvo je nutné ob                                                                                                    | jednať zvlášť:                                                                                                    |
|       |                                 | CIF modul PLR pre nap                                                                                                    | ojenie na PLR/konvertor rozhraní                                                                                                    |
|       |                                 | CIF modul LON pre na     CIF modul BACnet                                                                                     | pojenie na siet LONWORKS                                                                                                    |
|       |                                 | CIF modul Modbus                                                                                                    |                                                                                                    |
|       |                                 | CIF modul CANopen                                                                                                    |                                                                                                    |
|       |                                 | CIF modul Ethernet                                                                                                    | Tall a march                                                                                                    |
|       |                                 | <ul> <li>Pripojka M12 RJ45 CIF</li> <li>Diferenciálny tlak mou</li> </ul>                                                     | ntážnej sady 4 – 20 mA                                                                                                    |
|       |                                 | <ul> <li>Relatívny tlak montáž</li> </ul>                                                                                     | nej sady 4 – 20 mA                                                                                                    |
|       |                                 | Pre detailný zoznam pozi                                                                                                    | i katalóg, ako aj dokumentáciu náhradných dielov.                                                                                                    |
|       |                                 | OZNÁ<br>CIF mod                                                                                                    | MENIE<br>uly možno pripojiť len vtedy, keď je čerpadlo bez napätia.                                                                                                    |
|       |                                 |                                                                                                    |                                                                                                    |
| 5     | Inštalácia                      |                                                                                                    |                                                                                                    |
| 5.1   | Kvalifikácia personálu          | <ul> <li>Inštaláciu/demontáž n<br/>hnutnými nástrojmi, n</li> </ul>                                                           | nusí vykonať odborník, ktorý je vyškolený na manipuláciu s nevy–<br>áradím a potrebnými upevňovacími materiálmi.                                                                                                    |
| 5.2   | Povinnosti prevádzkovateľ       | • Dbajte na národné a re                                                                                                    | egionálne predpisy!                                                                                                    |

- Dodržiavajte platné miestne predpisy týkajúce sa prevencie úrazov a bezpečnostné predpisy profesijných združení.
- Poskytnite ochranné prostriedky a zabezpečte, aby ich personál nosil.
- Dodržiavajte všetky predpisy týkajúce sa práce s ťažkými bremenami.

### 5.3 Bezpečnosť

### NEBEZPEČENSTVO

Rotor s permanentným magnetom zabudovaný vo vnútri motora môže pri demontáži ohroziť život osôb s medicínskymi implantátmi (napr. kardiostimulátormi).

Dodržujte všeobecné pravidlá správania sa, ktoré platia pre zaobchádzanie s elektrickými prístrojmi!

. Motor neotvárajte!

. Demontážou a inštaláciou rotora poverte výlučne servisnú službu spoločnosti Wilo! Osoby, ktoré majú kardiostimulátor, takéto práce nesmú vykonávať!

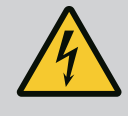

### NEBEZPEČENSTVO

#### Riziko smrteľného poranenia pri chýbajúcich ochranných prostriedkoch!

V dôsledku chýbajúcich ochranných prostriedkov pre pohon môže zásah elektrickým prúdom alebo kontakt s rotujúcimi časťami spôsobiť život ohrozujúce zranenia.

Pred uvedením do prevádzky je potrebné najskôr namontovať demontované ochranné zariadenia ako kryt meniča alebo kryty spojok!

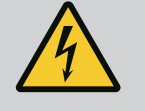

### VAROVANIE

### Riziko smrteľného poranenia v dôsledku nenamontovaného pohonu!

Na kontaktoch motora sa môže nachádzať život ohrozujúce napätie! Normálna prevádzka čerpadla je povolená len s namontovaným pohonom.

Čerpadlo nikdy nepripájajte ani neprevádzkujte bez namontovaného pohonu!

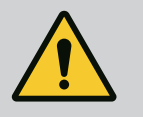

### VAROVANIE

### Riziko smrteľného zranenia v dôsledku padajúcich dielov!

Samotný pohon, ako aj jeho časti, môžu mať veľmi vysokú vlastnú hmotnosť. Padajúce časti predstavujú nebezpečenstvo rezných poranení, pomliaždenín, podliatin alebo úderov, ktoré môžu viesť až k smrti.

. Vždy používajte vhodné zdvíhacie prostriedky a diely zabezpečte proti spadnutiu.

. Nikdy sa nezdržiavajte pod visiacimi bremenami.

. Pri skladovaní a preprave, ako aj pred všetkými inštalačnými a montážnymi prácami zabezpečte pevnú polohu a pevné umiestnenie pohonu.

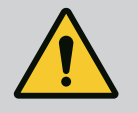

### VAROVANIE

### Poranenia osôb kvôli silnej magnetickej sile!

Otvorenie motora vedie k vysokým, prudko vystupujúcim magnetickým silám. Tieto môžu spôsobiť ťažké rezné poranenia, pomliaždeniny a podliatiny.

Motor neotvárajte!

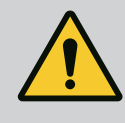

### VAROVANIE

### Horúci povrch!

Hrozí nebezpečenstvo popálenia! Pred vykonávaním akýchkoľvek prác nechajte čerpadlo vychladnúť!

5.4 Povolené montážne polohy a zmena usporiadania komponentov pred inštaláciou

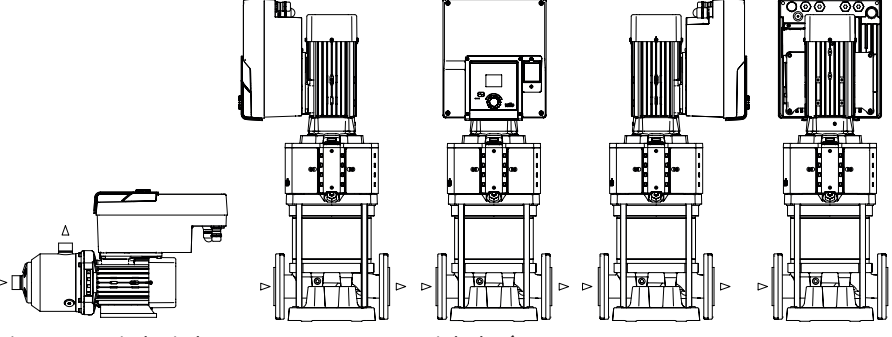

Fig. 4: Usporiadanie komponentov v stave pri dodaní

Z výroby predmontované usporiadanie komponentov vo vzťahu k telesu čerpadla možno v prípade potreby zmeniť na mieste inštalácie. Toto môže byť potrebné napr. pre nasledujúce prípady:

- Zabezpečenie odvzdušnenia čerpadla
- Umožnenie lepšieho ovládania
- Vyhnite sa neprípustným montážnym polohám (motor a/alebo menič musia smerovať nadol). Vo väčšine prípadov postačuje otočenie nástrčného bloku vzhľadom na teleso čerpadla. Možné usporiadanie komponentov vyplýva z povolených montážnych polôh.
- 5.5 Povolené montážne polohy s horizontálnym hriadeľom motora

Príprava na inštaláciu

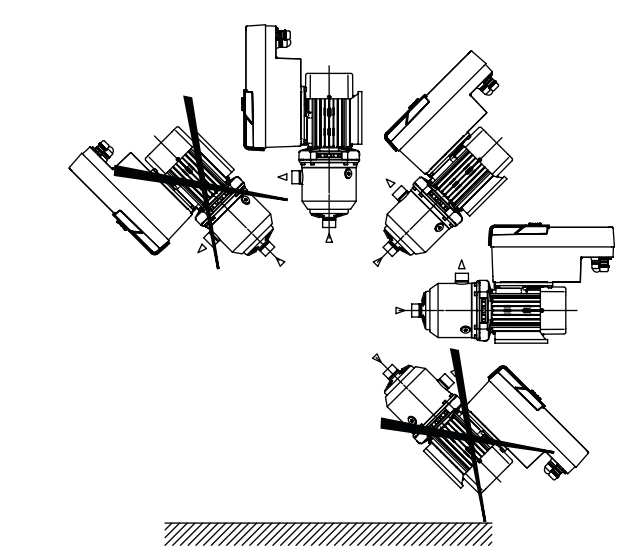

*Fig. 5:* Povolené montážne polohy s hriadeľom motora a elektronickým modulom smerom nahor (0°)

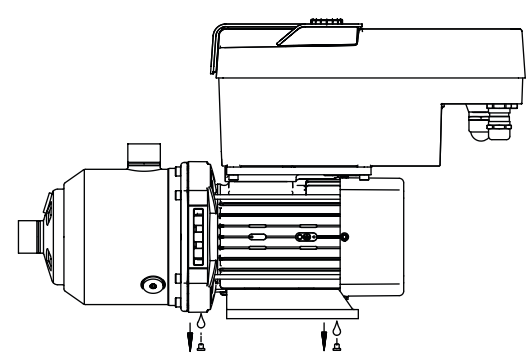

Fig. 6: Otvory odtoku kondenzátu

Len v tejto polohe (0°) je možné vznikajúci kondenzát odvádzať cez existujúce diery na motore.

### NEBEZPEČENSTVO

#### Riziko smrteľného zranenia v dôsledku padajúcich dielov!

Jednotlivé časti pohonu môžu byť veľmi ťažké. Padajúce časti predstavujú nebezpečenstvo rezných poranení, pomliaždenín, podliatin alebo úderov, ktoré môžu viesť až k smrti.

. Vždy používajte vhodné zdvíhacie prostriedky a diely zabezpečte proti spadnutiu.

. Nikdy sa nezdržiavajte pod visiacimi bremenami.

- . Pri skladovaní a preprave, ako aj pred všetkými inštalačnými a montáž-
- nymi prácami zabezpečte pevnú polohu a pevné umiestnenie čerpadla.

5.6

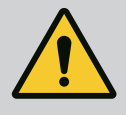

### VAROVANIE

Nebezpečenstvo zranenia osôb a vecných škôd spôsobené neodbornou manipuláciou!

. Pohonnú jednotku nikdy nenechávajte na nespevnenom alebo nedostatočne pevnom povrchu.

. Ak je to potrebné, prepláchnite potrubný systém. Nečistoty môžu spôsobiť poruchu čerpadla.

. Inštaláciu vykonávajte až po ukončení všetkých zváračských a spájkovacích prác a po prípadnom prepláchnutí potrubného systému.

. Dodržiavajte minimálnu axiálnu vzdialenosť 100 mm medzi stenou a krytom ventilátora motora.

. Zaistite voľný prístup vzduchu k chladiacemu telesu elektronického modulu prostredníctvom minimálnej axiálnej vzdialenosti 100 mm od steny.

- Pohon nainštalujte na miesta chránené pred nepriaznivými poveternostnými podmienkami, v dobre vetranom a nevýbušnom prostredí, chránenom pred mrazom a prachom. Dodržiavajte pokyny z kapitoly "Účel použitia"!
- Pohon musí byť vždy prístupný na kontrolu, údržbu alebo neskoršiu výmenu.
- V prípade veľkých pohonov nainštalujte nad miesto inštalácie zdvíhacie zariadenie. Celková hmotnosť pohonu: pozrite si katalóg alebo list údajov.

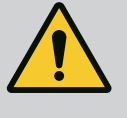

### VAROVANIE

Zranenie osôb a vecných škôd spôsobené neodbornou manipuláciou!

Prepravné oká namontované na telese motora sa pri vyššej nosnosti môžu odtrhnúť. To môže viesť k najťažším zraneniam osôb a materiálnym škodám!

. Nikdy neprepravujte celé čerpadlo pomocou prepravných ôk na telese motora.

. Prepravné oká na telese motora nikdy nepoužívajte na oddelenie alebo vytiahnutie agregátu motora.

#### Preprava pohonu

- Pohon zdvíhajte len pomocou povolených prostriedkov na manipuláciu s bremenom (napr. kladkostroj, žeriav). Pozri aj kapitolu "Preprava a prechodné uskladnenie".
- Prepravné oká namontované na telese motora sú povolené iba na prepravu motora!

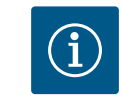

### OZNÁMENIE

Uľahčite neskoršie práce na agregáte!

Aby ste nemuseli vyprázdniť celé zariadenie, pred a za čerpadlo zabudujte uzatváracie armatúry.

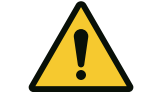

### UPOZORNENIE

### Materiálne škody spôsobené turbínami a generátorovou prevádzkou!

Prúdenie čerpadla v smere prúdenia alebo proti smeru prúdenia môže spôsobiť neopraviteľné poškodenie pohonu. Na výtlačnej strane každého čerpadla je namontovaná spätná klapka!

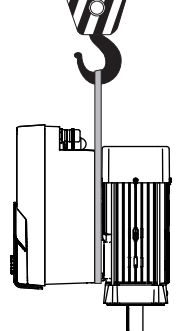

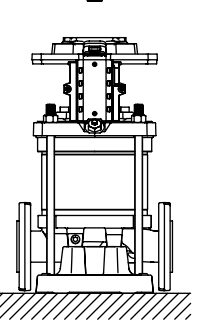

Fig. 7:

Zdvojené čerpadlo môže pozostávať z dvoch samostatných čerpadiel, ktoré sú prevádzkované v spoločnom zbernom potrubí.

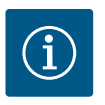

### OZNÁMENIE

V prípade zdvojených čerpadiel v spoločnom zbernom potrubí by malo byť jedno čerpadlo nakonfigurované ako hlavné čerpadlo. Na tomto čerpadle by mal byť namontovaný snímač tlakového rozdielu. Wilo Net kábel na komunikáciu cez zbernicu by mal byť tiež namontovaný a nakonfigurovaný na hlavnom čerpadle.

Dve samostatné čerpadlá ako funkcia zdvojeného čerpadla v spoločnom zbernom potrubí:

V príklade je hlavným čerpadlom ľavé čerpadlo v smere prúdenia. Na toto čerpadlo pripojte snímač tlaku! Obe samostatné čerpadlá sa musia vzájomne pripojiť k zdvojenému čerpadlu a nakonfigurovať. Pozrite si kapitolu "Prevádzka zdvojeného čerpadla".

Meracie body snímača relatívneho tlaku sa musia nachádzať v spoločnom zbernom potrubí na strane výtlaku zariadenia s dvoma čerpadlami.

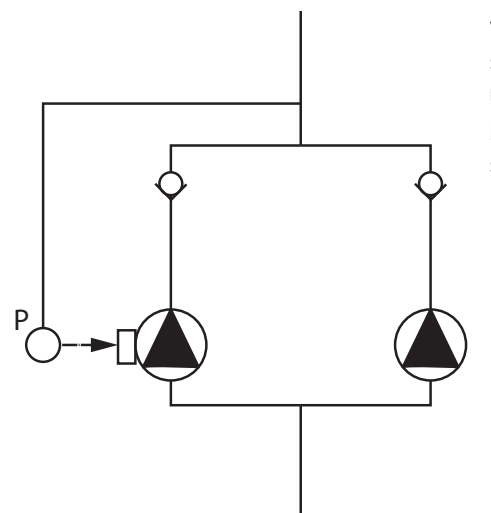

*Fig. 8:* Príklad pripojenia snímača relatívneho tlaku v spoločnom zbernom potrubí

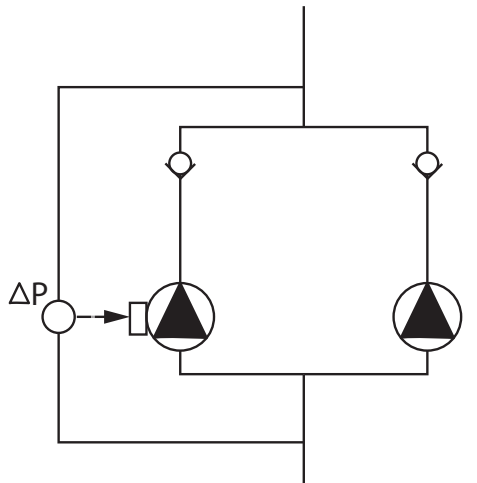

Dve samostatné čerpadlá ako funkcia zdvojeného čerpadla v spoločnom zbernom potrubí:

V príklade je hlavným čerpadlom ľavé čerpadlo v smere prúdenia. Na toto čerpadlo pripojte snímač tlakového rozdielu! Obe samostatné čerpadlá sa musia vzájomne pripojiť k zdvojenému čerpadlu a nakonfigurovať. Pozrite si kapitolu "Prevádzka zdvojeného čerpadla".

Meracie body snímača tlakového rozdielu musia ležať v spoločnom zbernom potrubí na sacej a výtlačnej strane zariadenia s dvoma čerpadlami.

*Fig. 9:* Príklad pripojenia snímača tlakového rozdielu v spoločnom zbernom potrubí

### 5.8 Inštalácia a poloha prídavných pripojených snímačov

V nasledujúcich prípadoch sa do potrubí musia nainštalovať puzdrá snímačov na uchytenie rôznych druhov snímačov:

- Snímač tlaku
- Ďalšie snímače

#### Snímač tlaku:

Pre regulačný režim p–c nainštalujte meracie body snímača relatívneho tlaku na strane výtlaku čerpadla. Kábel pripojte k analógovému vstupu 1.

Pre regulačný režim dp-c alebo dp-v nainštalujte meracie body snímača tlakového rozdielu na nasávacej strane a na strane výtlaku čerpadla. Kábel pripojte k analógovému vstupu 1.

sk

V menu čerpadla sa nakonfiguruje snímač tlakového rozdielu.

Pre regulačný režim p-v nainštalujte prvý merací bod snímača relatívneho tlaku na strane výtlaku čerpadla. Príslušný kábel pripojte k analógovému vstupu 1.

Druhý merací bod snímača absolútneho alebo relatívneho tlaku nainštalujte na nasávacej strane čerpadla. Príslušný kábel pripojte k analógovému vstupu 2.

Možné typy snímačov na strane sania:

- Absolútny tlak
- Relatívny tlak

Možné typy snímačov na strane výtlaku:

Relatívny tlak

Možné typy signálu na snímačoch tlakového rozdielu:

- 0 10 V
- 2 10 V
- 0 20 mA
- 4 20 mA

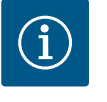

### OZNÁMENIE

Dostupné ako príslušenstvo: Snímač absolútneho, relatívneho tlaku alebo snímač tlakového rozdielu na pripojenie k čerpadlu

#### Ďalšie snímače

V režime "Regulácia PID" možno pripojiť iné typy snímačov (snímač teploty, snímač prietoku atď.), ktoré sú kompatibilné s týmito typmi signálov:

- 0 10 V
- 2 10 V
- 0 20 mA
- 4 20 mA

Kábel sa pripája k analógovému vstupu 1.

6 Elektrické pripojenie

### NEBEZPEČENSTVO

#### Riziko smrteľného zranenia vplyvom elektrického prúdu!

Odporúča sa používanie termickej ochrany proti preťaženiu! Elektrické pripojenie smie vykonávať výlučne kvalifikovaný elektrikár v súlade s platnými predpismi!

Dbajte na predpisy týkajúce sa prevencie vzniku úrazov!

Pred začatím práce na výrobku sa uistite, že je pohon bez napätia. Zabezpečte, aby nikto nemohol zapnúť napájanie pred ukončením prác. Uistite sa, že všetky zdroje energie je možné odpojiť od napätia a zablokovať. Ak došlo k vypnutiu pohonu prostredníctvom bezpečnostného zariadenia, musí byť zaistený proti opätovnému zapnutiu až do odstránenia chyby.

Elektrické stroje musia byť vždy uzemnené. Uzemnenie musí zodpovedať pohonu a príslušným normám a predpisom. Uzemňovacie svorky a upevňovacie prvky musia byť vhodne dimenzované.

Pripojovacie káble sa nikdy nesmú dotýkať potrubípotrubie, čerpadla alebo telesa motora.

Ak existuje možnosť kontaktu osôb s pohonom, uzemnené pripojenie musí byť vybavené aj prúdovým chráničom.

Dodržiavajte návody na montáž a obsluhu príslušenstva!

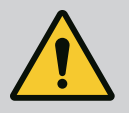

### NEBEZPEČENSTVO

#### Riziko smrteľného zranenia!

Dotýkanie sa dielov vedúcich napätie má za následok smrť alebo ťažké zranenia! Aj v zapnutom stave sa v elektronickom module môže vyskytovať dotykové napätie z nevybitých kondenzátorov. Práce na regulačnom module sa preto môžu začať až po uplynutí 5 minút!

Odpojte napájacie napätie na všetkých póloch a zabezpečte ho proti neoprávnenému opätovnému zapnutiu!

Skontrolujte, či sú všetky prípojky (aj beznapäťové kontakty) bez napätia! Predmety (napr. klince, skrutkovače, drôty) nikdy nestrkajte do otvorov v elektronickom module!

Namontujte späť odmontované ochranné zariadenia (napr. kryt modulu)!

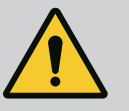

### NEBEZPEČENSTVO

Riziko smrteľného zranenia v dôsledku zásahu elektrickým prúdom! Generátorová alebo turbínová prevádzka pri prechode prúdu čerpadlom!

Aj bez elektronického modulu (bez elektrického pripojenia) sa na kontaktoch motora môže nachádzať nebezpečné dotykové napätie!

Zatvorte uzatváracie zariadenia pred a za čerpadlom!

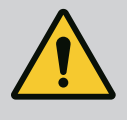

### NEBEZPEČENSTVO

Riziko smrteľného zranenia v dôsledku zásahu elektrickým prúdom!

Pri otvorení vrchnej časti elektronického modulu sa do elektronického modulu môže dostať voda.

Pred otvorením vodu úplne odstráňte, napr. riadne poutierajte displej. Vo všeobecnosti zabráňte vniknutiu vody!

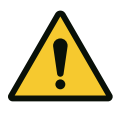

### UPOZORNENIE

# Riziko smrteľného zranenia v dôsledku nenamontovaného elektronického modulu!

Na kontaktoch motora sa môže nachádzať život ohrozujúce napätie! Normálna prevádzka čerpadla je povolená len s namontovaným elektronickým modulom.

Čerpadlo nikdy nepripájajte ani neprevádzkujte bez namontovaného elektronického modulu!

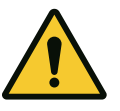

### UPOZORNENIE

Škody na majetku spôsobené nesprávnym elektrickým pripojením! Nedostatočné dimenzovanie siete môže viesť k výpadkom systému a k požiarom káblov spôsobeným preťažením siete!

Pri dimenzovaní siete, vzhľadom na použité prierezy káblov a istenie, berte ohľad na to, že v prevádzke s viacerými čerpadlami sa krátkodobo môže vyskytnúť súčasná prevádzka všetkých čerpadiel.

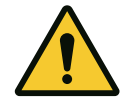

### UPOZORNENIE

Riziko vzniku škôd na majetku spôsobené nesprávnym elektrickým pripojením!

Dbajte na to, aby druh prúdu a napätie pripojenia na sieť zodpovedali údajom uvedeným na typovom štítku čerpadla.

#### Káblové priechodky

Na elektronickom module sa nachádza šesť káblových priechodiek k priestoru svorkovnice. Ak je pohon dodávaný s ventilátorom, kábel pre jeho napájanie je namontovaný na elektronickom module už z výroby. Požiadavky k elektromagnetickej kompatibilite je nutné dodržiavať.

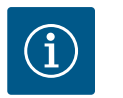

### OZNÁMENIE

Z výroby sú namontované iba káblové priechodky M25 pre sieťovú prípojku a káblové priechodky M20 pre kábel snímača tlaku. Všetky ostatné požadované káblové priechodky M20 musí zabezpečiť zákazník.

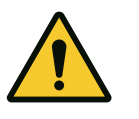

### UPOZORNENIE

Neobsadené káblové priechodky musia zostať uzavreté zátkami, ktoré na to určil výrobca, aby sa zaručilo IP55.

Pri inštalácii káblovej priechodky dbajte na to, aby pod káblovou priechodkou bolo namontované tesnenie.

- 1. Káblové priechodky v prípade potreby zaskrutkujte. Dodržte pritom uťahovací moment. Pozri tabuľku "Uťahovacie momenty".
- Dbajte na to, aby medzi káblovou priechodkou so závitom a káblovou priechodkou bolo namontované tesnenie.

Kombinácia káblovej priechodky so závitom a káblovej priechodky sa musí vytvoriť v súlade s tabuľkou "Káblové prípojky":

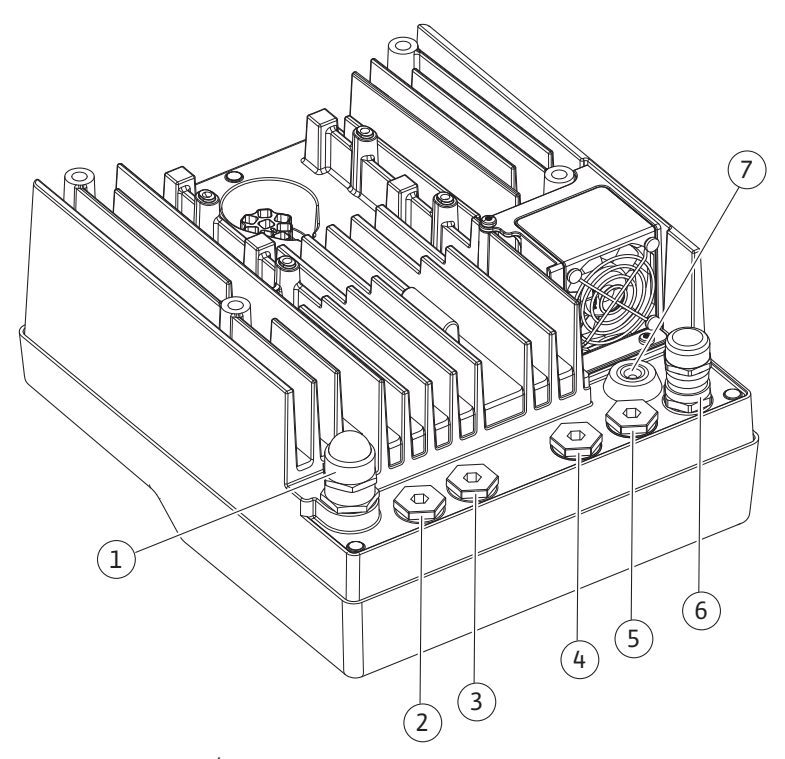

Fig. 10: Káblové priechodky/káblové prípojky

| Pripojenie                                                                               | Káblová priechodka | Káblová priechodka<br>Fig. 10<br>Pol. | Č. svorky   |
|------------------------------------------------------------------------------------------|--------------------|---------------------------------------|-------------|
| Elektrické pripojenie na sieť                                                            | Plast              | 1                                     | 1 (Fig. 11) |
| 3~380 VAC3~440 VAC<br>1~220 VAC1~240 VAC                                                 |                    |                                       |             |
| SSM                                                                                      | Plast              | 2                                     | 2 (Fig. 11) |
| 1~220 VAC1~240 VAC<br>(12 V jednosmerný prúd)                                            |                    |                                       |             |
| SBM                                                                                      | Plast              | 3                                     | 3 (Fig. 11) |
| 1~220 VAC1~240 VAC<br>(12 V jednosmerný prúd)                                            |                    |                                       |             |
| Digitálny vstup EXT. OFF                                                                 | Kov s tienením     | 4, 5, 6                               | 11, 12      |
| (24 V jednosmerný prúd)                                                                  |                    |                                       | (Fig. 12)   |
|                                                                                          |                    |                                       | (DI 1)      |
| Digitálny vstup NEDOSTATOK VODY                                                          | Kov s tienením     | 4, 5, 6                               | 11, 12      |
| (24 V jednosmerný prúd)                                                                  |                    |                                       | (Fig. 12)   |
|                                                                                          |                    |                                       | (DI 1)      |
| Zbernica Wilo Net                                                                        | Kov s tienením     | 4, 5, 6                               | 15 17       |
| (komunikácia cez zbernicu)                                                               |                    |                                       | (Fig. 12)   |
| Analógový vstup 1                                                                        | Kov s tienením     | 4, 5, 6                               | 1, 2, 3     |
| 0 – 10 V, 2 – 10 V,<br>0 – 20 mA, 4 – 20 mA                                              |                    |                                       | (Fig. 12)   |
| Analógový vstup 2                                                                        | Kov s tienením     | 4, 5, 6                               | 1, 4, 5     |
| 0 – 10 V, 2 – 10 V,<br>0 – 20 mA, 4 – 20 mA                                              |                    |                                       | (Fig. 12)   |
| CIF modul<br>(komunikácia cez zbernicu)                                                  | Kov s tienením     | 4, 5, 6                               | 4 (Fig. 17) |
| Elektrické pripojenie z výroby namontovaného ven-<br>tilátora<br>(24 V jednosmerný prúd) |                    | 7                                     | 4 (Fig. 11) |

Tab. 4: Káblové prípojky

### Požadované parametre káblov

Svorky sú určené na tuhé a flexibilné elektrické vodiče a bez káblových dutiniek. Ak sa používajú ohybné káble, musia sa použiť káblové dutinky.

| Pripojenie                           | Prierez svoriek   | Prierez svoriek | Kábel   |
|--------------------------------------|-------------------|-----------------|---------|
|                                      | v mm²             | v mm²           |         |
|                                      | Min.              | Max.            |         |
| Elektrické pripojenie na sieť:<br>1~ | ≤ 2,2 kW: 4 x 1,5 | ≤ 2,2 kW: 3 x 4 |         |
| Elektrické pripojenie na sieť:       | ≤ 4 kW: 4x1,5     | ≤ 4 kW: 4x4     |         |
| 3~                                   | > 4 kW: 4x2,5     | > 4 kW: 4x6     |         |
| SSM                                  | 2x0,2             | 3x1,5 (1,0**)   | *       |
|                                      |                   | Prepínacie relé |         |
| SBM                                  | 2x0,2             | 3x1,5 (1,0**)   | *       |
|                                      |                   | Prepínacie relé |         |
| Digitálny vstup 1                    | 2x0,2             | 2x1,5 (1,0**)   | *       |
| Analógový vstup 1                    | 2x0,2             | 2x1,5 (1,0**)   | *       |
| Analógový vstup 2                    | 2x0,2             | 2x1,5 (1,0**)   | *       |
| Wilo Net                             | 3x0,2             | 3x1,5 (1,0**)   | Tienený |

| Pripojenie | Prierez svoriek | Prierez svoriek | Kábel   |
|------------|-----------------|-----------------|---------|
|            | v mm²           | v mm²           |         |
|            | Min.            | Max.            |         |
| CIF modul  | 3x0,2           | 3x1,5 (1,0**)   | Tienený |

Tab. 5: Požadované parametre káblov

\* Dĺžka kábla  $\ge$  2 m: Použite tienené káble.

\*\* Pri použití káblových dutiniek sa maximálny prierez na svorkách komunikačného rozhrania zmenší na 0,25...1 mm<sup>2</sup>.

Pre dodržanie noriem týkajúcich sa elektromagnetickej kompatibility musia byť nasledujúce káble vždy vyhotovené s tienením:

- Kábel pre EXT. OFF/NEDOSTATOK VODY na digitálnych vstupoch
- Externý riadiaci kábel na analógových vstupoch
- Kábel zdvojeného čerpadla pri dvoch samostatných čerpadlách (komunikácia cez zbernicu)
- CIF modul na automatické riadenie budov (komunikácia cez zbernicu): Tienenie sa spojí s káblovou priechodkou na elektronickom module (Fig. 10).

#### Svorkové prípojky

Svorkové prípojky pre všetky káblové prípojky v elektronickom module zodpovedajú technike Push-In. Môžete ich otvoriť plochým skrutkovačom SFZ 1 – 0,6 x 0,6 mm.

#### Dĺžka odizolovania

Dĺžka odizolovania kábla pre svorkovú prípojku je 8,5 mm až 9,5 mm.

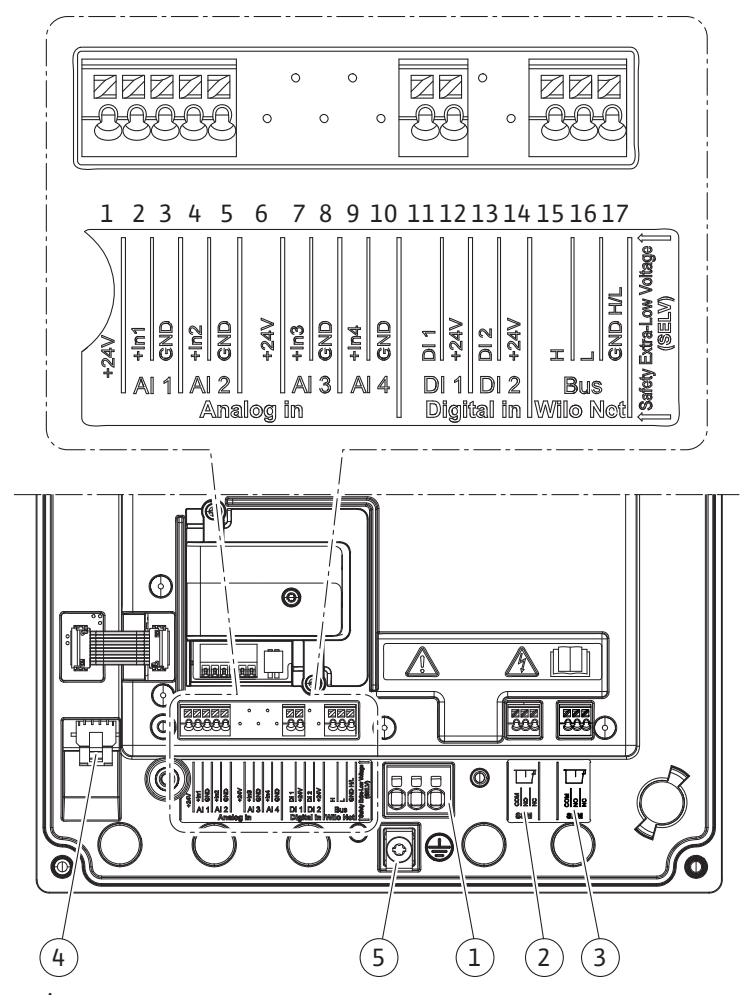

Fig. 11: Prehľad svoriek v module

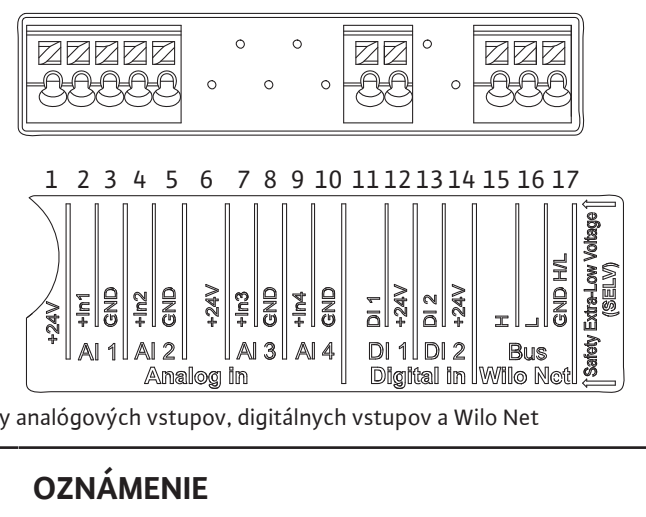

Fig. 12: Svorky analógových vstupov, digitálnych vstupov a Wilo Net

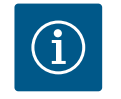

## **OZNÁMENIE**

Wilo Net AI3, AI4 a DI2 nie sú obsadené

#### **Obsadenie svoriek**

| Označenie             | Obsadenie                        | Oznámenie                                                    |
|-----------------------|----------------------------------|--------------------------------------------------------------|
| Analógový vstup (Al1) | + 24 V (svorka: 1)               | Druh signálu:                                                |
|                       | $+\ln l \rightarrow (svorka: 2)$ | • 0 – 10 V                                                   |
|                       | -GND (svorka: 3)                 | • 2 – 10 V                                                   |
| Analógový vstup (AI2) | $+\ln 2 \rightarrow (svorka: 4)$ | • 0 – 20 mA                                                  |
|                       | –GND (svorka: 5)                 | • 4 – 20 mA                                                  |
|                       |                                  | Dielektrická pevnosť:                                        |
|                       |                                  | 30 VDC/24 V AC                                               |
|                       |                                  | Napájacie napätie:                                           |
|                       |                                  | 24 V DC: max. 50 mA                                          |
| Digitálne IN (DI 1)   | $DI1 \rightarrow (svorka: 11)$   | Digitálne vstupy pre beznapäťové kontakty:                   |
|                       | + 24 V (svorka: 12)              | • Maximálne napätie: < 30 V DC/24 VAC                        |
|                       |                                  | <ul> <li>Maximálny slučkový prúd: &lt; 5 mA</li> </ul>       |
|                       |                                  | • Prevádzkové napätie: 24 V AC                               |
|                       |                                  | <ul> <li>Prevádzkový slučkový prúd: 2 mA na vstup</li> </ul> |
| Wilo Net              | ↔ H (svorka: 15)                 |                                                              |
|                       | ↔L (svorka: 16)                  |                                                              |
|                       | GND H/L (svorka: 17)             |                                                              |
| SSM                   | COM (svorka: 18)                 | Beznapäťový prepínací kontakt                                |
|                       | ← NO (svorka: 19)                | Zaťaženie kontaktov:                                         |
|                       | ← NC (svorka: 20)                | Minimálne prípustné: SELV                                    |
|                       |                                  | 12 VAC/DC, 10 mA                                             |
|                       |                                  | Maximálne prípustné:                                         |
|                       |                                  | 250 VAC, 1 A, 30 VDC, 1 A                                    |
| SBM                   | COM (svorka: 21)                 | Beznapäťový prepínací kontakt                                |
|                       | ← NO (svorka: 22)                | Zaťaženie kontaktov:                                         |
|                       | ← NC (svorka: 22)                | Minimálne prípustné: SELV                                    |
|                       |                                  | 12 VAC/DC, 10 mA                                             |
|                       |                                  | Maximálne prípustné:                                         |
|                       |                                  | 250 VAC, 1 A, 30 VDC, 1 A                                    |
| Pripojenie na sieť    |                                  |                                                              |

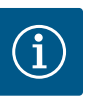

### OZNÁMENIE

Musia byť dodržané platné vnútroštátne smernice, normy a predpisy, ako aj predpisy miestnych dodávateľov energií!

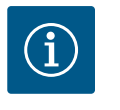

### OZNÁMENIE

Uťahovacie momenty svorkových skrutiek sú uvedené v tabuľke "Uťahovacie momenty". Používajte výhradne kalibrované momentové kľúče!

- 1. Dodržujte typ prúdu a napätie uvedené na typovom štítku.
- 2. Elektrické pripojenie vytvorte pomocou pevného pripojovacieho kábla so zástrčkou alebo spínačom všetkých pólov s rozpätím kontaktov v spínači minimálne 3 mm.
- 3. Na ochranu pred presakujúcou vodou a na odľahčenie ťahu na káblovej priechodke so závitom použite pripojovací kábel s dostatočným vonkajším priemerom.
- Pripojovací kábel veďte cez káblovú priechodku M25 (Fig. 10, pol. 1). Utiahnite káblovú priechodku s udaným krútiacim momentom.
- Káble v blízkosti skrutkového spoja je potrebné ohnúť do odtokovej slučky na odvádzanie prípadnej kvapkajúcej vody.
- 6. Pripojovací kábel položte tak, aby sa nedotýkal potrubí ani čerpadla.

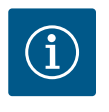

### **OZNÁMENIE**

Ak sa na komunikačné pripojenie použijú flexibilné káble na pripojenie na sieť, použite káblové dutinky!

Neobsadené káblové priechodky musia zostať uzavreté zátkami, ktoré na to určil výrobca.

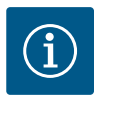

### OZNÁMENIE

Čerpadlo zapínajte alebo vypínajte prednostne cez digitálny vstup (Ext. Off) namiesto hlavného napájania.

#### Hlavná svorka: Hlavné uzemňovacie pripojenie

#### Pripojenie sieťovej svorky

Sieťová svorka pre 3~ pripojenie na sieť s uzemnením

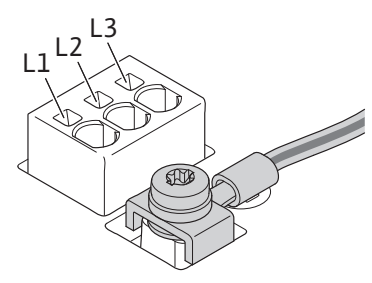

Sieťová svorka pre 1~ pripojenie na sieť s uzemnením

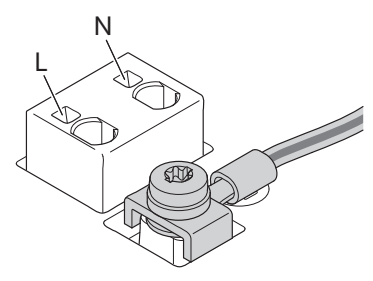

#### Pripojenie uzemňovacieho vodiča

Pri použití ohybného pripojovacieho kábla použite pre uzemňovací vodič krúžkovú koncovku.

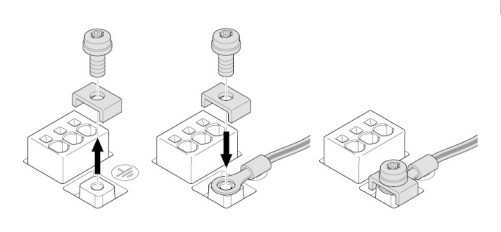

Fig. 13: Flexibilný pripojovací kábel

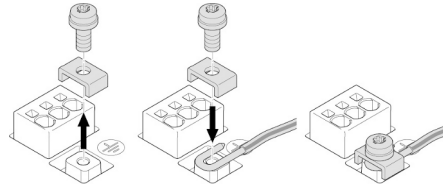

Fig. 14: Pevný pripojovací kábel

#### Prúdový chránič (RCD)

Frekvenčný menič nesmie byť chránený prúdovým chráničom.

Frekvenčné meniče môžu negatívne ovplyvniť funkciu ochranného spínania proti chybnému prúdu.

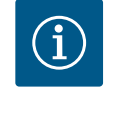

### **OZNÁMENIE**

Môžu spôsobiť jednosmerný prúd v ochrannom uzemňovacom vodiči. Ak sa na ochranu v prípade priameho alebo nepriameho dotyku používa prúdový chránič (RCD) alebo zariadenie na monitorovanie zvyškového prúdu (RCM), na strane napájania tohto výrobku je povolený len RCD alebo RCM typu B.

#### Označenie:

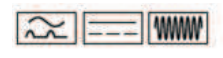

Spúšťací prúd: > 30 mA

Istenie na strane siete: max. 25 A (pre 3~) Istenie na strane siete: max. 16 A (pre 1~)

Istenie na strane siete musí vždy zodpovedať elektrickému dimenzovaniu čerpadla.

#### Istič vedenia

Odporúča sa inštalácia ističa vedenia.

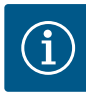

#### **OZNÁMENIE**

Vypínacia charakteristika ističa vedenia: B Preťaženie: 1,13 – 1,45 x V<sub>nútorné</sub> Skrat: 3 – 5 x V<sub>nútorné</sub>

#### 6.2 Pripojenie pre SSM a SBM

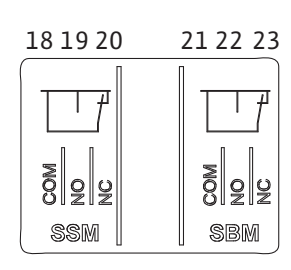

Fig. 15: Svorky pre SSM a SBM

SSM (zberné poruchové hlásenie) a SBM (zberné prevádzkové hlásenie) sa pripájajú na svorky 18 - 20 a 21 - 23.

Káble elektrických prípojok a pre SBM a SSM nemusia byť tienené.

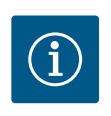

### **OZNÁMENIE**

Medzi kontaktmi relé SSM a SBM môžu mať max. 230 V, nie 400 V! Pri použití 230 V ako spínacieho signálu sa musí použiť rovnaká fáza medzi obomi relé.

SSM a SBM sú vyhotovené ako prepínacie kontakty a môžu sa použiť ako rozpínací alebo spojovací kontakt. Ak je čerpadlo bez napätia, kontakt je pripojený na NC. Pre SSM platí:

- Ak došlo k poruche, kontakt na NC je rozpojený.
- Most k NO je spojený.

Pre SBM platí:

• V závislosti od konfigurácie leží kontakt na NO alebo NC.

6.3 Pripojenie digitálnych, analógových a zbernicových vstupov

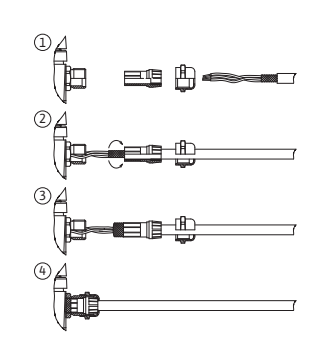

Fig. 16: Podpera tienenia

Káble digitálnych vstupov, analógových vstupov a komunikácie cez zbernicu musia byť tienené kovovou káblovou priechodkou káblového vstupu 4, 5 a 6 (Fig. 10). Pri použití na vedenia nízkeho napätia sa na jednu káblovú priechodku môžu dať až tri káble. Použite na to príslušné viacnásobné tesniace vložky.

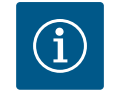

### OZNÁMENIE

Ak sa na svorku napájania 24 V musia pripojiť dva káble, musíte riešenie pripraviť priamo na mieste inštalácie!

Na čerpadle sa môže na jednu svorku napojiť len jeden kábel!

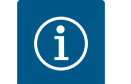

### OZNÁMENIE

Svorky analógových vstupov, digitálnych vstupov a Wilo Net spĺňajú požiadavku "bezpečné odpojenie" (podľa EN 61800-5-1) k sieťovým svorkám, a k svorkám SBM a SSM (a opačne).

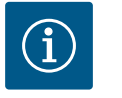

### OZNÁMENIE

Riadenie je vyhotovené ako okruh SELV (bezpečné nízke napájacie napätie). (Interné) zásobovanie prúdom tak spĺňa požiadavky na bezpečné odpojenie napájania. GND nie je spojené s PE.

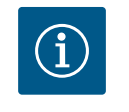

Ĭ

### OZNÁMENIE

Pohon sa dá zapnúť a znovu vypnúť bez zásahu obsluhy. To sa dá vykonať napr. regulačnou funkciou, externým pripojením BMS alebo aj funkciou EXT. OFF.

6.4 Pripojenie snímača tlakového rozdielu Ak sa snímač tlakového rozdielu pripája na mieste inštalácie, kábel položte nasledujúcim spôsobom:

| Káblový vodič | Svorka | Funkcia   |
|---------------|--------|-----------|
| 1             | +24 V  | +24 V     |
| 2             | In1    | Signál    |
| 3             | GND    | Uzemnenie |

Tab. 6: Pripojenie kábla snímača tlakového rozdielu

### OZNÁMENIE

Pri inštalácii zdvojeného čerpadla pripojte snímač tlaku k hlavnému čerpadlu! Meracie body snímača tlakového rozdielu sa musia nachádzať v spoločnom zbernom potrubí na strane výtlaku zariadenia s dvoma čerpadlami. Pozrite si kapitolu "Inštalácia zdvojeného čerpadla".

#### 6.5 Pripojenie Wilo Net

Wilo Net je systémová zbernica Wilo na nadviazanie komunikácie medzi výrobkami Wilo:

- Dve samostatné čerpadlá ako funkcia zdvojeného čerpadla v spoločnom zbernom potrubí
- Wilo-Smart Gateway a čerpadlo

Pre detaily o pripojení pozri podrobné pokyny na stránke www.wilo.com!

Na vytvorenie spojenia Wilo Net prepojte tri svorky Wilo Net (H, L, GND) pomocou komunikačného vedenia od čerpadla k čerpadlu. Prichádzajúce a odchádzajúce vedenia sú zovreté v svorke.

Kábel na komunikáciu Wilo Net:

Na zaručenie odolnosti proti rušeniu v priemyselnom prostredí (IEC 61000–6–2) pre vedenia Wilo Net použite tienený kábel zbernice CAN a elektromagneticky kompatibilný káblový vstup. Na oboch stranách pripojte tienenie k zemi. Na optimálny prenos musí byť pár dátových vedení (H a L) skrútený vo Wilo Net a vykazovať vlnový odpor 120 Ω.

#### Termínovanie Wilo Net

| Čerpadlo   | Svorka Wilo Net | Adresa Wilo Net |
|------------|-----------------|-----------------|
| Čerpadlo 1 | Aktívne         | 1               |
| Čerpadlo 2 | Neaktívne       | 2               |

Počet účastníkov Wilo Net (čerpadiel):

Vo Wilo Net môže medzi sebou komunikovať maximálne 21 účastníkov, pričom sa ako účastník počíta každý jednotlivý uzol (čerpadlo). To znamená, že zdvojené čerpadlo pozostáva z dvoch účastníkov.

Aj integrácia Wilo Smart-Gateways zaberie jeden uzol.

Ďalšie opisy nájdete v časti "Použitie a funkcia rozhrania Wilo Net".

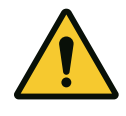

### UPOZORNENIE

#### Nebezpečenstvo vecných škôd

Pri nesprávnom zafixovaní grafického displeja a nesprávnej montáži elektronického modulu nie je zaručený druh ochrany IP55.

Dbajte na to, aby ste nepoškodili žiadne tesnenia!

Grafický displej sa dá otáčať v krokoch po 90°. Vrchnú časť elektronického modulu otvorte pomocou skrutkovača.

Grafický displej je vo svojej polohe fixovaný pomocou dvoch háčikov.

- 1. Háčiky otvorte opatrne pomocou nástroja (napr. skrutkovač).
- 2. Grafický displej otočte do želanej pozície.
- 3. Grafický displej zafixujte pomocou háčikov.
- 4. Vrchnú časť modulu opäť namontujte. Dodržte pritom uťahovacie momenty skrutiek na elektronickom module.

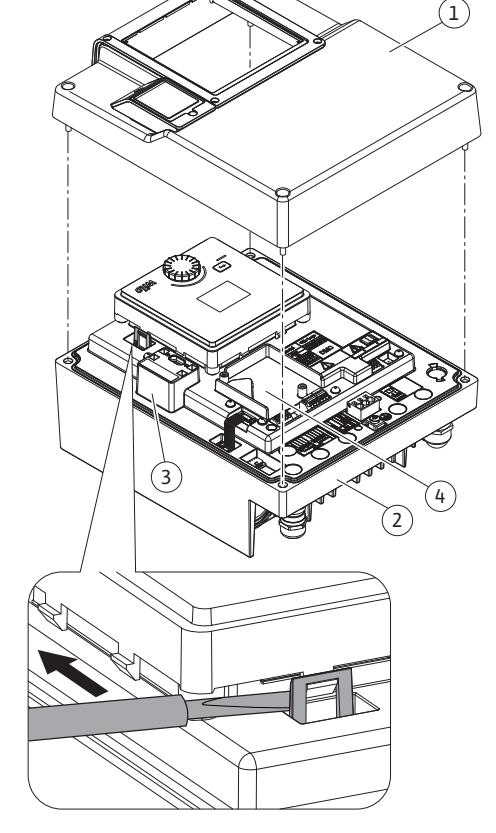

#### Fig. 17: Elektronický modul

| Konštrukčný diel                     | Fig./pol. skrutky<br>(matice) | Skrutka/závit | Uťahovací moment [Nm]<br>±10 % (ak nie je uvedené<br>inak) | Informácie<br>Inštalácia |
|--------------------------------------|-------------------------------|---------------|------------------------------------------------------------|--------------------------|
| Elektronický modul – horná časť      | Fig. 17, pol. 1               | M5            | 4,5                                                        |                          |
|                                      | Fig. 1, pol. 2                |               |                                                            |                          |
| Prevlečná matica káblovej priechodky | Fig. 10, pol. 1               | M25           | 11                                                         | *                        |

1 🖾

51n53n52

\_

Т

6.6

Η

Otáčanie displeja

2

51 n 53 n 52

Т

 $\uparrow$ 

¥

¢

| Konštrukčný diel                           | Fig./pol. skrutky<br>(matice) | Skrutka/závit    | Uťahovací moment [Nm]<br>±10 % (ak nie je uvedené<br>inak) | Informácie<br>Inštalácia |
|--------------------------------------------|-------------------------------|------------------|------------------------------------------------------------|--------------------------|
| Káblová priechodka                         | Fig. 10, pol. 1               | M25x1,5          | 8                                                          | *                        |
| Prevlečná matica káblovej priechodky       | Fig. 10, pol. 6               | M20x1,5          | 6                                                          | *                        |
| Káblová priechodka                         | Fig. 10, pol. 6               | M20x1,5          | 5                                                          |                          |
| Výkonové a riadiace svorky                 | Fig. 11                       | Tlačidlo         | Drážka 0,6x3,5                                             | * *                      |
| Uzemňovacia skrutka                        | Fig. 11, pol. 5               | M5               | 4,5                                                        |                          |
| CIF modul                                  | Fig. 17, pol. 4               | PT 30x10         | 0,9                                                        |                          |
| Kryt rozhrania Wilo-Connectivity Interface | Fig. 2, pol. 5                | M3x10            | 0,6                                                        |                          |
| Ventilátor modulu                          | Fig. 47                       | IP10/AP 40x12/10 | 1,9                                                        |                          |

Tab. 7: Uťahovacie momenty elektronického modulu

\* Pri inštalácii kábla dotiahnite.

\*\* Pri zastrčení a uvoľnení kábla stlačte skrutkovačom.

#### 7 Inštalácia CIF modulu

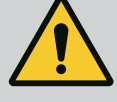

### **NEBEZPEČENSTVO**

Riziko smrteľného zranenia v dôsledku zásahu elektrickým prúdom!

Kontakt s časťami vedúcimi elektrické napätie spôsobuje riziko smrteľného zranenia!

Skontrolujte, či sú všetky prípojky bez napätia!

Na komunikáciu medzi čerpadlami a riadiacim systémom budov slúži CIF modul (príslušenstvo). CIF moduly sa pripájajú do elektronického modulu (Fig. 17, pol. 4).

 Pri použitiach so zdvojenými čerpadlami v spoločnom zbernom potrubí, pri ktorých sú elektronické moduly spojené prostredníctvom Wilo Net, potrebujú CIF modul taktiež iba hlavné čerpadlá.

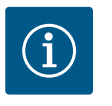

### **OZNÁMENIE**

Pri použití CIF modulu Ethernet sa odporúča použiť príslušenstvo "prípojka M12 RJ45 CIF Ethernet". V prípade údržby čerpadla je potrebné zabezpečiť jednoduché odpojenie dátového kábla (cez zásuvku SPEEDCON mimo elektronického modulu).

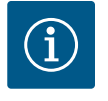

### OZNÁMENIE

Vysvetlivky k uvedeniu do prevádzky, ako aj k používaniu, funkcii a konfigurácii CIF modulu na čerpadle, sú uvedené v návode na montáž a obsluhu použitého CIF modulu.

#### 8 Uvedenie do prevádzky

- Elektrické práce: Elektrikárske práce môžu vykonávať len kvalifikovaní elektrikári.
- Montážne/demontážne práce: Odborný pracovník musí byť vyškolený v oblasti manipulácie s požadovanými nástrojmi a potrebnými upevňovacími materiálmi.
- Ovládanie musia vykonávať osoby, ktoré boli oboznámené so spôsobom funkcie celého zariadenia.

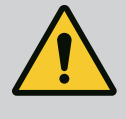

### NEBEZPEČENSTVO

### Nebezpečenstvo ohrozenia života v dôsledku chýbajúcich ochranných prostriedkov!

V dôsledku chýbajúcich ochranných prostriedkov krytu elektronického modulu, alebo v oblasti spojenia/motoru môže zásah elektrickým prúdom alebo kontakt s rotujúcimi časťami spôsobiť život ohrozujúce zranenia. – Pred uvedením do prevádzky sa musia najskôr namontovať demontované ochranné zariadenia ako kryt elektronického modulu alebo kryty spojok!

 Pred uvedením do prevádzky musí autorizovaný technik skontrolovať funkčnosť ochranných zariadení na čerpadle a motore!

- Čerpadlo nikdy nepripájajte bez elektronického modulu!

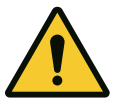

### UPOZORNENIE

# Nebezpečenstvo poranenia spôsobené vystrekujúcim médiom a uvolňujúcimi sa konštrukčnými dielmi!

Neodborná inštalácia čerpadla/zariadenia môže pri uvedení do prevádzky spôsobiť najťažšie zranenia!

- Všetky práce vykonávajte opatrne!
- Počas uvedenia do prevádzky udržiavajte bezpečný odstup!
- Počas vykonávania prác noste ochranný odev, ochranné rukavice a ochranné okuliare.
- 8.1 Správanie po zapnutí napájania počas prvého uvedenia do prevádzky

Hneď po spustení napájacieho napätia sa spustí displej. Toto trvá niekoľko sekúnd. Po spustení je možné vykonať nastavenia. Pozrite si odsek 10: "Nastavenie regulácie".

Súčasne sa spustí motor čerpadla.

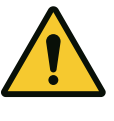

### **UPOZORNENIE**

Chod nasucho zničí mechanickú upchávku! Môžu vzniknúť priesaky.

Vylúčte chod čerpadla nasucho.

#### Aby sa zabránilo spusteniu motora po zapnutí napájania počas prvého uvedenia do prevádzky:

Je na digitálnom vstupe DI 1 z výroby namontovaný káblový mostík. DI 1 je z výroby nastavené na Ext. OFF. Aby sa zabránilo spusteniu motora po zapnutí napájania počas prvého spustenia je potrebné odstrániť káblový mostík pred prvým zapnutím napájacieho napätia.

Po prvom uvedení do prevádzky možno digitálny vstup DI 1 nastaviť podľa potreby prostredníctvom inicializovaného displeja. Ak je digitálny vstup nastavený na neaktívny, káblový mostík sa nemusí znovu zasunúť, aby bolo možné spustiť motor. Pozrite si odsek 13.3 "Použitie a funkcia digitálneho riadiaceho vstupu".

29

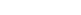

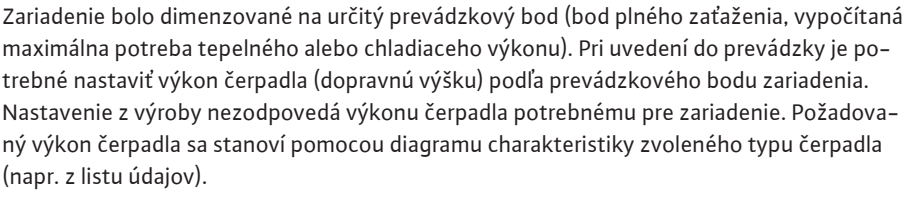

8.2 Popis obslužných prvkov

8.3

8.3.1

Prevádzka čerpadla

Nastavenie výtlaku čerpadla

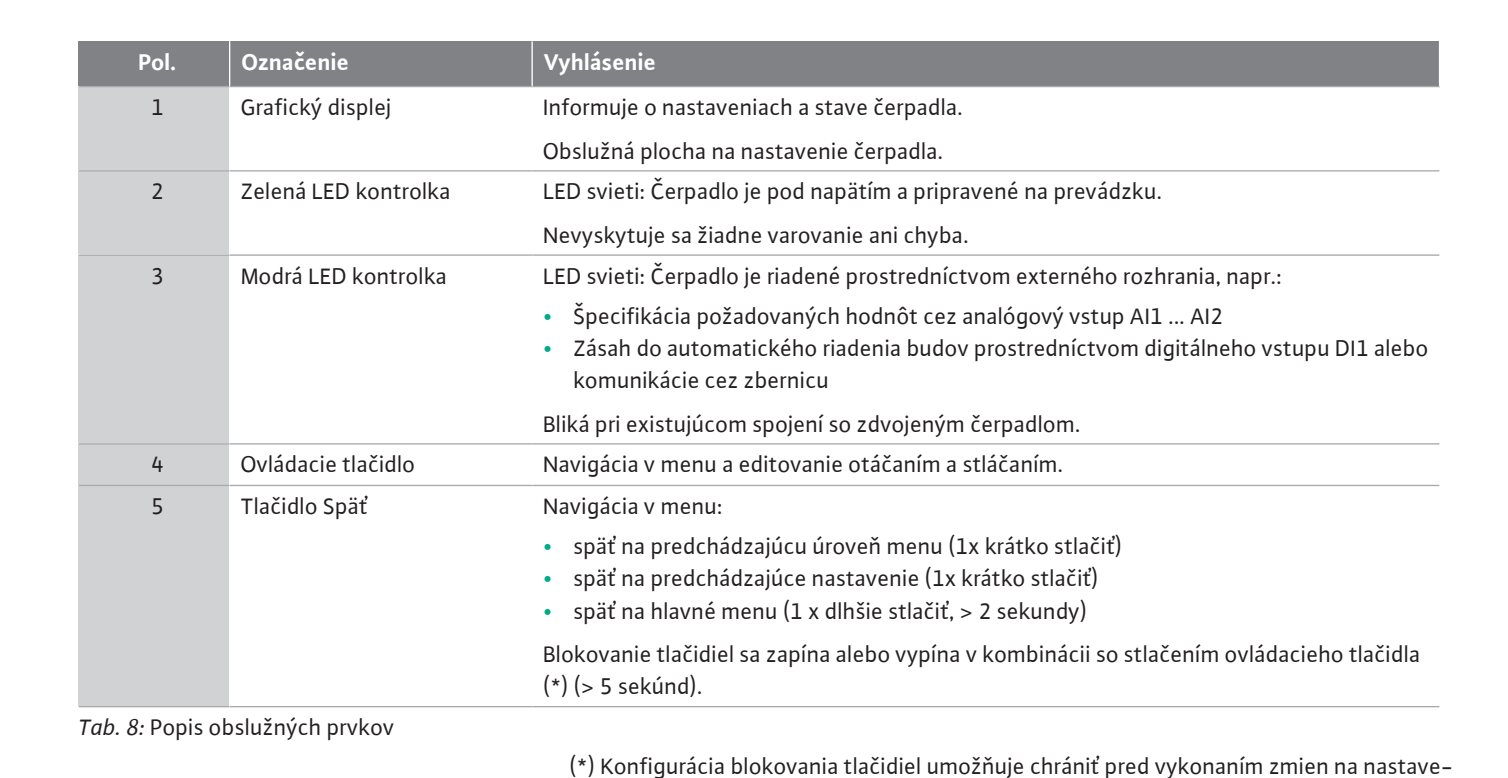

niach čerpadla prostredníctvom displeja.

Fig. 19: Ovládacie prvky

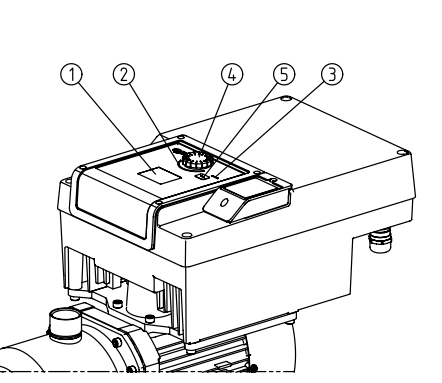

3

Analog in

Fig. 18:

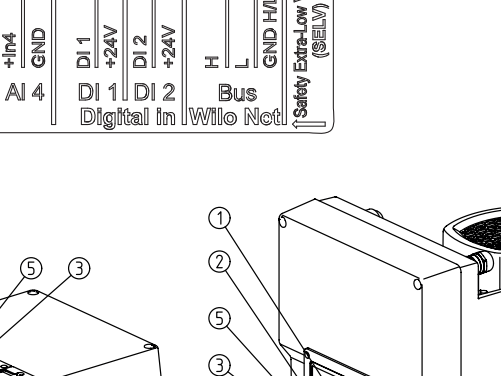

(4)

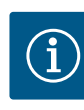

### OZNÁMENIE

V prípade použitia vody platí hodnota prietoku, ktorá sa zobrazí na displeji alebo ktorú vydá riadiaci systém budov. Pri iných médiách táto hodnota predstavuje len tendenciu. Ak nie je namontovaný snímač tlakového rozdielu, čerpadlo nedokáže udávať hodnotu prietoku.

#### 8.3.2 Možnosti nastavenia čerpadla

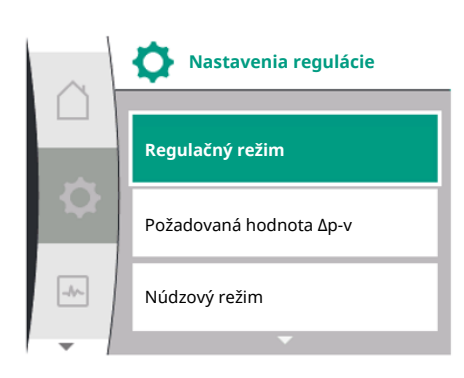

Fig. 20: Zelené zaostrenie: Navigácia v menu

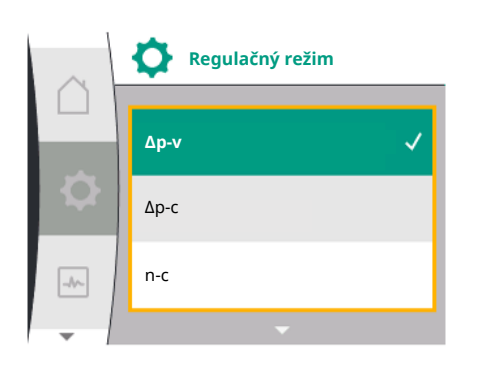

Fig. 21: Žlté zaostrenie: Zmena nastavení

Nastavenie sa vykonajú otáčaním a stláčaním ovládacieho tlačidla. Ľavým alebo pravým otočením ovládacieho gombíka prechádzate cez menu alebo meníte nastavenia. Zelené zaostrenie upozorňuje na to, že prechádzate cez menu. Žlté zaostrenie upozorňuje na to, že sa vykonáva nastavenie.

- Zelené zaostrenie: Navigácia v menu
- Žlté zaostrenie: Zmena nastavení
- ✓ 
   • Otočenie: Výber menu a nastavenie parametrov.
- 📥 Stlačenie: Aktivácia menu alebo potvrdenie nastavení.
- Stlačením tlačidla Späť (tabulka "Popis obslužných prvkov") sa zaostrenie zmení na predchádzajúce zaostrenie. Zaostrenie sa tak vráti na vyššiu úroveň menu alebo na predchádzajúce nastavenie.
- Ak po zmene nastavenia <sup>(1)</sup> (žlté zaostrenie) stlačíte tlačidlo Späť bez toho, aby ste potvrdili zmenenú hodnotu, zaostrenie sa vráti na predchádzajúce zaostrenie. Prestavená hodnota sa neprevezme. Predchádzajúca hodnota zostane nezmenená.
- Ak stlačíte tlačidlo Späť na dlhšie ako 2 sekundy, zobrazí sa domovská obrazovka a čerpadlo sa môže ovládať z hlavného menu.

|--|

### OZNÁMENIE

Zmenené nastavenia sa s 10 sekundovým oneskorením uložia do pamäte. Ak počas tejto doby dôjde k prerušeniu napájacieho napätia, nastavenia sa stratia.

## OZNÁMENIE

Ak nie je prítomné žiadne varovné alebo chybové hlásenie, displej elektronického modulu zhasne 2 minúty po poslednej operácii/nastavení.

 Ak v priebehu 7 minút opätovne stlačíte alebo otočíte ovládacie tlačidlo, zobrazí sa menu, ktoré ste predtým opustili. Môže sa pokračovať s nastaveniami.

Ak ovládacie tlačidlo nestlačíte alebo neotočíte dlhšie ako v priebehu 7 minút, nepotvrdené nastavenia sa stratia. Pri opätovnom ovládaní sa na displeji zobrazí domovská obrazovka a čerpadlo sa môže ovládať prostredníctvom hlavného menu.

#### 8.3.3 Menu úvodných nastavení

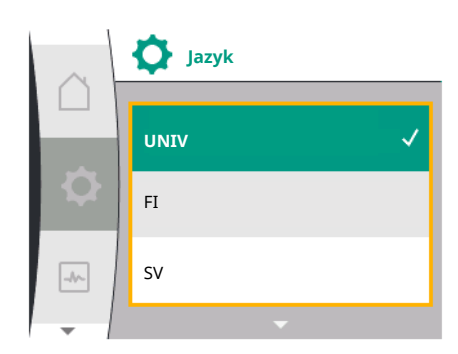

Fig. 22: Nastavovacie menu

Pri prvom uvedení čerpadla do prevádzky sa na displeji zobrazí nastavovacie menu.

Menu úvodných nastavení so všetkými dostupnými jazykmi (na rolovanie použite zelené otočné tlačidlo)

#### Môžete si vybrať z nasledujúcich jazykov:

| Skratka jazyka | Jazyk        |
|----------------|--------------|
| EN             | Angličtina   |
| DE             | Nemčina      |
| FR             | Francúzština |
| IT             | Taliančina   |
| ES             | Španielčina  |
| UNIV           | Univerzálne  |
| FI             | Fínčina      |
| SV             | Švédčina     |

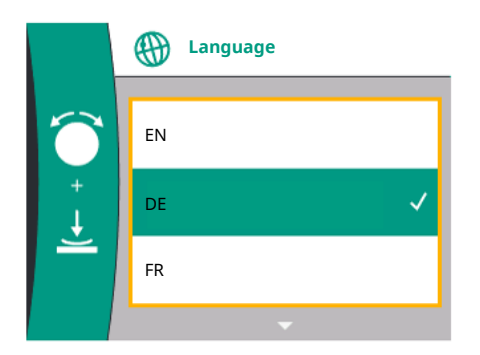

Fig. 23: Menu úvodných nastavení

| Skratka jazyka | Jazyk        |
|----------------|--------------|
| РТ             | Portugalčina |
| NO             | Nórčina      |
| NL             | Holandčina   |
| DA             | Dánčina      |
| PL             | Polština     |
| HU             | Maďarčina    |
| CS             | Čeština      |
| RO             | Rumunčina    |
| SL             | Slovinčina   |
| HR             | Chorvátčina  |
| SK             | Slovenčina   |
| SR             | Srbčina      |
| LT             | Lotyština    |
| LV             | Litovčina    |
| ET             | Estónčina    |
| RU             | Ruština      |
| UK             | Ukrajinčina  |
| BG             | Bulharčina   |
| EL             | Gréčtina     |
| TR             | Turečtina    |
|                |              |

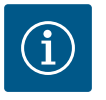

### OZNÁMENIE

Okrem jazykov je na displeji k dispozícii aj neutrálny číselný kód "Universal", ktorý je možné zvoliť ako alternatívny jazyk. Číselný kód je uvedený v tabuľkách na vysvetlenie vedľa textov na displeji. Nastavenie z výroby: Angličtina

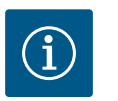

### OZNÁMENIE

Po výbere iného ako aktuálne nastaveného jazyka sa displej môže vypnúť a reštartovať. Medzitým bude blikať zelená LED kontrolka. Po opätovnom spustení displeja sa zobrazí zoznam výberu jazyka s aktivovaným novo zvoleným jazykom. Tento proces môže trvať približne 30 sekúnd.

Po výbere jazyka sa ukončí menu úvodných nastavení. Zobrazenie prejde do režimu hlavného menu. Čerpadlo pracuje v nastavení z výroby.

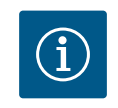

### OZNÁMENIE

Základným regulačným režimom nastaveným z výroby sú "konštantné otáčky".

8.3.4 Hlavné menu

Po opustení menu úvodných nastavení prejde čerpadlo na hlavné menu.

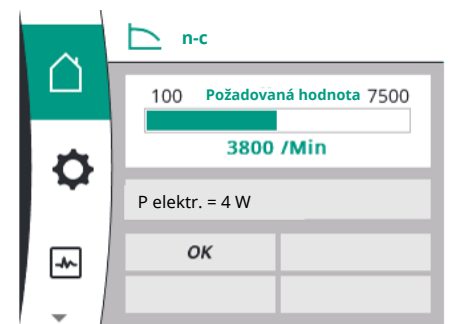

Fig. 24: Hlavné menu

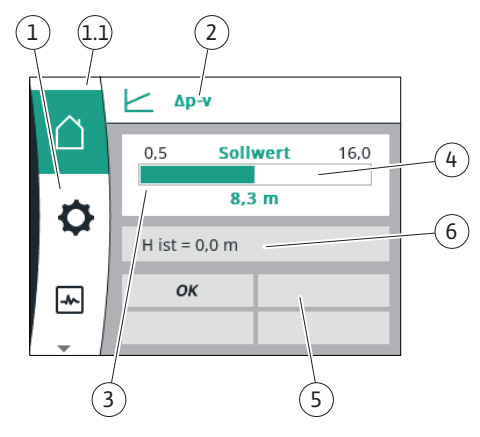

Fig. 25: Domovská obrazovka

### Význam symbolov hlavného menu na displeji

|          | Univerzálne        | Text displeja                     |
|----------|--------------------|-----------------------------------|
| ۵        | Domovská obrazovka | Domovská obrazovka                |
| \$       | 1.0                | Nastavenia                        |
| <u>~</u> | 2.0                | Diagnostika a namerané<br>hodnoty |
| C        | 3.0                | Nastavenie z výroby               |

#### Hlavné menu "Domovská obrazovka"

V menu "Domovská obrazovka" môžete meniť požadované hodnoty.

Výber domovskej obrazovky 🛱 prebieha otočením ovládacieho tlačidla na symbol "domu".

Stlačením ovládacieho tlačidla aktivujete prestavovanie požadovanej hodnoty. Rám upraviteľnej požadovanej hodnoty sa zmení na žltý. Otáčaním ovládacieho gombíka doprava alebo doľava sa zmení požadovaná hodnota. Opätovným stlačením ovládacieho tlačidla sa zmenená požadovaná hodnota potvrdí. Čerpadlo hodnotu prevezme a zaostrenie sa vráti do hlavného menu.

 Po stlačení tlačidla Späť Tbez potvrdenia upravenej požadovanej hodnoty, sa požadovaná hodnota nezmení.

Čerpadlo zobrazí hlavné menu s nezmenenou požadovanou hodnotou.

| Pol. | Označenie                                                                                                  | Vyhlásenie                                                                                                    |
|------|----------------------------------------------------------------------------------------------------|----------------------------------------------------------------------------------------------------|
| 1    | Oblasť hlavného<br>menu                                                                                    | Výber rôznych hlavných menu                                                                                                    |
| 1.1  | Rozsah stavu:<br>chybové hlásenie,<br>výstražné hlásenie<br>alebo<br>zobrazenie proces–<br>ných informácií | Oznámenie o spustenom procese, varovnom alebo chy-<br>bovom hlásení.                                                                                                   |
|      |                                                                                                    | Modrá: Proces alebo zobrazenie stavu komunikácie (komuni–<br>kácia modulu CIF)                                                                                         |
|      |                                                                                                    | Žltá: Varovanie                                                                                                    |
|      |                                                                                                    | Červená: Chyba                                                                                                    |
|      |                                                                                                    | Šedá: Na pozadí nebeží žiadny proces, nie je prítomné žiadne<br>varovné ani chybové hlásenie.                                                                          |
| 2    | Titulný riadok                                                                                             | Indikátor aktuálne nastaveného regulačného režimu.                                                                                                    |
| 3    | Zobrazenie požado-<br>vanej hodnoty                                                                        | Zobrazenie aktuálne nastavených požadovaných hodnôt.                                                                                                    |
| 4    | Editor požadovanej<br>hodnoty                                                                              | Žltý rám: Editor požadovanej hodnoty sa aktivuje stlačením<br>ovládacieho gombíka a je možná zmena hodnoty.                                                            |
| 5    | Aktívne vplyvy                                                                                             | Zobrazenie vplyvov na nastavený regulačný režim                                                                                                    |
|      |                                                                                                    | napr. EXT. OFF. Môžu byť zobrazené až štyri aktívne vplyvy.                                                                                                    |
| 6    | Aktuálne prevádz–<br>kové údaje a name–<br>rané hodnoty                                                    | Zobrazenie aktuálnych prevádzkových údajov a nameraných<br>hodnôt. Zobrazené prevádzkové údaje závisia od nastavené–<br>ho regulačného režimu. Zobrazujú sa striedavo. |

Tab. 9: Domovská obrazovka

Hlavné menu

#### Domovská obrazovka: aktívne vplyvy

100 7500
 3800 /Min
 Stav zdvojeného čerpadla
 OK
 I Override
 Podmienené prietokom

V nasledujúcich tabuľkách sú uvedené zobrazenia na domovskej obrazovke vyvolané aktívnymi vplyvmi ("Overriding"):

### Fig. 26: Domovská obrazovka: aktívne vplyvy

| Označenie                         | Zobrazené symboly | Opis                                                             |
|-----------------------------------|-------------------|------------------------------------------------------------------|
| (s klesajúcou prioritou)          |                   |                                                                  |
| Chyba                             | $\triangle$       | Aktívna chyba, motor je zastavený                                |
| Ochrana proti zatuhnutiu čerpadla |                   | Ochrana proti zatuhnutiu čerpadla aktívna                        |
| EXT. OFF                          | OFF               | Digitálny vstup EXT. OFF je aktívny                              |
| Prevádzka čerpadla VYP            | OFF               | Vypnuté manuálnym zapnutím/vypnutím<br>čerpadla                  |
| Požadovaná hodnota VYP            | OFF               | Analógový signál VYP                                             |
| Pohotovostné otáčky               |                   | Čerpadlo pracuje na pohot. otáčkach                              |
| Fallback Off                      | OFF               | Náhradný režim aktívny, ale je nastavený na<br>zastavenie motora |
| Žiadne aktívne vplyvy             | ОК                | Žiadne aktívne vplyvy                                            |

V nasledujúcej tabuľke sú uvedené aktívne vplyvy "Stav zdvojeného čerpadla", ktoré sa zobrazujú na domovskej obrazovke:

| Symbol<br>(s klesajúcou prioritou)                | Zobrazené symboly | Opis                                                                                                    |
|---------------------------------------------------|-------------------|----------------------------------------------------------------------------------------------------|
| Partnerské čerpadlo VYP                           |                   | Druhé čerpadlo sa nachádza v stave poruchy<br>a toto čerpadlo nebeží (kvôli aktuálnemu<br>nastaveniu, stavu regulácie alebo chybe)                                  |
| Problém partnerského čerpadla                     |                   | Druhé čerpadlo sa nachádza v stave poruchy<br>a toto čerpadlo beží                                                                                                  |
| Režim prevádzky/záložný režim VYP                 | $\odot$ I $\odot$ | Zdvojené čerpadlo sa nachádza v režime<br>prevádzky/záložnom režime a obe čerpadlá<br>nebežia (kvôli aktuálnemu nastaveniu alebo<br>stavu regulácie)                |
| Režim prevádzky/záložný režim tohto čer-<br>padla |                   | Zdvojené čerpadlo sa nachádza v režime<br>prevádzky/záložnom režime, toto čerpadlo<br>beží a druhé čerpadlo nebeží                                                  |
| Režim prevádzky/záložný režim druhého<br>čerpadla |                   | Zdvojené čerpadlo sa nachádza v režime<br>prevádzky/záložnom režime, toto čerpadlo<br>nebeží (kvôli stavu regulácie alebo inej chy-<br>be), ale druhé čerpadlo beží |

V nasledujúcej tabuľke sú uvedené aktívne vplyvy podmienené prietokom, ktoré sa zobrazujú na domovskej obrazovke:

| Symbol<br>(s klesajúcou prioritou) | Zobrazené symboly | Opis                                                     |
|------------------------------------|-------------------|----------------------------------------------------------|
| Detekcia nulového prietoku         | STOP              | Nulový prietok rozpoznaný, čerpadlo za-<br>stavené (VYP) |
| Obmedzenie hydraulického výkonu    | ₹                 | Obmedzenie hydraulického výkonu                          |

| Symbol                                  | Zobrazené symboly | Opis                                    |
|-----------------------------------------|-------------------|-----------------------------------------|
| (s klesajúcou prioritou)                |                   |                                         |
| Obmedzenie teploty motora               | Ť                 | Obmedzenie teploty motora               |
| Sieťové obmedzovacie napätie motora     | Ť                 | Sieťové obmedzovacie napätie motora     |
| Obmedzenie motora – aktuálna fáza moto- | Ť                 | Obmedzenie motora – aktuálna fáza moto- |
| ra                                      |                   | ra                                      |
| Obmedzovacie napätie motora DC-Linck    | Ť                 | Obmedzovacie napätie motora DC-Linck    |
| Obmedzenie motora – výkon siete         | Ť                 | Obmedzenie motora – výkon siete         |
| neudáva sa                              | Ť                 | Žiaden prietokovo podmienený vplyv      |

#### Podmenu

Každé podmenu má rad položiek podmenu.

Názov odkazuje na ďalšie podmenu alebo na nasledujúci nastavovací dialóg.

#### Hlavné menu "Nastavenia"

V menu "Nastavenia" 🌣 je možné vykonať a zmeniť rôzne nastavenia.

- Výber menu "Nastavenia" prebieha otočením ovládacieho tlačidla na symbol "Ozubené koleso".
- Výber potvrdíte stlačením ovládacieho tlačidla. Zobrazia sa voliteľné podmenu.
- Otáčaním ovládacieho tlačidla doprava alebo doľava vyberte podmenu. Vybrané menu je označené farebne.
- Stlačením ovládacieho tlačidla potvrdíte výber. Zobrazí sa vybrané podmenu alebo nasledujúci nastavovací dialóg.

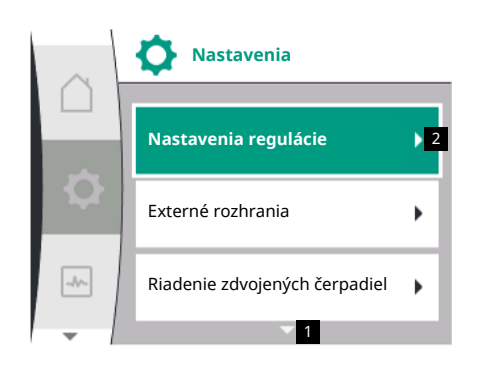

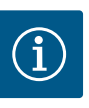

### **OZNÁMENIE**

Ak má podmenu viac ako tri položky, indikuje to šípka nad alebo pod viditeľnými položkami menu. Otáčaním ovládacieho gombíka v príslušnom smere dôjde sa na displeji zobrazia položky podmenu.

Šípka **1** nad alebo pod oblasťou menu naznačuje, že v tejto oblasti existujú ďalšie položky podmenu. Na tieto položky sa dostanete otáčaním  $\checkmark \diamond$  ovládacieho gombíka.

Šípka **2** vpravo v položke podmenu ukazuje, že je možné prejsť do ďalšieho podmenu. Stlačením 📥 ovládacieho tlačidla sa otvorí toto podmenu.

Ak chýba šípka vpravo, stlačením ovládacieho tlačidla sa otvorí nastavovací dialóg.

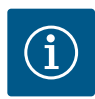

### OZNÁMENIE

Krátkym stlačením tlačidla Späť ⊂ v podmenu sa vrátite do predchádzajúceho menu.

Krátkym stlačením tlačidla Späť ∽v hlavnom menu sa vrátite na domovskú obrazovku. Ak sa vyskytla chyba, stlačením tlačidla Späť ∽zobrazíte chybu (pozri odsek "Chybové hlásenia").

V prípade výskytu chyby vedie dlhé stlačenie tlačidla Späť (> 1 sekunda) k návratu z nastavovacieho dialógu, resp. z úrovne menu na domovskú stránku alebo na zobrazenie chýb.

#### Nastavovacie dialógy

Nastavovacie dialógy sú zamerané žltým rámom a zobrazujú aktuálne nastavenie.

Otáčaním ovládacieho tlačidla doľava alebo doprava prestavíte označené nastavenie. Stlačením ovládacieho tlačidla potvrdíte nové nastavenie. Zaostrenie sa vráti na vyvolané menu.

Ak ovládacie tlačidlo pred stlačením neotočíte, zostane predchádzajúce nastavenie zachované bez zmeny.

V nastavovacích dialógoch je možné nastaviť jeden alebo viacero parametrov.

- Ak je možné nastaviť len jeden parameter, zaostrenie sa po potvrdení hodnoty parametra (stlačením ovládacieho tlačidla) vráti do vyvolaného menu.
- Ak je možné nastaviť viacero parametrov, zaostrenie po potvrdení jednej hodnoty parametra prejde na ďalší parameter. Keď potvrdíte posledný parameter v nastavovacom dialógu, zaostrenie sa vráti do vyvolaného menu.
- Ak stlačíte tlačidlo Späť 🗂 zaostrenie sa vráti na predchádzajúci parameter. Hodnota, ktorú ste predtým zmenili, sa zahodí, pretože nebola potvrdená.
- Ak chcete skontrolovať nastavené parametre, stlačením ovládacieho tlačidla môžete prepínať z parametra na parameter. Existujúce parametre sa pritom nanovo potvrdia, avšak nezmenia.

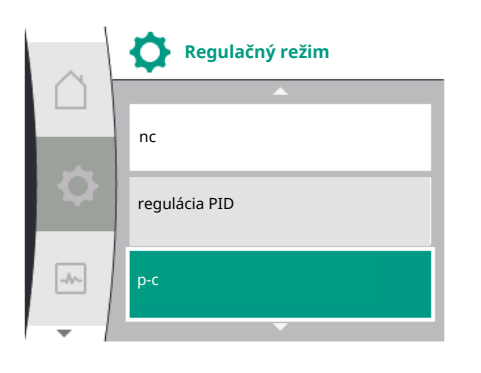

### OZNÁMENIE

Stlačením ovládacieho tlačidla bez akéhokoľvek iného výberu parametra alebo zmeny hodnoty sa potvrdí existujúce nastavenie.

Stlačením tlačidla Späť 🗂 sa zahodí aktuálne zmenená hodnota a zachová sa predchádzajúce nastavenie.

Menu sa vráti na predchádzajúce nastavenie alebo na predchádzajúce menu.

### Stavová oblasť a zobrazenia stavu

Vľavo nad oblasťou hlavného menu sa nachádza stavová oblasť 1.1. Ak je stav aktívny, v hlavnom menu je možné zobraziť a vybrať položky stavového menu. Po otočení ovládacieho gombíka na stavovú oblasť sa zobrazí aktívny stav. Ak sa ukončí alebo zruší aktívny proces, zobrazenie stavu zmizne.

1.1 Nastavenia Nastavenia regulácie Nastavenia monitorovania -//~-Externé rozhrania

Fig. 27: Hlavné menu zobrazenie stavu

Existujú tri rôzne typy zobrazení stavu:

1. Zobrazenie procesu:

prebiehajúce procesy sú označené modrou farbou.

Procesy spôsobujú, že sa prevádzka čerpadla odchyľuje od nastavenej regulácie.

2. Zobrazenie varovania: výstražné hlásenia sú označené žltou farbou. Ak je prítomné varovanie, funkcia čerpadla sa obmedzí (pozri odsek "Varovné hlásenia"), ako

napr. pri rozpoznaní zlomeného kábla na analógovom vstupe.

Zobrazenie chyby: 3.

chybové hlásenia sú označené červenou farbou. Ak je prítomná chyba, čerpadlo zastaví svoju prevádzku (pozri kapitolu "Chybové hlásenia"). Príklad: zablokovaný rotor.

Ak sú prítomné ďalšie zobrazenia stavu, možno ich zobraziť otočením ovládacieho gombíka na príslušný symbol.

| Symbol | Význam                                                                                                    |
|--------|----------------------------------------------------------------------------------------------------|
|        | Chybové hlásenie                                                                                                    |
|        | Čerpadlo zastavené!                                                                                                    |
|        | Varovné hlásenie                                                                                                    |
|        | Čerpadlo je v prevádzke s obmedzeniami!                                                                                                    |
| BMS    | Stav komunikácie: CIF modul je nainštalovaný a aktívny. Čerpadlo beží v<br>regulačnom režime, je možné monitorovanie a riadenie prostredníc-<br>tvom systému automatického riadenia budov. |

Tab. 10: Možné zobrazenia v stavovej oblasti

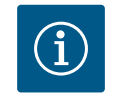

### OZNÁMENIE

Pri spustenom procese sa preruší nastavený regulačný režim. Po dokončení procesu čerpadlo ďalej beží v nastavenom regulačnom režime.

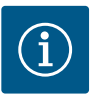

## OZNÁMENIE

### Správanie tlačidla Späť pri chybovom hlásení čerpadla.

Opakované alebo dlhé stlačenie tlačidla Späť Tbude mať pri chybovom hlásení za následok zobrazenie stavu "Chyba" a nie návrat do hlavného menu. Stavová oblasť bude označená červenou farbou.

### 9 Nastavenia regulácie

Prehľad pojmov na displeji na výber regulačných nastavení v dostupných jazykoch:

| Univerzálne        | Text displeja                                                 |
|--------------------|---------------------------------------------------------------|
| 1.0                | Nastavenia                                                    |
| 1.1                | Nastavenia regulácie                                          |
| 1.1.1              | Druh regulácie                                                |
| Δp-v               | Δp-v                                                          |
| ∆р-с               | Δр-с                                                          |
| n-c                | n-c                                                           |
| Regulácia PID      | Regulácia PID                                                 |
| p-c                | p-c                                                           |
| p-v                | p-v                                                           |
| 1.1.2              | Požadovaná hodnota                                            |
| 1.1.2 PID          | Požadovaná hodnota PID                                        |
| 1.1.3 Кр           | Parameter Kp                                                  |
| 1.1.4 Ti           | Parameter Ti                                                  |
| 1.1.5 Td           | Parameter Td                                                  |
| 1.1.6              | Inverzia regulácie                                            |
| 1.1.7              | Núdzový režim                                                 |
| OFF                | Čerpadlo VYP                                                  |
| ON                 | Čerpadlo ZAP                                                  |
| 1.1.8              | Otáčky v núdzovom režime                                      |
| 1.1.9              | Zdroj požadovanej hodnoty                                     |
| 1.1.9/1            | Interná požadovaná hodnota                                    |
| 1.1.9/2            | Analógový vstup (Al2)                                         |
| 1.1.9/3            | CIF modul                                                     |
| 1.1.10             | Náhradná hodnota                                              |
| 1.1.11             | No–Flow Stop: ZAP/VYP                                         |
| 1.1.12             | No-Flow Stop: Hraničná hodnota                                |
| 1.1.13             | Nulový prietok                                                |
| 1.1.13/1           | Test nulového prietoku: ZAP/VYP                               |
| 1.1.13/2           | Nulový prietok v dôsledku pretlaku: ZAP/VYP                   |
| 1.1.13/3           | Nulový prietok v dôsledku pretlaku: Limit zastavenia čerpadla |
| 1.1.13/4           | Nulový prietok: Oneskorenie vypnutia čerpadla                 |
| 1.1.13/5           | Nulový prietok: Limit pre reštart čerpadla                    |
| 1.1.15             | Čerpadlo ZAP/VYP                                              |
| 1.1.16             | Požadovaná hodnota p-v                                        |
| Design volume flow | Design volume flow                                            |
| Setpoint zero flow | Setpoint zero flow                                            |
| OFF                | Vypnuté                                                       |
| ON                 | Zapnuté                                                       |
#### 9.1 Regulačné funkcie

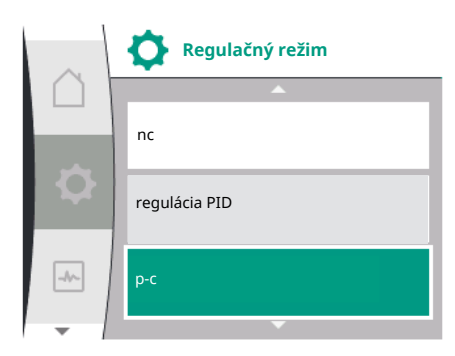

K dispozícii sú nasledujúce regulačné funkcie:

- Konštantný tlakový rozdiel Δp–c
- Variabilný tlakový rozdiel Δp-v
- Konštantné otáčky (n–c)
- Regulácia PID
- Konštantný tlak p–c
- Variabilný tlak p-v

Konštantný diferenčný tlak Δp-c

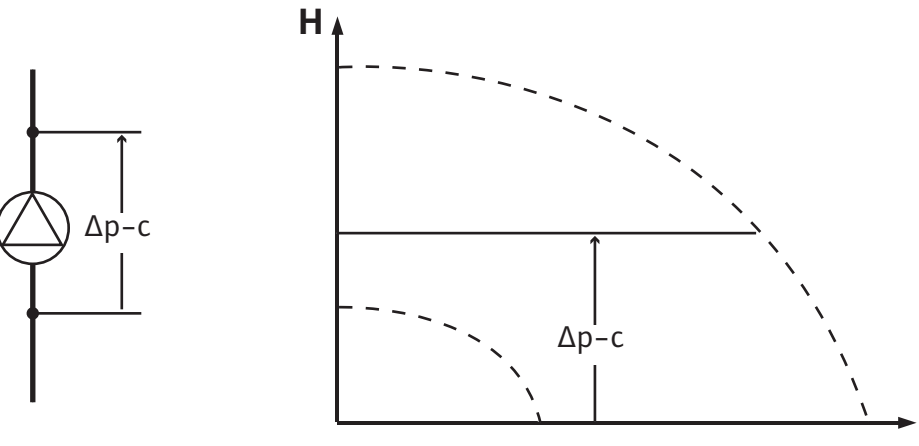

Q

sk

Regulácia udržiava čerpadlom vytvorený tlakový rozdiel konštantne na úrovni nastavenej požadovanej hodnoty H <sub>požadovaná hodnota</sub> nezávisle od dopravného výkonu potrebného pre systém.

Na reguláciu sa používa snímač tlakového rozdielu (snímač: správnosť údajov:  $\leq 1 \%$ , používa sa rozsah od 30 % do 100 %).

#### Variabilný diferenčný tlak ∆p-v

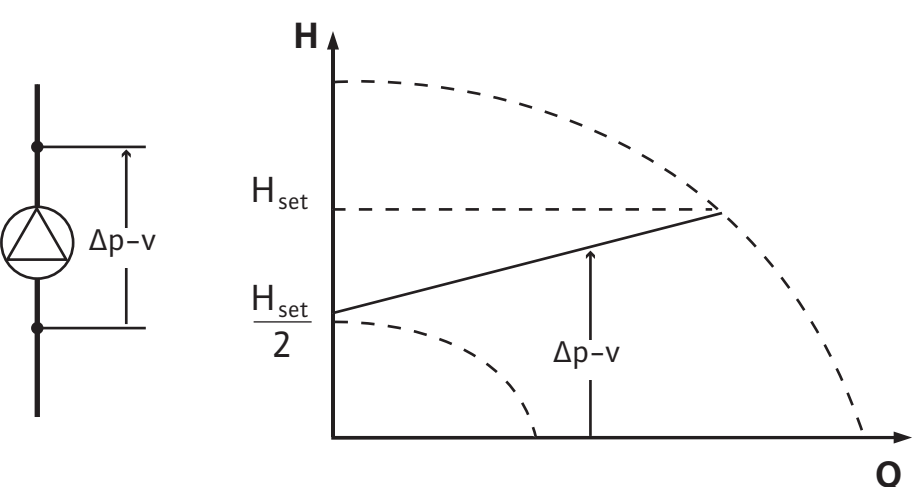

Regulácia udržiava čerpadlom vytvorený tlakový rozdiel v rámci prípustného rozsahu prietoku konštantne na nastavenej požadovanej hodnote tlakového rozdielu H<sub>Požadované</sub> až po maximálnu charakteristiku.

Na základe požadovanej dopravnej výšky dodávky, ktorá sa má nastaviť podľa výpočtového bodu, čerpadlo variabilne nastavuje čerpací výkon podľa požadovaného prietoku. Prietok sa mení cez otvorené a zatvorené ventily na okruhoch spotrebičov. Výkon čerpadla sa prispôsobí potrebám spotrebičov a energetická náročnosť sa zníži.

Na reguláciu sa používa snímač tlakového rozdielu (snímač: správnosť údajov:  $\leq$  1 %, používa sa rozsah od 30 % do 100 %).

#### Konštantný počet otáčok (n-c/nastavenie z výroby)

Počet otáčok čerpadla sa udržiava na konštantnom počte otáčok.

#### Užívateľsky definovaná regulácia PID

Čerpadlo reguluje na základe regulačnej funkcie definovanej používateľom. Regulačné parametre PID Kp, Ti a Td musia byť zadané manuálne.

#### Konštantný tlak p-c

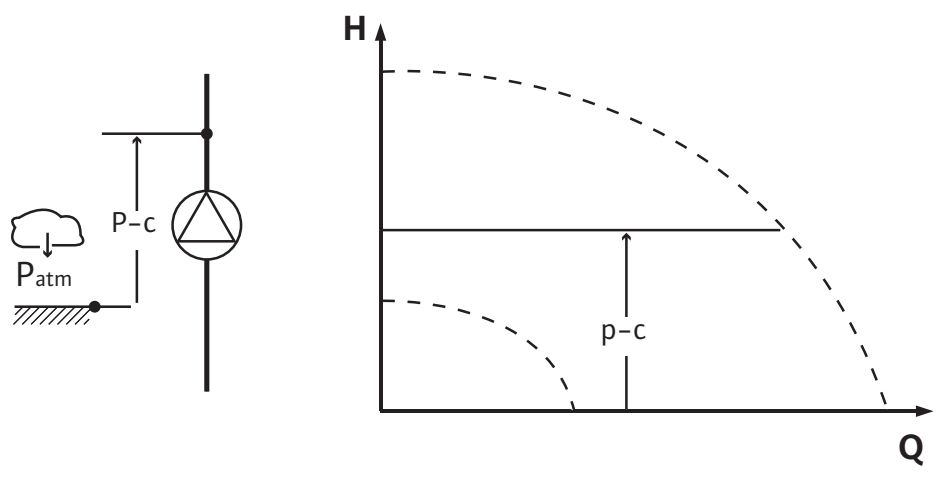

Regulácia udržiava konštantný tlak na odtoku čerpadla v rámci nastavenej požadovanej hodnoty P nezávisle od pre zariadenia potrebného dopravného výkonu.

Na reguláciu sa používa snímač tlaku (snímač: správnosť údajov: ≤ 1 %, používa sa rozsah od 30 % do 100 %).

#### Variabilný tlak p-v

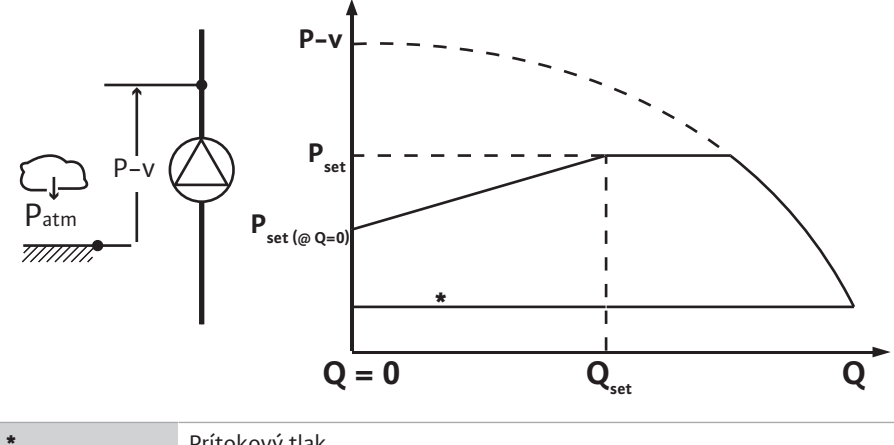

Prítokový tlak

Regulácia zmení požadovanú hodnotu tlaku dodržiavanú čerpadlom lineárne medzi hodnotou zníženého tlaku P<sub>setpoint</sub>@Q0 a P<sub>setpoint</sub>@Qset.

Je potrebný snímač relatívneho tlaku na strane výtlaku a snímač relatívneho alebo absolútneho tlaku na nasávacej strane (presnosť snímača:  $\leq 1$  %; použije sa rozsah od 30 % do 100 %).

Regulovaný tlak klesne alebo stúpne s prietokom. Stúpanie charakteristiky p-v je možné na príslušnú aplikáciu prispôsobiť nastavením P<sub>setpoint</sub>@Q<sub>0</sub>.

Možnosti Tlak pri nulovom prietoku "P $_{\rm setpoint} @ Q_0$ ", Tlak pri požadovanej hodnote menovitého objemového prietoku "P<sub>setpoint</sub>@Q<sub>set</sub>" a Požadovaná hodnota menovitého objemového prietoku "Q<sub>set</sub>" sú k dispozícii v menu [---] editora požadovanej hodnoty "Požadovaná hodnota tlaku p-v".

Možnosť Tlak pri nulovom prietoku "P<sub>setpoint</sub>@Q<sub>0</sub>" je k dispozícii.

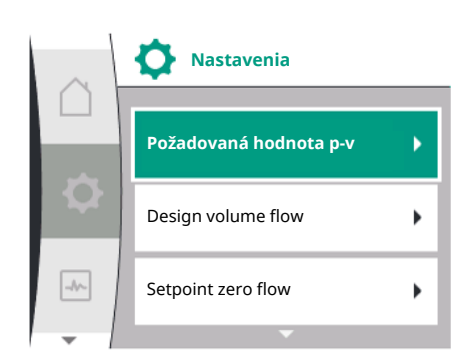

#### 9.2 Výber regulačného režimu

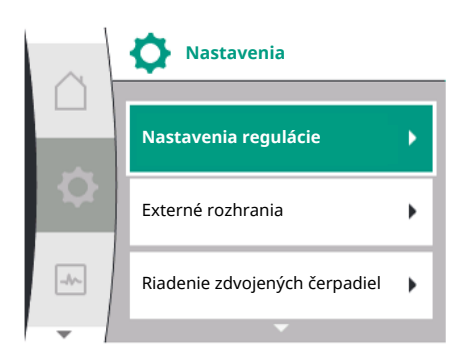

V menu "Nastavenia" 🌣

- 1. Vyberte "Nastavenia regulácie"
- 2. Výber "Druh regulácie"

| Univerzálne | Text displeja                 |
|-------------|-------------------------------|
| 1.0         | Nastavenia                    |
| 1.1         | Nastavenia regulácie          |
| 1.2         | Nastavenia monitorovania      |
| 1.3         | Externé rozhrania             |
| 1.4         | Riadenie zdvojených čerpadiel |
| 1.5         | Nastavenia displeja           |
| 1.6         | Dodatočné nastavenia          |
|             |                               |

Tab. 11: Menu "Nastavenia", obsiahnuté podmenu

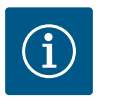

### OZNÁMENIE

Pre každý regulačný režim musia byť nastavené všetky parametre (okrem nastavenia z výroby). Ak sa nastaví nový regulačný režim, je potrebné nanovo nastaviť všetky parametre. Nanovo nastavený regulačný režim si ich neprevezme.

| Univerzálne   | Text displeja        |
|---------------|----------------------|
| 1.1           | Nastavenia regulácie |
| 1.1.1         | Druh regulácie       |
| Δp-v          | Δp-v                 |
| ∆р-с          | Δр-с                 |
| n-c           | n-c                  |
| Regulácia PID | Regulácia PID        |
| p-c           | p-c                  |
| p-v           | p-v                  |

Na výber sú nasledujúce základné typy ovládania:

#### Regulačné režimy

- > Variabilný tlakový rozdiel Δp-v
- > Konštantný tlakový rozdiel ∆p–c
- > Konštantné otáčky n-c
   > Regulácia PID
   > Konštantný tlak p-c

> Variabilný tlak p-v

Tab. 12: Regulačné režimy

Regulačný režim s p-c vyžaduje pripojenie snímača relatívneho tlaku na strane výtlaku čerpadla na analógový vstup AI1 čerpadla.

Regulačný režim p-v vyžaduje pripojenie snímača relatívneho tlaku na strane výtlaku čerpadla na analógový vstup AI1 čerpadla a pripojenie snímača relatívneho alebo absolútneho tlaku na nasávacej strane čerpadla na analógový vstup AI2 čerpadla.

Regulačné režimy s  $\Delta p$ -c a  $\Delta p$ -v vyžadujú takisto pripojenie snímača tlakového rozdielu na analógový vstup Al1.

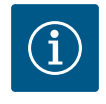

### OZNÁMENIE

Pri čerpadlách Helix 2.0–VE a Medana CH3–LE je regulačný režim s n–c predkonfigurovaný už z výroby.

Pri výbere regulačného režimu sa zobrazia podmenu. V týchto podmenu je možné nastaviť špecifické parametre pre príslušný regulačný režim.

#### 9.2.1 Špecifické parametre pre variabilný tlakový rozdiel Δp-v

Ak je vybraný regulačný režim "Variabilný tlakový rozdiel  $\Delta p$ -v", zobrazia sa nasledujúce parametre:

| Text displeja                  |
|--------------------------------|
| Druh regulácie                 |
| Požadovaná hodnota Δp-v        |
| Núdzový režim                  |
| Otáčky v núdzovom režime       |
| Zdroj požadovanej hodnoty      |
| Náhradná hodnota               |
| No–Flow Stop: ZAP/VYP          |
| No-Flow Stop: Hraničná hodnota |
| Čerpadlo ZAP/VYP               |
|                                |

#### Nastavenie požadovanej hodnoty $\Delta p$ -v

Pri voľbe tejto položky menu môžete nastaviť požadovanú dopravnú výšku ako požadovanú hodnotu.

| Univerzálne            | Text displeja           |
|------------------------|-------------------------|
| 1.1.2 Δp-v             | Požadovaná hodnota Δp-v |
| Požadovaná hodnota H = | Požadovaná hodnota H =  |
|                        |                         |

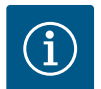

### **OZNÁMENIE**

Požadovanú hodnotu je možné nastaviť len vtedy, ak je zdroj požadovanej hodnoty nastavený na "Interná požadovaná hodnota" (pozrite si "Nastavenie zdroja požadovanej hodnoty").

#### Nastavenie núdzového režimu

Pre prípad chyby, výpadku požadovaného snímača je možné zadefinovať núdzový režim.

Pri potvrdení položky menu "Núdzový režim" môžete vyberať z možností čerpadlo VYP a čerpadlo ZAP. Pri voľbe možnosti "čerpadlo ZAP" sa zobrazí ďalšia položka menu: "Počet otáčok v núdzovom režime". Tu je možné nastaviť počet otáčok v núdzovom režime.

| Univerzálne | Text displeja |
|-------------|---------------|
| 1.1.7       | Núdzový režim |
| OFF         | Čerpadlo VYP  |
| ON          | Čerpadlo ZAP  |

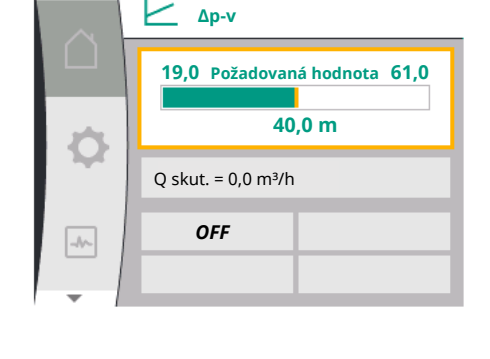

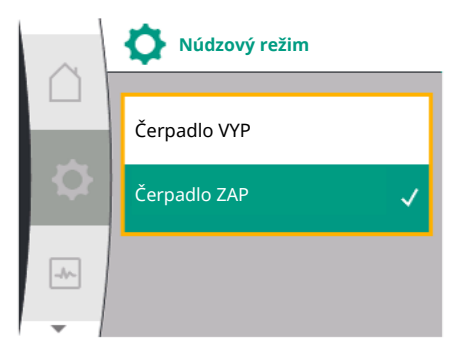

| $\sim$ | Nastavenia regulácie     |
|--------|--------------------------|
| $\cap$ | <u> </u>                 |
|        | Požadovaná hodnota Δp-v  |
| \$     | Núdzový režim            |
| -%-    | Otáčky v núdzovom režime |
| -      |                          |

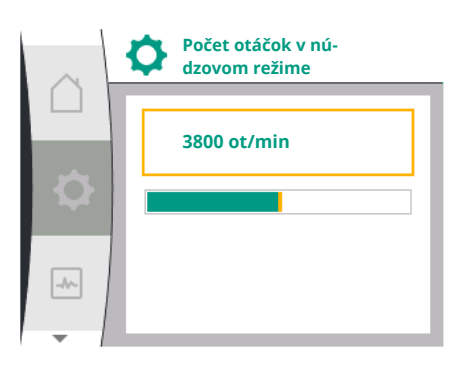

| $\cap$ | Zdroj požadovanej hodnoty    |  |
|--------|------------------------------|--|
|        | Interná požadovaná hodnota 🔍 |  |
| \$     | Analógový vstup (AI2)        |  |
|        | CIF modul                    |  |
| -      |                              |  |

| $\sim$ | Nastavenia regulácie      |
|--------|---------------------------|
|        | <b>▲</b>                  |
|        | Otáčky v núdzovom režime  |
|        | Zdroj požadovanej hodnoty |
|        | Náhradná hodnota          |
| -      |                           |

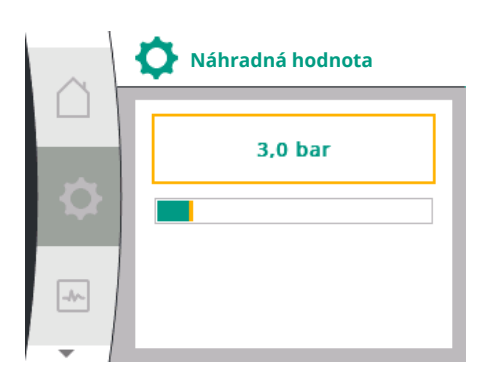

| Univerzálne | Text displeja            |
|-------------|--------------------------|
| 1.1.8       | Otáčky v núdzovom režime |

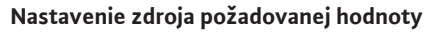

Pre zdroje žiadanej hodnoty si môžete vybrať medzi "Internou požadovanou hodnotou" (požadovanú hodnotu možno nastaviť na displeji), "analógovým vstupom AI2" (požadovaná hodnota z externého zdroja) alebo "CIF modulom".

| Univerzálne | Text displeja              |
|-------------|----------------------------|
| 1.1.9       | Zdroj požadovanej hodnoty  |
| 1.1.9/1     | Interná požadovaná hodnota |
| 1.1.9/2     | Analógový vstup (AI2)      |
| 1.1.9/3     | CIF modul                  |

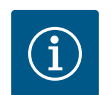

### OZNÁMENIE

CIF modul je možné vybrať ako zdroj požadovanej hodnoty len vtedy, ak je nainštalovaný CIF modul. Táto položka menu sa inak nedá navoliť ("je vysivená"). Ak sa požadovaná hodnota nastavuje prostredníctvom "analógového vstupu AI2", analógový vstup možno nakonfigurovať v menu "Nastavenia".

Ak je zvolený externý zdroj požadovanej hodnoty (analógový vstup alebo CIF modul), zobrazí sa položka menu "Náhradná hodnota". Tu je možné zadať pevnú požadovanú hodnotu, ktorá sa použije na reguláciu v prípade poruchy zdroja požadovanej hodnoty (napr. poškodenie kábla na analógovom vstupe, výpadok komunikácie s CIF modulom).

| Univerzálne | Text displeja    |
|-------------|------------------|
| L.1.10      | Náhradná hodnota |

### No-Flow Stop: ZAP/VYP

Ak je zapnutá funkcia No-Flow Stop, zobrazí sa ďalšia položka nastavenia na konfiguráciu položky "No-Flow Stop: hraničná hodnota".

Pri potvrdení položky menu "No-Flow Stop" môžete zvoliť medzi možnosťami Vypnúť a Zapnúť. Pri voľbe možnosti Zapnúť sa zobrazí ďalšia položka menu "No-Flow Stop: hraničná hodnota". Tu môžete nastaviť hraničnú hodnotu prietoku.

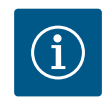

### OZNÁMENIE

Ak objemový prietok klesne v dôsledku zatvorenia ventilov a klesne až pod hraničnú hodnotu, čerpadlo sa zastaví.

Každých 5 minút (300 sekúnd) čerpadlo skontroluje, či sa požiadavka na objemový prietok opäť nezvyšuje. Hneď, ako tomu tak bude, bude čerpadlo ďalej bežať v nastavenom regulačnom režime.

Časový interval pre kontrolu, či objemový prietok stúpol nad nastavený minimálny objemový prietok "No–Flow Stop Limit", je každých 10 sekúnd.

9.2.2 Špecifický parameter pre konštantný tlakový rozdiel Δp-c Ak je zvolený regulačný režim "Variabilný tlakový rozdiel Δp−c", zobrazia sa nasledujúce pa– rametre:

| Univerzálne | Text displeja                  |
|-------------|--------------------------------|
| 1.1.1       | Druh regulácie                 |
| 1.1.2 Др-с  | Požadovaná hodnota Δp-c        |
| 1.1.7       | Núdzový režim                  |
| 1.1.8       | Otáčky v núdzovom režime       |
| 1.1.9       | Zdroj požadovanej hodnoty      |
| 1.1.9/1     | Interná požadovaná hodnota     |
| 1.1.9/2     | Analógový vstup (AI2)          |
| 1.1.9/3     | CIF modul                      |
| 1.1.10      | Náhradná hodnota               |
| 1.1.11      | No–Flow Stop: ZAP/VYP          |
| 1.1.12      | No-Flow Stop: Hraničná hodnota |
| 1.1.15      | Čerpadlo ZAP/VYP               |

 Nastavenie požadovanej hodnoty Δp-c
 Pri voľbe tejto položky menu môžete nastaviť požadovanú dopravnú výšku ako požadovanú hodnotu.

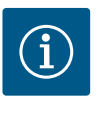

### **OZNÁMENIE**

Požadovanú hodnotu je možné nastaviť len vtedy, ak je zdroj požadovanej hodnoty nastavený na "Interná požadovaná hodnota" (pozrite si "Nastavenie zdroja požadovanej hodnoty").

Nastavenie núdzového režimu

Pre prípad chyby, výpadku požadovaného snímača je možné zadefinovať núdzový režim.

Pri potvrdení položky menu "Núdzový režim" môžete vyberať z možností "čerpadlo ZAP" a "čerpadlo VYP". Pri voľbe možnosti "čerpadlo ZAP" sa zobrazí ďalšia položka menu: "Počet otáčok v núdzovom režime". Tu je možné nastaviť počet otáčok v núdzovom režime.

 Nastavenie zdroja požadovanej hodnoty
 Ako zdroj požadovanej hodnoty môžete zvoliť možnosť "Interná požadovaná hodnota", "Analógový vstup AI2" alebo CIF modul.

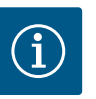

### **OZNÁMENIE**

CIF modul je možné vybrať ako zdroj požadovanej hodnoty len vtedy, ak je nainštalovaný CIF modul. Táto položka menu sa inak nedá navoliť ("je vysivená").

Ak sa požadovaná hodnota nastavuje prostredníctvom "analógového vstupu Al2", analógový vstup možno nakonfigurovať v menu "Nastave– nia".

Ak je zvolený externý zdroj požadovanej hodnoty (analógový vstup alebo CIF modul), zobrazí sa položka menu "Náhradná hodnota". Tu je možné zadať pevnú požadovanú hodnotu, ktorá sa použije na reguláciu v prípade poruchy zdroja požadovanej hodnoty (napr. poškodenie kábla na analógovom vstupe, výpadok komunikácie s CIF modulom).

No-Flow Stop: ZAP/VYP Ak je zapnutá funkcia No-Flow Stop, zobrazí sa ďalšia položka nastavenia na konfiguráciu položky "No-Flow Stop: hraničná hodnota".

Pri potvrdení položky menu "No-Flow Stop" môžete zvoliť medzi možnosťami Vypnúť a Zapnúť. Pri voľbe možnosti Zapnúť sa zobrazí ďalšia položka menu "No-Flow Stop: hraničná hodnota". Tu môžete nastaviť hraničnú hodnotu prietoku.

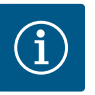

## OZNÁMENIE

Ak objemový prietok klesne v dôsledku zatvorenia ventilov a klesne až pod hraničnú hodnotu, čerpadlo sa zastaví.

Každých 5 minút (300 sekúnd) čerpadlo skontroluje, či sa požiadavka na objemový prietok opäť nezvyšuje. Hneď, ako tomu tak bude, bude čerpadlo ďalej bežať v nastavenom regulačnom režime.

Časový interval pre kontrolu, či objemový prietok stúpol nad nastavený minimálny objemový prietok "No–Flow Stop Limit", je každých 10 sekúnd.

#### 9.2.3 Špecifické parametre pre konštantné otáčky n-c

Ak je zvolený regulačný režim "n–c", zobrazia sa nasledujúce parametre:

| Univerzalne | Text displeja              |
|-------------|----------------------------|
| 1.1.1       | Druh regulácie             |
| 1.1.2 n-c   | Požadovaná hodnota n–c     |
| 1.1.9       | Zdroj požadovanej hodnoty  |
| 1.1.9/1     | Interná požadovaná hodnota |
| 1.1.9/2     | Analógový vstup (Al2)      |
| 1.1.9/3     | CIF modul                  |
| 1.1.10      | Náhradná hodnota           |
| 1.1.15      | Čerpadlo ZAP/VYP           |
|             |                            |

Nastavenie požadovanej hodnoty n-c

Pri voľbe tejto položky menu môžete nastaviť požadované otáčky ako požadovanú hodnotu.

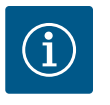

### OZNÁMENIE

Požadovanú hodnotu je možné nastaviť len vtedy, ak je zdroj požadovanej hodnoty nastavený na "Interná požadovaná hodnota" (pozrite si "Nastavenie zdroja požadovanej hodnoty").

Nastavenie zdroja požadovanej hodnoty

Ako zdroj požadovanej hodnoty môžete zvoliť možnosť "Interná požadovaná hodnota", "Analógový vstup AI2" alebo CIF modul.

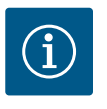

### **OZNÁMENIE**

CIF modul je možné vybrať ako zdroj požadovanej hodnoty len vtedy, ak je nainštalovaný CIF modul. Táto položka menu sa inak nedá navoliť ("je vysivená").

Ak sa požadovaná hodnota nastavuje prostredníctvom "analógového vstupu AI2", analógový vstup možno nakonfigurovať v menu "Nastave– nia".

Ak je zvolený externý zdroj požadovanej hodnoty (analógový vstup alebo CIF modul), zobrazí sa položka menu "Náhradná hodnota". Tu je možné zadať pevnú požadovanú hodnotu, ktorá sa použije na reguláciu v prípade poruchy zdroja požadovanej hodnoty (napr. poškodenie kábla na analógovom vstupe, výpadok komunikácie s CIF modulom).

#### 9.2.4 Špecifické parametre regulácie PID

Pri voľbe regulačného režimu "Regulácia PID" sa zobrazia nasledujúce parametre:

| Univerzálne | Text displeja          |
|-------------|------------------------|
| 1.1.1       | Druh regulácie         |
| 1.1.2 PID   | Požadovaná hodnota PID |
| 1.1.3 Кр    | Parameter Kp           |
| 1.1.4 Ti    | Parameter Ti           |

| Univerzálne | Text displeja              |
|-------------|----------------------------|
| 1.1.5 Td    | Parameter Td               |
| 1.1.6       | Inverzia regulácie         |
| 1.1.7       | Núdzový režim              |
| 1.1.8       | Otáčky v núdzovom režime   |
| 1.1.9       | Zdroj požadovanej hodnoty  |
| 1.1.9/1     | Interná požadovaná hodnota |
| 1.1.9/2     | Analógový vstup (Al2)      |
| 1.1.9/3     | CIF modul                  |
| 1.1.10      | Náhradná hodnota           |
| 1.1.15      | Čerpadlo ZAP/VYP           |

Nastavenie požadovanej hodnoty PID

Pri voľbe tejto položky menu môžete nastaviť požadovanú hodnotu.

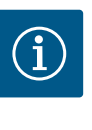

### OZNÁMENIE

Požadovanú hodnotu je možné nastaviť len vtedy, ak je zdroj požadovanej hodnoty nastavený na "Interná požadovaná hodnota" (pozrite si "Nastavenie zdroja požadovanej hodnoty").

- Nastavenie parametra Kp
   Pri voľbe tejto položky menu môžete nastaviť požadovanú hodnotu parametra Kp.
- Nastavenie parametra Ti
   Pri voľbe tejto položky menu môžete nastaviť požadovanú hodnotu parametra Ti.
- Nastavenie parametra Td
   Pri voľbe tejto položky menu môžete nastaviť požadovanú hodnotu parametra Ti.

Nastavenie inverzie regulácie Pri výbere tejto položky menu je možné zvoliť reguláciu PID s možnosťou "Inverzia VYP" alebo "Inverzia ZAP".

Nastavenie núdzového režimu

Pre prípad chyby, výpadku požadovaného snímača je možné zadefinovať núdzový režim.

Pri potvrdení položky menu "Núdzový režim" môžete vyberať z možností "čerpadlo ZAP" a "čerpadlo VYP". Pri voľbe možnosti "čerpadlo ZAP" sa zobrazí ďalšia položka menu: "Počet otáčok v núdzovom režime". Tu je možné nastaviť počet otáčok v núdzovom režime.

 Nastavenie zdroja požadovanej hodnoty Ako zdroj požadovanej hodnoty môžete zvoliť možnosť "Interná požadovaná hodnota", "Analógový vstup AI2" alebo CIF modul.

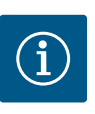

### OZNÁMENIE

CIF modul je možné vybrať ako zdroj požadovanej hodnoty len vtedy, ak je nainštalovaný CIF modul. Táto položka menu sa inak nedá navoliť ("je vysivená").

Ak sa požadovaná hodnota nastavuje prostredníctvom "analógového vstupu Al2", analógový vstup možno nakonfigurovať v menu "Nastavenia".

Ak je zvolený externý zdroj požadovanej hodnoty (analógový vstup alebo CIF modul), zobrazí sa položka menu "Náhradná hodnota". Tu je možné zadať pevnú požadovanú hodnotu, ktorá sa použije na reguláciu v prípade poruchy zdroja požadovanej hodnoty (napr. poškodenie kábla na analógovom vstupe, výpadok komunikácie s CIF modulom).

#### 9.2.5 Špecifické parametre pre konštantný tlak p-c

Pri voľbe regulačného režimu "konštantný tlak p–c" je možné nastaviť nasledujúce parametre:

| Univerzálne | Text displeja          |
|-------------|------------------------|
| 1.1.1       | Druh regulácie         |
| 1.1.2 р-с   | Požadovaná hodnota p-c |

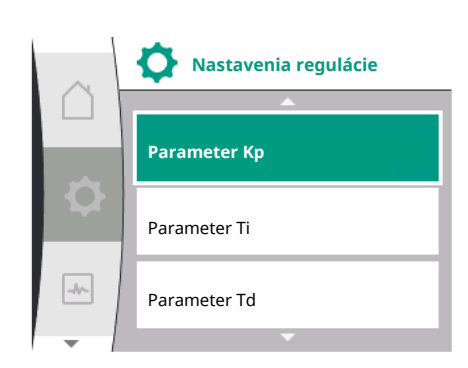

| Univerzálne | Text displeja                                                 |
|-------------|---------------------------------------------------------------|
| 1.1.3 Кр    | Parameter Kp                                                  |
| 1.1.4 Ti    | Parameter Ti                                                  |
| 1.1.7       | Núdzový režim                                                 |
| 1.1.8       | Otáčky v núdzovom režime                                      |
| 1.1.9       | Zdroj požadovanej hodnoty                                     |
| 1.1.9/1     | Interná požadovaná hodnota                                    |
| 1.1.9/2     | Analógový vstup (AI2)                                         |
| 1.1.9/3     | CIF modul                                                     |
| 1.1.10      | Náhradná hodnota                                              |
| 1.1.13      | Nulový prietok                                                |
| 1.1.13/1    | Test nulového prietoku: ZAP/VYP                               |
| 1.1.13/2    | Nulový prietok v dôsledku pretlaku: ZAP/VYP                   |
| 1.1.13/3    | Nulový prietok v dôsledku pretlaku: Limit zastavenia čerpadla |
| 1.1.13/4    | Nulový prietok: Oneskorenie vypnutia čerpadla                 |
| 1.1.13/5    | Nulový prietok: Limit pre reštart čerpadla                    |
| 1.1.15      | Čerpadlo ZAP/VYP                                              |

Pri voľbe regulačného režimu "p–c" sa zobrazia nasledujúce parametre.

#### Nastavenie požadovanej hodnoty p-c

Pri voľbe tejto položky menu môžete nastaviť požadovaný tlak ako požadovanú hodnotu.

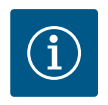

### **OZNÁMENIE**

Požadovanú hodnotu je možné nastaviť len vtedy, ak je zdroj požadovanej hodnoty nastavený na "Interná požadovaná hodnota" (pozri konfiguráciu zdroja požadovanej hodnoty).

#### Nastavenie parametra Kp

Pri voľbe tejto položky menu môžete nastaviť požadovanú hodnotu parametra Kp.

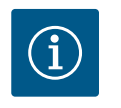

### OZNÁMENIE

Tento z výroby prednastavený parameter je vhodný pre väčšinu aplikácií v oblasti zásobovania vodou. Na odstránenie tlakových výkyvov v systéme môže odborník tento parameter upraviť.

#### Nastavenie parametra Ti

Pri voľbe tejto položky menu môžete nastaviť požadovanú hodnotu parametra Ti.

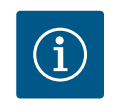

### **OZNÁMENIE**

Tento z výroby prednastavený parameter je vhodný pre väčšinu aplikácií v oblasti zásobovania vodou. Na odstránenie tlakových výkyvov v systéme môže odborník tento parameter upraviť.

#### Nastavenie núdzového režimu

Pre prípad chyby, výpadku požadovaného snímača je možné zadefinovať núdzový režim. Pri potvrdení položky menu "Núdzový režim" môžete vyberať z možností "čerpadlo ZAP" a "čerpadlo VYP". Pri voľbe možnosti "čerpadlo ZAP" sa zobrazí ďalšia položka menu: "Počet otáčok v núdzovom režime". Tu je možné nastaviť počet otáčok v núdzovom režime.

#### Nastavenie zdroja požadovanej hodnoty

Ako zdroj požadovanej hodnoty môžete zvoliť možnosť "Interná požadovaná hodnota", "Analógový vstup AI2" alebo CIF modul. -//~

-/~-

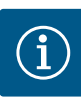

### OZNÁMENIE

CIF modul je možné vybrať ako zdroj požadovanej hodnoty len vtedy, ak je nainštalovaný CIF modul. Táto položka menu sa inak nedá navoliť ("je vysivená"). Ak sa požadovaná hodnota nastavuje prostredníctvom "analógového vstupu AI2", analógový vstup možno nakonfigurovať v menu "Nastavenia".

Ak je zvolený externý zdroj požadovanej hodnoty (analógový vstup alebo CIF modul), zobrazí sa položka menu "Náhradná hodnota". Tu je možné zadať pevnú požadovanú hodnotu, ktorá sa použije na reguláciu v prípade poruchy zdroja požadovanej hodnoty (napr. poškodenie kábla na analógovom vstupe, výpadok komunikácie s CIF modulom).

#### Nulový prietok

Test nulového prietoku: ZAP/VYP

Pri potvrdení položky menu "Test nulového prietoku" môžete zvoliť medzi možnosťami Vypnúť a Zapnúť.

Pri voľbe možnosti "ZAP" sa zobrazí ďalšia položka menu "Nulový prietok: oneskorenie vypnutia čerpadla". Tu môžete nastaviť čas oneskorenia do zastavenia čerpadla a medznú hodnotu tlaku pre reštart čerpadla.

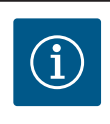

### OZNÁMENIE

Regulačná funkcia "Test nulového prietoku" vypne čerpadlo v čase, keď nie je vyžadovaný prietok a zapne čerpadlo pri opätovnom vyžiadaní prietoku. Tým sa ušetrí elektrická energia a zníži opotrebenie.

Test nulového prietoku sa vykonáva cyklicky krátkodobým znížením požadovanej hodnoty tlaku. V niektorých prípadoch sa požadovaná hodnota tlaku krátkodobo zvýši a potom sa znovu zníži na predchádzajúcu požadovanú hodnotu tlaku.

Ak koncový tlak klesne adekvátne zníženej konštantnej požadovanej hodnote tlaku, je potrebný prietok a čerpadlo pracuje ďalej.

Ak koncový tlak neklesne adekvátne zníženej požadovanej hodnote tlaku, nie je potrebný prietok v zariadení na rozvod vody.

V prípade potreby čerpadlo znovu zvýši koncový tlak, aby naplnilo membránovú nádrž. Uľahčí tým prácu operátorovi systému.

Po uplynutí nastaveného času "Oneskorenie vypnutia" sa čerpadlo vypne.

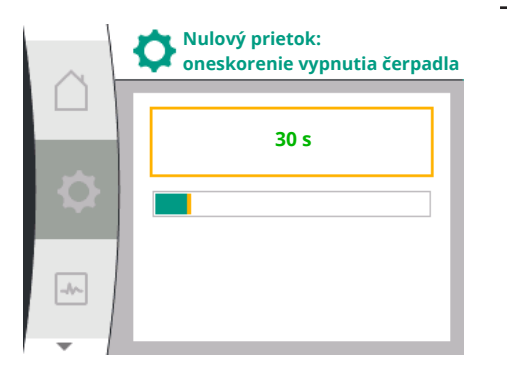

Nastavenia regulácie

Otáčky v núdzovom režime

Zdroj požadovanej hodnoty

Nastavenia regulácie

Nulový prietok pri pretlaku: limit zastavenia čerpadla

Oneskorenie vypnutia čerpadla

Nulový prietok:

Nulový prietok:

limit pre reštart čerpadla

Nulový prietok

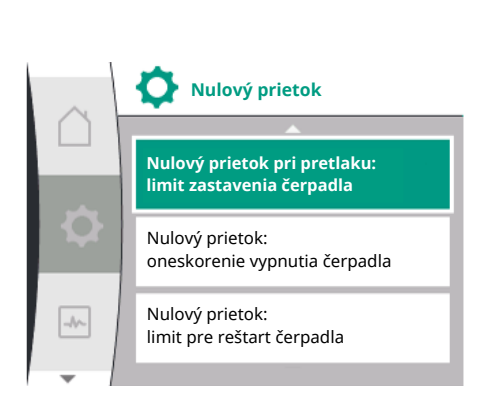

Nulový prietok v dôsledku pretlaku: ZAP/VYP.
 Po potvrdení položky menu "Nulový prietok v dôsledku pretlaku" nasleduje voľba medzi vypnutím a zapnutím.

Pri voľbe "ZAP" sa zobrazia položky menu

- "Nulový prietok pri pretlaku: limit zastavenia čerpadla"
- "Nulový prietok: oneskorenie vypnutia čerpadla"
- "Nulový prietok: limit pre reštart čerpadla"

Tu môžete nastaviť prahovú hodnotu tlaku pre vypnutie čerpadla, čas oneskorenia pred vypnutím čerpadla a prahovú hodnotu tlaku pre opätovné zapnutie čerpadla.

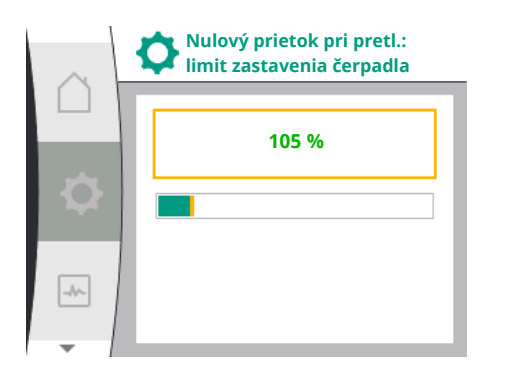

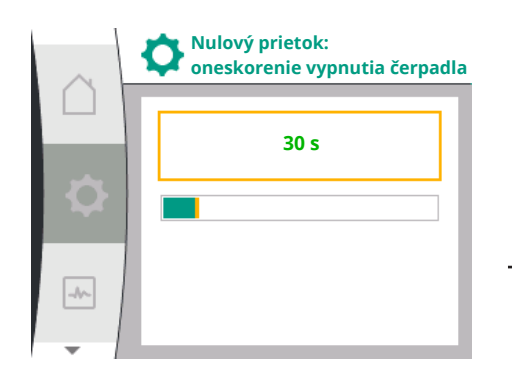

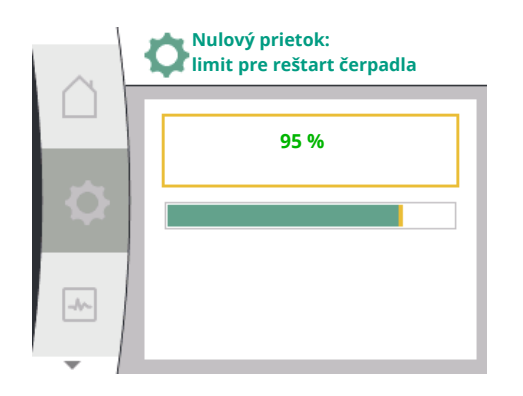

#### 9.3 Vypnutie čerpadla

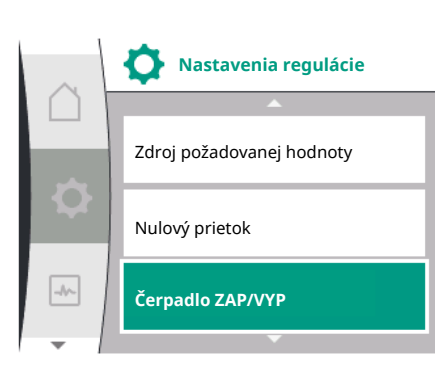

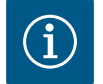

# OZNÁMENIE

Funkcia "Nulový prietok v dôsledku pretlaku" vypne čerpadlo, ak dopravný tlak prekročí nastaviteľnú prahovú hodnotu tlaku a znova ho zapne pri vyžiadaní prietoku. Táto funkcia je účelná, pretože umožňuje vyhnúť sa stresu pri inštalácii vyvolaného zbytočne vysokými tlakmi a pri aplikáciách s veľkou membránovou expanznou nádobou.

Prahovú hodnotu tlaku pre vypnutie je možné nastaviť v položke menu "Nulový prietok v dôsledku pretlaku: limit zastavenia čerpadla". Prekročenie tejto prahovej hodnoty tlaku vedie k vypnutiu čerpadla po uplynutí času nastaveného v položke menu "Nulový prietok: oneskorenie vypnutia čerpadla".

Prahovú hodnotu tlaku pre opätovný rozbeh čerpadla je možné nastaviť v položke menu "Nulový prietok: limit pre opätovný rozbeh čerpadla". Ak tlak klesne pod hraničnú hodnotu, čerpadlo sa znova uvedie do činnosti.

Funkcia "Test nulového prietoku" (pozri vyššie) mení cyklicky tlak pre proces testovania. Aby sa zamedzilo interakciám s funkciou "Test nulového prietoku", funkcia "Nulový prietok v dôsledku pretlaku" sa počas fáz zmeny tlaku dočasne zmení. Hodnoty tlaku môžu potom mierne prekročiť nakonfigurované prahové hodnoty tlaku.

Voľba v menu "Nastavenia" 🌣

- 1. Nastavenia regulácie
- 2. "Čerpadlo ZAP/VYP"

Čerpadlo sa dá zapínať a vypínať.

| Univerzálne | Text displeja    |
|-------------|------------------|
| 1.1.15      | Čerpadlo ZAP/VYP |
| OFF         | Vypnuté          |
| ON          | Zapnuté          |

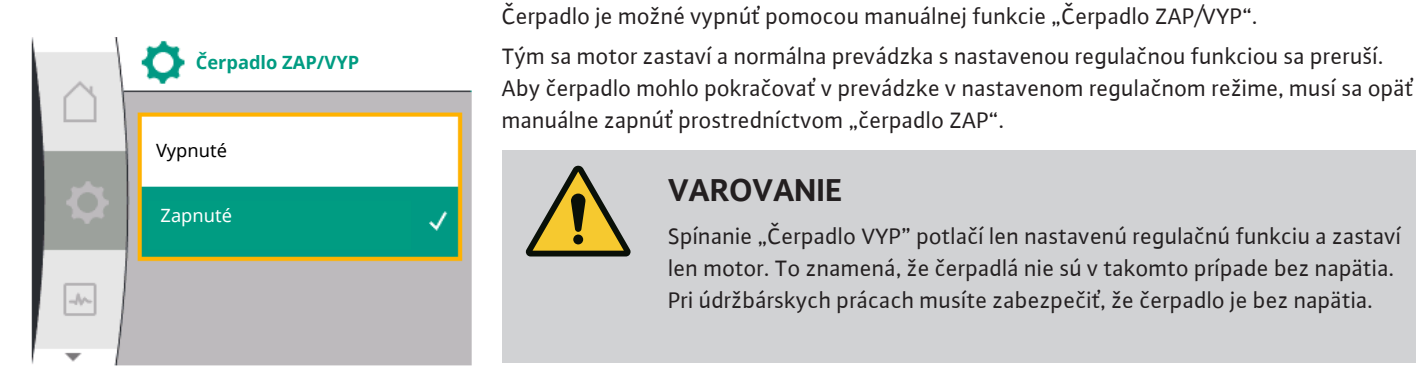

#### Uloženie konfigurácie/zloženie 9.4 údajov

Na ukladanie konfigurácie je regulačný modul vybavený energeticky nezávislou pamäťou. Nezávisle od trvania výpadku elektrickej siete zostávajú všetky nastavenia a údaje zachované.

Spínanie "Čerpadlo VYP" potlačí len nastavenú regulačnú funkciu a zastaví len motor. To znamená, že čerpadlá nie sú v takomto prípade bez napätia.

Pri údržbárskych prácach musíte zabezpečiť, že čerpadlo je bez napätia.

VAROVANIE

Ak sa obnoví napätie, čerpadlo pokračuje v prevádzke s nastavenými hodnotami, ktoré boli k dispozícii pred prerušením.

#### 10 Monitorovacie funkcie

Prehľad pojmov na displeji na výber monitorovacích nastavení v dostupných jazykoch:

| Univerzálne | Text displeja                                                      |
|-------------|--------------------------------------------------------------------|
| 1.2         | Nastavenia monitorovania                                           |
| 1.2.1       | Min. detekcia tlaku                                                |
| 1.2.1.1     | Min. detekcia tlaku: ZAP/VYP                                       |
| 1.2.1.2     | Min. detekcia tlaku: Hraničná hodnota                              |
| 1.2.1.3     | Min. detekcia tlaku: Oneskorenie                                   |
| 1.2.2       | Max. detekcia tlaku                                                |
| 1.2.2.1     | Max. detekcia tlaku: ZAP/VYP                                       |
| 1.2.2.2     | Max. detekcia tlaku: Hraničná hodnota                              |
| 1.2.2.3     | Max. detekcia tlaku: Oneskorenie                                   |
| 1.2.3       | Detekcia nedostatku vody                                           |
| 1.2.3.1     | Detekcia nedostatku vody prostredníctvom snímača: ZAP/VYP          |
| 1.2.3.2     | Detekcia nedostatku vody prostredníctvom snímača: Hraničná hodnota |
| 1.2.3.3     | Detekcia nedostatku vody prostredníctvom spínača: ZAP/VYP          |
| 1.2.3.4     | Detekcia nedostatku vody: Oneskorenie vypnutia čerpadla            |
| 1.2.3.5     | Detekcia nedostatku vody: Oneskorenie zapnutia čerpadla            |
|             |                                                                    |

Okrem regulačných funkcií možno v závislosti od zvoleného regulačného režimu v menu 🍄 "Nastavenia" vybrať niektoré funkcie na monitorovanie zariadenia.

1. Nastavenia monitorovania

K dispozícii sú nasledujúce monitorovacie funkcie:

| Univerzálne | Text displeja            |
|-------------|--------------------------|
| 1.2         | Nastavenia monitorovania |
| 1.2.1       | Min. detekcia tlaku      |
| 1.2.2       | Max. detekcia tlaku      |
| 1.2.3       | Detekcia nedostatku vody |

Min. detekcia tlaku

Max. detekcia tlaku

Detekcia nedostatku vody

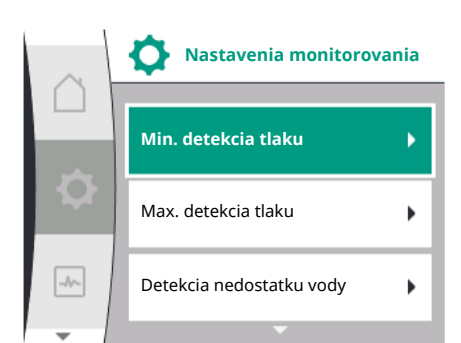

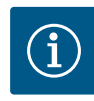

### OZNÁMENIE

Voliteľná monitorovacia funkcia, ktorá bola zapnutá, sa znova prepne na VYP, ak bude zvolený nový regulačný režim.

Všetky nastavenia sa uložia a po výpadku napájania sa znovu načítajú.

#### 10.1 Min. detekcia tlaku

Min. detekcia tlaku

Min. detekcia tlaku

Min. detekcia tlaku: ZAP/VYF

Min. detekcia tlaku: Hraničná hodnota

Min. detekcia tlaku: Oneskorenie

-1-

Min. detekcia tlaku: ZAP/VYF Funkcia detekcie hraničnej hodnoty minimálneho tlaku rozpozná pokles tlaku pod hraničnú hodnotu minimálneho tlaku. Táto funkcia slúži predovšetkým na detekciu prasknutého potrubia (rozpoznanie veľkej netesnosti alebo prasknutia potrubia na strane výtlaku).

Ak tlak na strane výtlaku klesne v priebehu používateľom nakonfigurovateľného času pod používateľom nakonfigurovateľný tlak, motor sa zastaví a vygeneruje sa chybové hlásenie. Ak tlak leží nad hraničnou hodnotou, čerpadlo sa ihneď uvedie znova do činnosti. Nastavený čas zamedzuje častému spúšťaniu a zastavovaniu čerpadla.

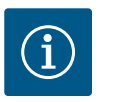

### OZNÁMENIE

Položka menu "Min. detekcia tlaku" je dostupná len pre regulačné režimy s p-c a n-const.

#### V menu 🏶 "Nastavenia"

| Univerzálne | Text displeja                         |
|-------------|---------------------------------------|
| 1.2.1       | Min. detekcia tlaku                   |
| 1.2.1.1     | Min. detekcia tlaku: ZAP/VYP          |
| 1.2.1.2     | Min. detekcia tlaku: Hraničná hodnota |
| 1.2.1.3     | Min. detekcia tlaku: Oneskorenie      |
| a           |                                       |

1. Nastavenia monitorovania

2. Min. detekcia tlaku

Funkciu je možné zapnúť a vypnúť.

Pri zapnutí funkcie sa zobrazia nasledovné dodatočné nastavenia v menu:

Min. detekcia tlaku: Hraničná hodnota

-> Hraničná hodnota tlaku, ktorá sa použije ako prahová hodnota pre detekciu.

#### Min. detekcia tlaku: Oneskorenie

-> Čas, počas ktorého klesne tlak pod hraničnú hodnotu, skôr, ako sa vygeneruje chyba a zastaví motor. Čas oneskorenia sa nastavuje v sekundách.

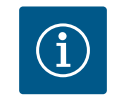

### OZNÁMENIE

Vstupná hodnota aktuálneho menovitého pracovného bodu pre hraničnú hodnotu minimálneho tlaku musí byť poskytnutá externým snímačom relatívneho tlaku, ktorý sa na čerpadlo pripojí na strane výtlaku. Snímač relatívneho tlaku sa musí pripojiť na svorky pre Al1. Analógový vstup Al1 sa musí náležite nakonfigurovať.

#### 10.2 Max. detekcia tlaku

Funkcia detekcie hraničnej hodnoty maximálneho tlaku rozpozná prekročenie tlaku. Táto funkcia je potrebná na ochranu zariadenia zákazníka, aby sa zamedzilo pretlaku na strane výtlaku. Ak tlak prekročí na 5 sekúnd používateľom nakonfigurovateľnú prahovú hodnotu, motor sa zastaví a vygeneruje sa chybové hlásenie. Ak tlak klesne pod túto prahovú hodnotu po dobu nakonfigurovateľnú používateľom, motor sa znova zapne. Táto chyba sa zobrazí na HMI.

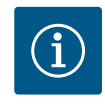

### OZNÁMENIE

Položka menu "Max. detekcia tlaku" je dostupná len pre regulačné režimy s p-c a n-const.

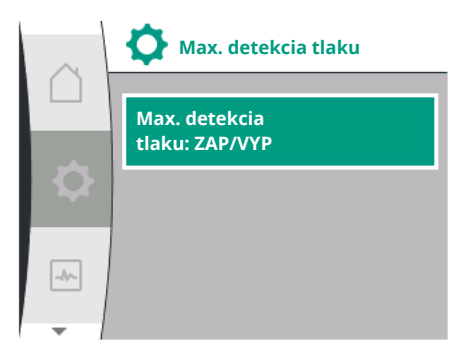

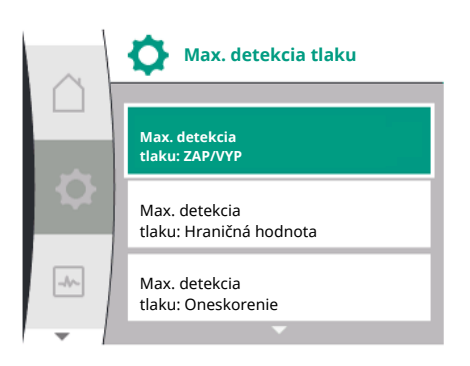

### V menu 🌣 "Nastavenia"

| Univerzálne              | Text displeja                         |
|--------------------------|---------------------------------------|
| 1.2.2                    | Max. detekcia tlaku                   |
| 1.2.2.1                  | Max. detekcia tlaku: ZAP/VYP          |
| 1.2.2.2                  | Max. detekcia tlaku: Hraničná hodnota |
| 1.2.2.3                  | Max. detekcia tlaku: Oneskorenie      |
| Nastavanja monitorovanja |                                       |

1. Nastavenia monitorovania

2. Max. detekcia tlaku

Funkciu je možné zapnúť a vypnúť.

Pri zapnutí funkcie sa zobrazia nasledovné dodatočné nastavenia v menu:

Max. detekcia tlaku: Hraničná hodnota

-> Hraničná hodnota tlaku, ktorá sa použije ako prahová hodnota pre detekciu.

#### Max. detekcia tlaku: Oneskorenie

-> Doba, na ktorú sa motor zastaví, kým sa znova spustí. Čas oneskorenia sa nastavuje v sekundách.

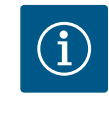

### **OZNÁMENIE**

Vstupná hodnota aktuálneho menovitého pracovného bodu pre hraničnú hodnotu maximálneho tlaku musí byť poskytnutá externým snímačom relatívneho tlaku, ktorý sa na čerpadlo pripojí na strane výtlaku. Snímač relatívneho tlaku sa musí pripojiť na svorky pre Al1. Analógový vstup Al1 sa musí náležite nakonfigurovať.

#### 10.3 Detekcia nedostatku vody

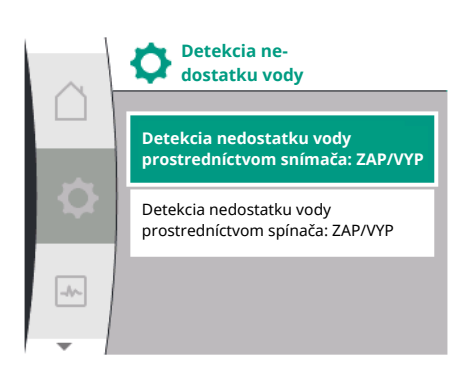

#### 10.3.1 Rozpoznanie nedostatku vody prostredníctvom snímača vstupného tlaku

Existujú dva spôsoby detekcie nedostatku vody: Pomocou analógového vstupu (spravidla prostredníctvom snímača vstupného tlaku) resp. pomocou digitálneho vstupu (spravidla hladinové spínanie). Voľba a konfigurácia metódy sa vykonáva v

### menu 🌣 "Nastavenia"

| Univerzálne | Text displeja                                                         |
|-------------|-----------------------------------------------------------------------|
| 1.2.3       | Detekcia nedostatku vody                                              |
| 1.2.3.1     | Detekcia nedostatku vody prostredníctvom snímača: ZAP/VYP             |
| 1.2.3.2     | Detekcia nedostatku vody prostredníctvom snímača: Hraničná<br>hodnota |
| 1.2.3.3     | Detekcia nedostatku vody prostredníctvom spínača: ZAP/VYP             |
| 1.2.3.4     | Detekcia nedostatku vody: Oneskorenie vypnutia čerpadla               |
| 1.2.3.5     | Detekcia nedostatku vody: Oneskorenie zapnutia čerpadla               |
|             | •                                                                     |

1. Nastavenia monitorovania

2. Detekcia nedostatku vody

Ak je čerpadlo pripojené priamo na zásobovací systém, hrozí nebezpečenstvo nízkeho tlaku na nasávacej strane. Funkcia "Detekcia nedostatku vody prostredníctvom snímača tlaku" chráni čerpadlo a zásobovací systém pred týmto nízkym tlakom. Ak tlak na strane sania počas nastaviteľného časového intervalu klesne pod používateľom nakonfigurovateľnú prahovú hodnotu, motor sa zastaví. Používateľom konfigurovateľný časový interval pred zapnutím čerpadla zaručuje, že sa detekcia neprepne. Ak sa motor zastaví prostredníctvom tejto funkcie, zobrazí sa na HMI chyba.

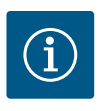

### OZNÁMENIE

Položka menu "Detekcia nedostatku vody" je dostupná len pre regulačné režimy s p-c, p-v, PID a n-const.

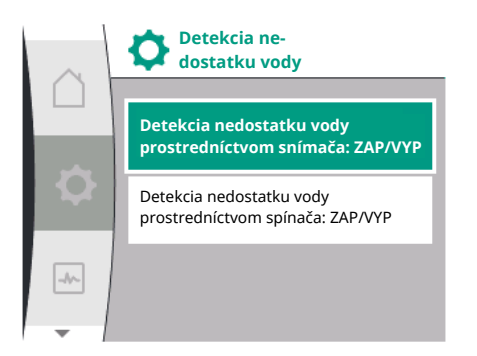

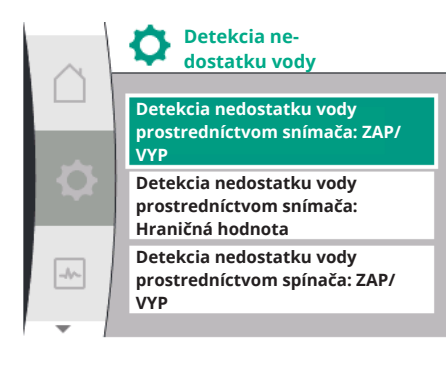

#### V menu 🌣 "Nastavenia"

| Univerzálne | Text displeja                                                         |
|-------------|-----------------------------------------------------------------------|
| 1.2.3       | Detekcia nedostatku vody                                              |
| 1.2.3.1     | Detekcia nedostatku vody prostredníctvom snímača: ZAP/VYP             |
| 1.2.3.2     | Detekcia nedostatku vody prostredníctvom snímača: Hraničná<br>hodnota |
| 1.2.3.4     | Detekcia nedostatku vody: Oneskorenie vypnutia čerpadla               |
| 1.2.3.5     | Detekcia nedostatku vody: Oneskorenie zapnutia čerpadla               |
|             |                                                                       |

1. Nastavenia monitorovania

2. Detekcia nedostatku vody

3. Detekcia nedostatku vody prostredníctvom snímača: ZAP/VYP

Funkciu je možné zapnúť a vypnúť.

Pri zapnutí funkcie sa zobrazia nasledovné dodatočné nastavenia v menu:

- Detekcia nedostatku vody prostredníctvom snímača: Hraničná hodnota
- -> Hraničná hodnota tlaku, ktorá sa použije ako prahová hodnota pre detekciu.

Detekcia nedostatku vody: Oneskorenie vypnutia čerpadla

-> Čas oneskorenia sa nastavuje v sekundách.

Detekcia nedostatku vody: Oneskorenie zapnutia čerpadla

-> Čas oneskorenia sa nastavuje v sekundách.

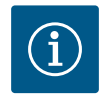

### **OZNÁMENIE**

Táto funkcia si vyžaduje snímač relatívneho alebo absolútneho tlaku, ktorý je pripojený na čerpadlo na strane sania. Snímač tlaku sa musí pripojiť na svorky pre AI2. Analógový vstup AI sa musí náležite nakonfigurovať.

#### 10.3.2 Rozpoznanie nedostatku vody prostredníctvom binárneho vstupu

Funkcia detekcie nedostatku vody prostredníctvom spínača sa spravidla používa s prerušovacou nádržou a mechanickým hladinovým spínaním (zriedkavejšie s tlakovým spínačom). Pri nedostatočnej výške hladiny vody v prerušovacej nádrži otvorí hladinové spínanie vodičové zapojenie. Čerpadlo rozpozná toto otvorenie prepnutím na digitálny binárny vstup.

Motor sa vypne, zatiaľ čo binárny vstup je počas nastaviteľného časového intervalu otvorený. Ak sa binárny vstup počas nastaviteľného časového intervalu zavrie, motor sa zapne. Ak sa čerpadlo zastaví prostredníctvom tejto funkcie, zobrazí sa na HMI chyba.

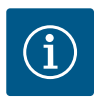

### OZNÁMENIE

Položka menu "Detekcia nedostatku vody" je dostupná len pre regulačné režimy s p-c, p-v, PID a n-const.

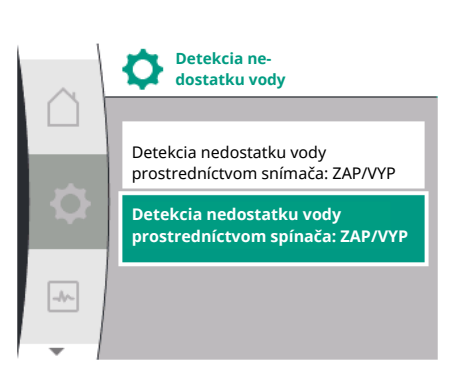

#### V menu 🌣 "Nastavenia"

| Univerzálne | Text displeja                                             |
|-------------|-----------------------------------------------------------|
| 1.2.3       | Detekcia nedostatku vody                                  |
| 1.2.3.3     | Detekcia nedostatku vody prostredníctvom spínača: ZAP/VYP |
| 1.2.3.4     | Detekcia nedostatku vody: Oneskorenie vypnutia čerpadla   |
| 1.2.3.5     | Detekcia nedostatku vody: Oneskorenie zapnutia čerpadla   |
|             |                                                           |

1. Nastavenia monitorovania

2. Detekcia nedostatku vody

3. Detekcia nedostatku vody prostredníctvom spínača: ZAP/VYP

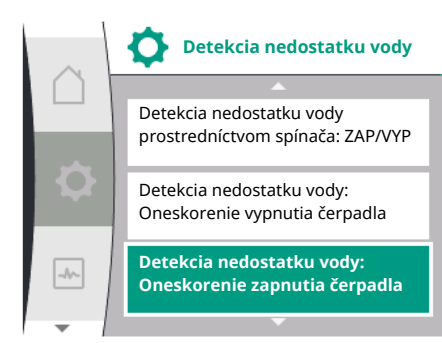

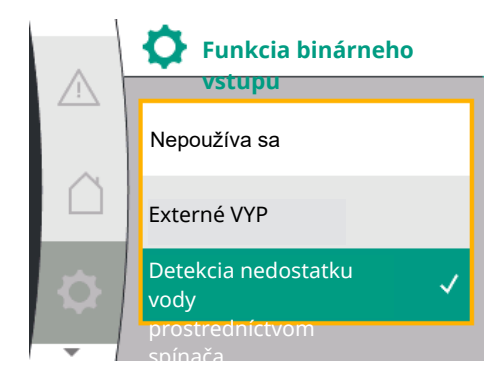

Funkciu je možné zapnúť a vypnúť.

Pri zapnutí funkcie sa zobrazia nasledovné dodatočné nastavenia v menu:

Detekcia nedostatku vody: Oneskorenie vypnutia čerpadla

-> Čas oneskorenia sa nastavuje v sekundách.

Detekcia nedostatku vody: Oneskorenie zapnutia čerpadla

-> Čas oneskorenia sa nastavuje v sekundách.

Na zapnutie zariadenia musíte funkciu binárneho vstupu "Detekcia nedostatku vody prostredníctvom spínača" aktivovať v

#### menu 🌣 "Nastavenia".

| Univerzálne          | Text displeja                                    |
|----------------------|--------------------------------------------------|
| 1.3                  | Externé rozhrania                                |
| 1.3.2                | Binárny vstup                                    |
| 1.3.2.1              | Funkcia binárneho vstupu                         |
| 1.3.2.1/3            | Detekcia nedostatku vody prostredníctvom spínača |
| 1. Externé rozhranie |                                                  |

2. Binárny vstup

3. Funkcia binárneho vstupu

4. Detekcia nedostatku vody prostredníctvom spínača

Pozri tiež kapitolu 13.3 "Použitie a funkcia digitálneho riadiaceho vstupu DI 1".

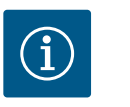

### OZNÁMENIE

Použitie binárneho vstupu sa automaticky nastaví na "Nepoužíva sa", ak sa vypne funkcia "Detekcia nedostatku vody prostredníctvom spínača".

### 11 Prevádzka zdvojeného čerpadla

Prehľad pojmov na displeji na výber riadenia zdvojených čerpadiel v dostupných jazykoch:

| Univerzálne | Text displeja                         |
|-------------|---------------------------------------|
| 1.4         | Riadenie zdvojených čerpadiel         |
| 1.4.1       | Spojenie zdvojených čerpadiel         |
| 1.4.1.1     | Adresa partnera zdvojeného čerpadla   |
| 1.4.1.2     | Vytvoriť spojenie zdvojeného čerpadla |
| 1.4.2       | Odpojenie zdvojených čerpadiel        |
| 1.4.3       | Funkcia zdvojeného čerpadla           |
| 1.4.3.1     | Hlavné/záložné                        |
| 1.4.4       | Výmena čerpadiel                      |
| 1.4.4.1     | Výmena čerpadla podľa času: ZAP/VYP   |
| 1.4.4.2     | Výmena čerpadla podľa času: Interval  |
| 1.4.4.3     | Manuálna výmena čerpadla              |
|             |                                       |

#### 11.1 Funkcia

Všetky modely Helix2.0 VE a Medana CH3-LE sú vybavené integrovaným riadením zdvojených čerpadiel.

V menu "Riadenie zdvojených čerpadiel" je možné vytvoriť alebo prerušiť ich spojenie. Riadenie zdvojených čerpadiel má nasledujúce funkcie:

#### Hlavný/záložný režim:

Každé z dvoch čerpadiel podáva projektovaný dopravný výkon. Druhé čerpadlo je priprave– né pre prípad poruchy alebo beží po výmene čerpadiel. Vždy pracuje len jedno čerpadlo (na– stavenie z výroby).

#### Výmena čerpadiel

Pre rovnomerné používanie obidvoch čerpadiel pri jednostrannej prevádzke sa uskutočňuje pravidelná automatická výmena prevádzkovaného čerpadla. Ak beží len jedno čerpadlo, najneskôr po 24 h účinnej doby prevádzky sa uskutoční výmena prevádzkovaných čerpadiel. V čase výmeny bežia obe čerpadlá, aby nedošlo k výpadku prevádzky. Výmena prevádzkovaného čerpadla môže byť vykonaná minimálne každú 1 hodinu a môže sa nastavovať v prírastkoch maximálne 36 hodín.

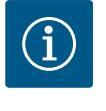

### OZNÁMENIE

Aj po vypnutí a opätovnom zapnutí sieťového napätia naďalej beží zostávajúci čas až do ďalšej výmeny čerpadla. Počítadlo sa nespustí znova od nuly!

#### SSM/ESM (zberné poruchové hlásenie/samostatné poruchové hlásenie)

 Funkcia SSM sa musí pripojiť prednostne na hlavné čerpadlo. Kontakt SSM sa dá nakonfigurovať takto:

Kontakt reaguje buď iba pri chybe, alebo pri chybe a varovaní.

**Nastavenie z výroby**: SSM reaguje iba pri chybe. Prípadne alebo dodatočne sa dá funkcia SSM aktivovať aj na záložnom čerpadle. Oba kontakty pracujú paralelne.

• **ESM**: Funkcia ESM zdvojeného čerpadla sa dá nakonfigurovať na každom tlačidle zdvojeného čerpadla nasledujúcim spôsobom: Funkcia ESM na kontakte SSM signalizuje iba poruchy daného čerpadla (samostatné poruchové hlásenie). Pre zaznamenanie všetkých porúch obidvoch čerpadiel musia byť obsadené obidva kontakty.

#### SBM/EBM (zberné prevádzkové hlásenie/samostatné prevádzkové hlásenie)

 SBM kontakt môže byť ľubovoľne obsadený na jednom z dvoch čerpadiel. Možná je nasledujúca konfigurácia:

Kontakt sa aktivuje, keď je motor v prevádzke, je k dispozícii napájacie napätie alebo sa nevyskytla žiadna porucha.

**Nastavenie z výroby**: pripravené na prevádzku. Oba kontakty signalizujú prevádzkový stav zdvojeného čerpadla paralelne (zberné prevádzkové hlásenie).

 EBM: Funkcia EBM zdvojeného čerpadla sa dá nakonfigurovať nasledujúcim spôsobom: Kontakty SBM signalizujú iba prevádzkové hlásenia príslušného čerpadla (samostatné prevádzkové hlásenie). Pre zaznamenanie všetkých prevádzkových hlásení obidvoch čerpadiel musia byť obsadené obidva kontakty.

#### Komunikácia medzi čerpadlami:

Ak sú prepojené dve samostatné čerpadlá rovnakého typu so zdvojeným čerpadlom, musí byť medzi čerpadlami nainštalované Wilo Net s káblom.

V menu v časti "Nastavenia/Externé rozhrania/Nastavenie Wilo Net" následne nastavte termínovanie a adresu Wilo Net. Potom v menu "Nastavenia", podmenu "Riadenie zdvojených čerpadiel" upravte nastavenia "Spojenie zdvojených čerpadiel".

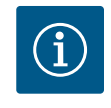

### **OZNÁMENIE**

Ak chcete inštalovať dve samostatné čerpadlá na jedno zdvojené čerpadlo, pozrite si kapitoly "Inštalácia zdvojeného čerpadla/inštalácia Y-potrubia", "Elektrické pripojenie" a "Použitie a funkcia rozhrania Wilo Net".

Regulácia obidvoch čerpadiel vychádza z hlavného čerpadla, na ktoré je pripojený snímač tlakového rozdielu.

Pri výpadku/poruche/prerušení komunikácie hlavné čerpadlo samo preberie úplnú prevádzku. Hlavné čerpadlo beží ako samostatné čerpadlo podľa nastaveného prevádzkového režimu zdvojeného čerpadla.

Záložné čerpadlo, ktoré nedostáva žiadne údaje od snímača tlakového rozdielu, beží s nastaviteľným konštantným počtom otáčok v núdzovom režime v nasledujúcich prípadoch:

Hlavné čerpadlo, na ktoré je pripojený snímač tlakového rozdielu, vypadne.

- 11.2 Nastavovacie menu
- Komunikácia medzi hlavným a záložným čerpadlom je prerušená. Rezervné čerpadlo sa spustí ihneď po zistení chyby.

V menu "Riadenie zdvojených čerpadiel" je možné vytvoriť, prerušiť spojenie zdvojených čerpadiel a dokonca nastaviť funkcie zdvojených čerpadiel.

#### Menu "Nastavenia"

#### \*

Riadenie zdvojených čerpadiel

má v závislosti od stavu pripojenia zdvojených čerpadiel rôzne podmenu. Nasledujúca tabuľka poskytuje prehľad možných nastavení pre riadenie zdvojených čerpadiel:

| Univerzálne | Text displeja                         |
|-------------|---------------------------------------|
| 1.4         | Riadenie zdvojených čerpadiel         |
| 1.4.1       | Spojenie zdvojených čerpadiel         |
| 1.4.1.1     | Adresa partnera zdvojeného čerpadla   |
| 1.4.1.2     | Vytvoriť spojenie zdvojeného čerpadla |
| 1.4.2       | Odpojenie zdvojených čerpadiel        |
| 1.4.3       | Funkcia zdvojeného čerpadla           |
| 1.4.3.1     | Hlavné/záložné                        |
| 1.4.4       | Výmena čerpadiel                      |
| 1.4.4.1     | Výmena čerpadla podľa času: ZAP/VYP   |
| 1.4.4.2     | Výmena čerpadla podľa času: Interval  |
| 1.4.4.3     | Manuálna výmena čerpadla              |
|             |                                       |

Pripojenie zdvojeného čerpadla

Ak sa nepodarilo vytvoriť spojenie zdvojeného čerpadla, k dispozícii budú nasledujúce nastavenia:

- Odpojenie zdvojených čerpadiel
- Funkcia zdvojeného čerpadla
- Výmena čerpadiel

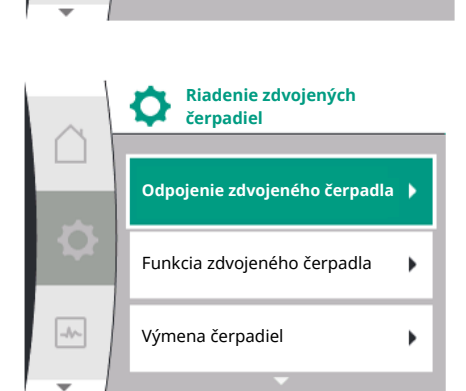

#### Menu "Spojenie zdvojeného čerpadla"

Ak ešte nebolo vytvorené spojenie zdvojeného čerpadla, v menu "Nastavenia" 🌣 vyberte nasledujúce:

| Univerzálne | Text displeja                         |
|-------------|---------------------------------------|
| 1.4         | Riadenie zdvojených čerpadiel         |
| 1.4.1       | Spojenie zdvojených čerpadiel         |
| 1.4.1.1     | Adresa partnera zdvojeného čerpadla   |
| 1.4.1.2     | Vytvoriť spojenie zdvojeného čerpadla |

1. "Riadenie zdvojených čerpadiel"

2. "Pripojenie zdvojeného čerpadla"

sk

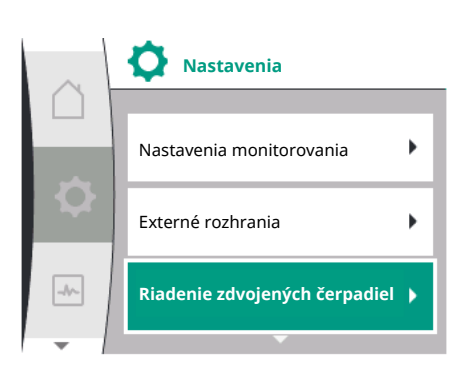

Riadenie zdvojených

Spojenie zdvojeného čerpadla

čerpadiel

-//~-

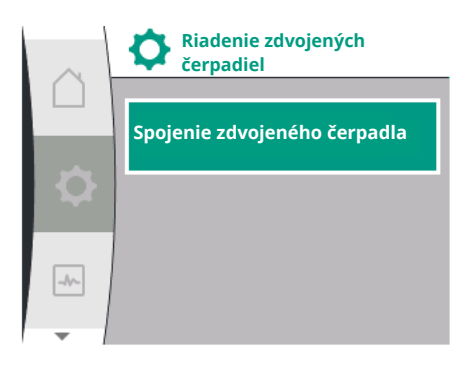

Po výbere položky menu "Pripojenie zdvojeného čerpadla" sa musí najprv pre obe čerpadlá zdvojeného čerpadla nastaviť adresa Wilo Net partnera zdvojeného čerpadla, aby sa umožnilo ich pripojenie k zdvojenému čerpadlu, napr: Čerpadlu I je priradená adresa Wilo Net 1, čerpadlu II adresa Wilo Net 2: V čerpadle I sa potom musí nastaviť adresa 2 partnera a v čerpadle II sa potom musí nastaviť adresa 1.

Po nakonfigurovaní partnerských adries je možné spustiť alebo zrušiť pripojenie zdvojeného čerpadla potvrdením prostredníctvom položky menu "Pripojenie zdvojeného čerpadla".

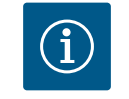

### **OZNÁMENIE**

Čerpadlo, z ktorého sa spúšťa pripojenie zdvojeného čerpadla, je hlavné čerpadlo. Hlavné čerpadlo musí byť to čerpadlo, ku ktorému je pripojený snímač tlaku.

Po nakonfigurovaní partnerských adries je možné spustiť alebo zrušiť pripojenie zdvojeného čerpadla potvrdením prostredníctvom položky menu "Stav zdvojeného čerpadla".

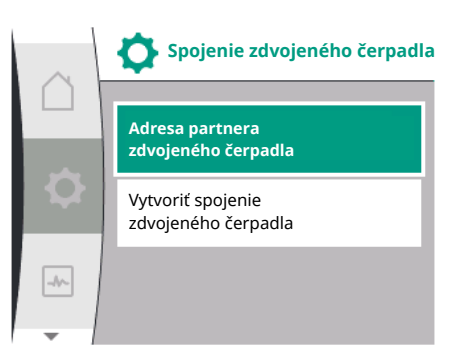

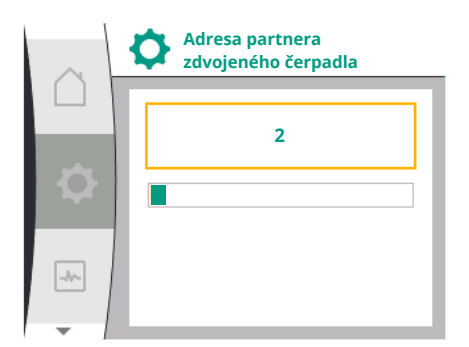

|      | Vytvoriť spojenie<br>zdvojeného čerpadla |   |
|------|------------------------------------------|---|
|      | Potvrdiť<br>(Čerpadlo sa resetuje!)      | ~ |
| \$   | Zrušiť                                   |   |
| -//- |                                          |   |

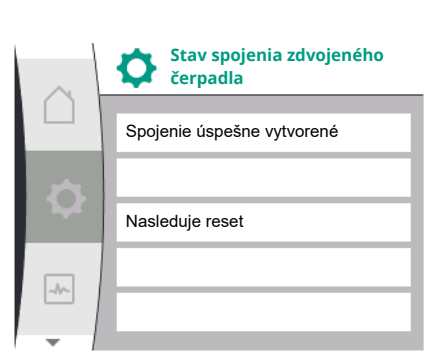

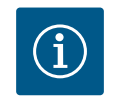

# OZNÁMENIE

Pripojenie zdvojeného čerpadla je úspešné

Pri vytváraní funkcie zdvojeného čerpadla sa zásadne zmenia rôzne parametre čerpadla. Čerpadlo sa potom automaticky reštartuje.

Pripojenie zdvojeného čerpadla zlyhalo

- Partner sa nenašiel
- Partner je už pripojený
- Partner nie je kompatibilný

sk

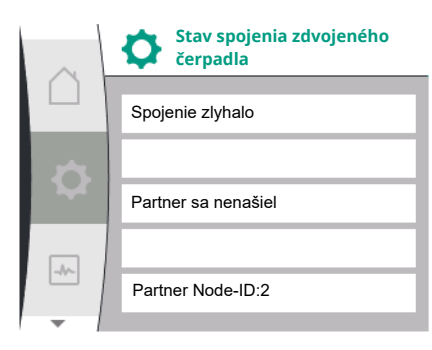

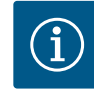

### OZNÁMENIE

Ak pripojenie zdvojeného čerpadla zlyhá, musí sa partnerská adresa nakonfigurovať odznova. Najprv skontrolujte jej správnosť.

#### Menu "Funkcia zdvojeného čerpadla"

Ak je vytvorené spojenie zdvojeného čerpadla, menu "Funkcia zdvojených čerpadiel" sa bude používať na prevádzku/záložný režim.

| Univerzálne | Text displeja                 |
|-------------|-------------------------------|
| 1.4         | Riadenie zdvojených čerpadiel |
| 1.4.3       | Funkcia zdvojeného čerpadla   |
| 1.4.3.1     | Hlavné/záložné                |

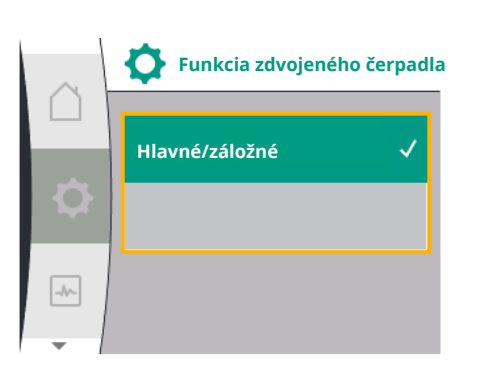

Výmena čerpadiel

Výmena čerpadla

Výmena čerpadla

-/v-

podľa času: Interval

Manuálna výmena čerpadla

podľa času: ZAP/VYP

# $(\mathbf{i})$

### OZNÁMENIE

Pri prepnutí funkcie zdvojeného čerpadla sa zásadne zmenia rôzne parametre čerpadla. Čerpadlo sa potom automaticky reštartuje. Po reštarte sa čerpadlo znovu zobrazí v hlavnom menu.

#### Menu "Interval výmeny čerpadla"

Keď je vytvorené pripojenie zdvojeného čerpadla, je možné túto funkciu aktivovať alebo deaktivovať v menu "Výmena čerpadiel" a nastaviť príslušný časový interval. Časový interval: od 1 do 36 hodín, nastavenie z výroby: 24 h

| Univerzálne | Text displeja                        |
|-------------|--------------------------------------|
| 1.4         | Riadenie zdvojených čerpadiel        |
| 1.4.4       | Výmena čerpadiel                     |
| 1.4.4.1     | Výmena čerpadla podľa času: ZAP/VYP  |
| 1.4.4.2     | Výmena čerpadla podľa času: Interval |
| 1.4.4.3     | Manuálna výmena čerpadla             |

Prostredníctvom položky menu "Manuálna výmena čerpadiel" je možné spustiť okamžitú výmenu čerpadla. Manuálnu výmenu čerpadla je možné vykonať vždy, nezávisle od konfigurácie časovej funkcie výmeny čerpadla.

#### Menu "Odpojenie zdvojených čerpadiel"

Ak je vytvorená funkcia zdvojeného čerpadla, môže sa opäť odpojiť. V menu vyberte "Prerušenie zdvojeného čerpadla".

| Univerzálne | Text displeja                  |
|-------------|--------------------------------|
| 1.4         | Riadenie zdvojených čerpadiel  |
| 1.4.2       | Odpojenie zdvojených čerpadiel |

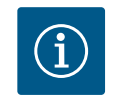

### OZNÁMENIE

Pri oddelení funkcie zdvojeného čerpadla sa zásadne zmenia rôzne parametre čerpadla. Čerpadlo sa potom automaticky reštartuje.

#### 11.3 Displej v režime zdvojeného čerpadla

Každý partner zdvojeného čerpadla má vlastný grafický displej, na ktorom sa zobrazujú hodnoty a nastavenia. Na displeji hlavného čerpadla s namontovaným snímačom tlaku sa zobrazí domovská obrazovka ako pri samostatnom čerpadle. Na displeji partnerského čerpadla bez namontovaného snímača tlaku sa v poli zobrazenia požadovanej hodnoty zo-brazuje funkcia SL.

Pri vytvorenom pripojení zdvojeného čerpadla nie je možné vytvárať záznamy na grafickom displeji partnera čerpadla. To spoznáte podľa symbolu zámku v ikone hlavného menu.

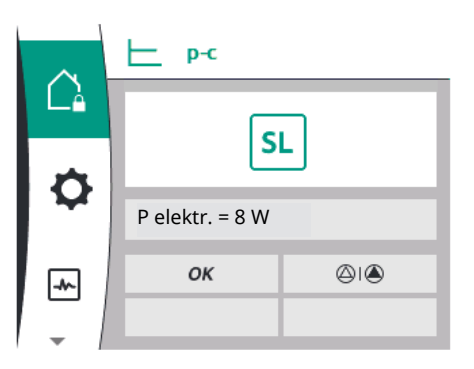

#### Symboly hlavného a partnerského čerpadla

Na domovskej obrazovke sa zobrazuje, ktoré čerpadlo je hlavným a ktoré partnerským čerpadlom:

- Hlavné čerpadlo s namontovaným snímačom tlaku: Domovská obrazovka ako u samostatného čerpadla.
- Partnerské čerpadlo bez namontovaného snímača tlaku: Symbol SL v poli zobrazovania požadovanej hodnoty.

V časti "Aktívne vplyvy" sa pri prevádzke zdvojeného čerpadla zobrazujú dva symboly čerpadiel.

Symboly majú nasledujúci význam:

#### Prípad 1 – Hlavný/záložný režim: Beží iba hlavné čerpadlo.

| Zobrazí sa na displeji hlavného čerpadla | Zobrazí sa na displeji partnerského čerpadla |
|------------------------------------------|----------------------------------------------|
|                                          | $\bigcirc$ I $\bigcirc$                      |

#### Prípad 2 – Hlavný/záložný režim: V prevádzke je iba partnerské čerpadlo.

| Zobrazí sa na displeji hlavného čerpadla | Zobrazí sa na displeji partnerského čerpadla |
|------------------------------------------|----------------------------------------------|
|                                          |                                              |

### 12 Komunikačné rozhrania: Nastavenie a funkcia

V menu O, Nastavenia" vyberte nasledujúce:

| Universal | Text displeja     |
|-----------|-------------------|
| 1.0       | Nastavenia        |
| 1.3       | Externé rozhrania |

#### Možný výber externých rozhraní:

| Universal | Text displeja         |
|-----------|-----------------------|
| 1.3.1     | Relé SSM              |
| 1.3.2     | Riadiaci vstup        |
| 1.3.3     | Analógový vstup (Al1) |
| 1.3.4     | Analógový vstup (Al2) |
| 1.3.5     | Nastavenie Wilo Net   |
| 1.3.6     | Relé SBM              |

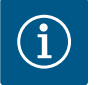

### OZNÁMENIE

Podmenu na nastavenie analógových vstupov je k dispozícii len v závislosti od zvoleného regulačného režimu.

#### 12.1 Prehľad menu "Externé rozhrania"

| Text displeja         |
|-----------------------|
| Nastavenia            |
| Externé rozhrania     |
| Relé SSM              |
| Riadiaci vstup        |
| Analógový vstup (Al1) |
| Analógový vstup (AI2) |
| Nastavenie Wilo Net   |
| Relé SBM              |
|                       |

Kontakt zberného poruchového hlásenia (SSM, beznapäťový prepínací kontakt) možno pripojiť k automatickému riadeniu budov. Relé SSM sa dá spínať len pri chybách alebo pri chybách a varovaniach. Relé SSM sa môže použiť ako rozpínací alebo spojovací kontakt.

- Ak je čerpadlo bez prúdu, kontakt NC je pripojený.
- Ak je prítomná porucha, kontakt NC je rozpojený. Most k NO je spojený.

V menu vyberte nasledujúce:

| Universal                                                                  | Text displeja                                  |
|----------------------------------------------------------------------------|------------------------------------------------|
| 1.0                                                                        | Nastavenia                                     |
| 1.3                                                                        | Externé rozhrania                              |
| 1.3.1                                                                      | Relé SSM                                       |
| 1.3.1.2                                                                    | Funkcia relé SSM <sup>1</sup>                  |
| 1.3.1.2/1                                                                  | Je prítomná chyba                              |
| 1.3.1.2/2                                                                  | Sú prítomné chyby alebo varovania              |
| 1.3.1.2/3                                                                  | Vyskytla sa chyba na hlave zdvojeného čerpadla |
| <sup>1</sup> Zohrazí sa len vtedy, ak je nakonfigurované zdvojené černadlo |                                                |

Fig. 28: Menu externé rozhrania

Relé SSM

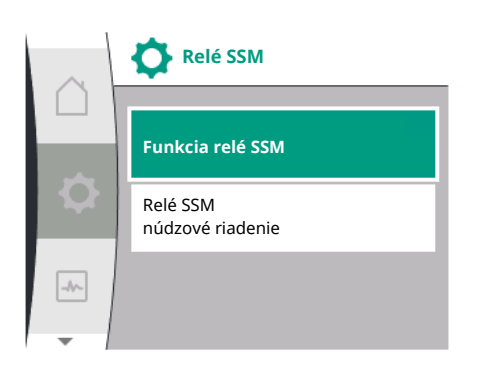

Fig. 29: Menu relé SSM

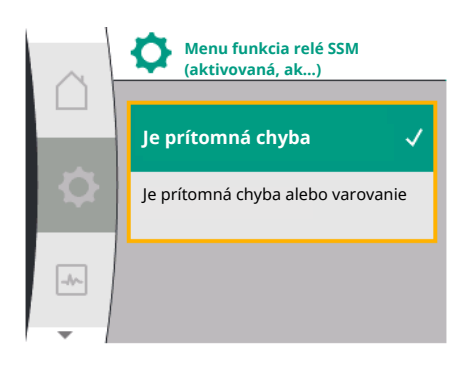

#### Fig. 30: Menu funkcia relé SSM

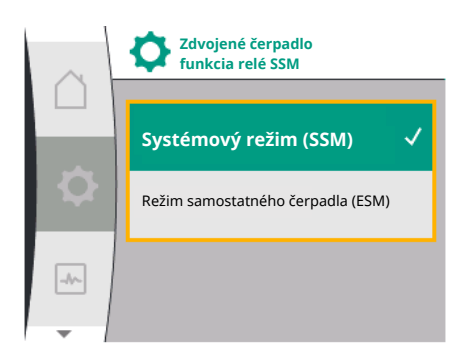

Fig. 31: Menu funkcia relé SSM zdvojeného čerpadla

| v /   |         |     |
|-------|---------|-----|
| Mozne | nastave | nia |
|       |         |     |

| Možnosť výberu                  | Funkcia relé SSM                                                                          |
|---------------------------------|-------------------------------------------------------------------------------------------|
| Len chyba (nastavenie z výroby) | SSM relé sa pritiahne len vtedy, ak je prítomná chyba.<br>Chyba znamená: Čerpadlo nebeží. |
| Chyby a varovania               | Relé SSM sa pritiahne, keď sa vyskytne chyba alebo<br>varovanie.                          |

Tab. 13: Funkcia relé SSM

#### SSM/ESM (zberné poruchové hlásenie/samostatné poruchové hlásenie) pri prevádzke zdvojeného čerpadla

• SSM: Funkcia SSM sa musí pripojiť prednostne na hlavné čerpadlo.

Kontakt SSM sa dá nakonfigurovať takto: kontakt reaguje buď iba pri chybe, alebo pri chybe a varovaní.

Nastavenie z výroby: SSM reaguje iba pri chybe.

Prípadne alebo dodatočne sa dá funkcia SSM aktivovať aj na záložnom čerpadle. Oba kontakty pracujú paralelne.

 ESM: Funkcia ESM zdvojeného čerpadla sa na každej hlave zdvojeného čerpadla dá nakonfigurovať takto:

Funkcia ESM na kontakte SSM signalizuje iba poruchy daného čerpadla (samostatné poruchové hlásenie). Pre zaznamenanie všetkých porúch obidvoch čerpadiel musia byť obsadené kontakty v obidvoch pohonoch.

| Universal | Text displeja     |
|-----------|-------------------|
| 1.0       | Nastavenia        |
| 1.3       | Externé rozhrania |

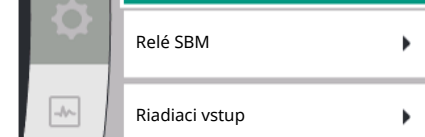

Externé rozhrania

| Universal                                                                            | Text displeja                                      |
|--------------------------------------------------------------------------------------|----------------------------------------------------|
| 1.3.1                                                                                | Relé SSM                                           |
| 1.3.1.4 <sup>2</sup>                                                                 | Zdvojené čerpadlo<br>funkcia relé SSM <sup>2</sup> |
| SSM                                                                                  | Systémový režim (SSM)                              |
| ESM                                                                                  | Režim samostatného čerpadla (ESM)                  |
| <sup>2</sup> Tieto podmenu sa zobrazia len vtedy, ak je pripojené zdvojené čerpadlo. |                                                    |

12.3 Relé SSM, núdzové riadenie

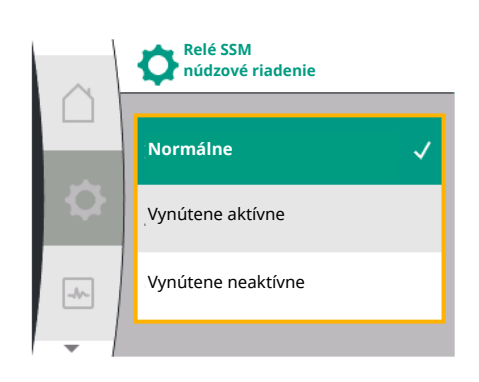

Fig. 32: Relé SSM, núdzové riadenie

Použitie a funkcia SBM

12.4

Núdzové riadenie relé SSM/SBM slúži ako funkčná skúška relé SSM a elektrických pripojení. V menu vyberte nasledujúce:

| Universal | Text displeja                |
|-----------|------------------------------|
| 1.0       | Nastavenia                   |
| 1.3       | Externé rozhrania            |
| 1.3.1     | Relé SSM                     |
| 1.3.1.6   | Relé SSM<br>núdzové riadenie |
| 1.3.1.6/1 | Normálne                     |
| 1.3.1.6/2 | Vynútene aktívne             |
| 1.3.1.6/3 | Vynútene neaktívne           |

#### Možnosti výberu:

| Relé SSM<br>Núdzové riadenie | Pomocný text                                                                                         |
|------------------------------|----------------------------------------------------------------------------------------------------|
| Normálne                     | <b>SSM:</b> V závislosti od konfigurácie SSM ovplyvňujú chyby a varovania stav spínania relé SSM.    |
| Vynútene aktívne             | Spínací stav relé SSM je vynútene AKTÍVNY.<br>POZOR:<br>SSM nezobrazuje stav čerpadla!               |
| Vynútene neaktívne           | Spínací stav SSM–/SBM relé je vynútene NEAKTÍVNY.<br><b>POZOR:</b><br>SSM nezobrazuje stav čerpadla! |

Tab. 14: Možnosti výberu núdzového riadenia relé SSM

Pri nastavení "Nútenie aktívne" je relé trvalo aktivované. Vďaka tomu sa trvalo zobrazuje/signalizuje napr. výstražné upozornenie (svetlo).

Pri nastavení "Nútenie aktívne" je relé trvalo bez signálu. Nie je možné potvrdiť výstražné upozornenie.

Kontakt zberného prevádzkového hlásenia (SBM, beznapäťový prepínací kontakt) možno pripojiť k automatickému riadeniu budov. SBM kontakt signalizuje prevádzkový stav čerpadla.

- SBM kontakt môže byť ľubovoľne obsadený na jednom z dvoch čerpadiel. Možná je takáto konfigurácia:
  - Kontakt sa aktivuje, keď je motor v prevádzke, je k dispozícii napájacie napätie (sieť pripravená) alebo nie je prítomná nijaká porucha (pripravené na prevádzku).
  - Nastavenie z výroby: pripravené na prevádzku. Oba kontakty signalizujú prevádzkový stav zdvojeného čerpadla paralelne (zberné prevádzkové hlásenie).
- V závislosti od konfigurácie leží kontakt na NO alebo NC.

V menu vyberte nasledujúce:

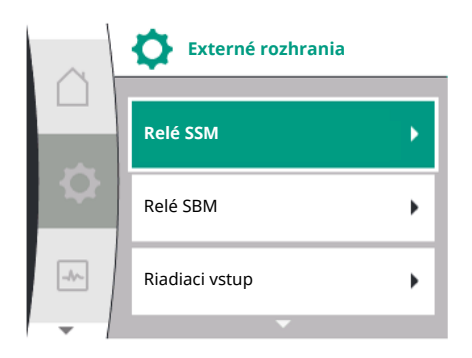

#### Fig. 33: Menu externé rozhrania

| Relé SBM |                              |
|----------|------------------------------|
|          | Funkcia relé SBM             |
| <b>Q</b> | Relé SBM<br>núdzové riadenie |
| -4-      |                              |

#### Fig. 34: Menu relé SBM

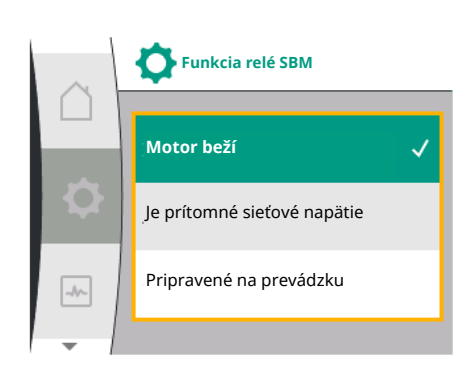

Fig. 35: Menu funkcia relé SBM

| Universal                                                                   | Text displeja                 |  |
|-----------------------------------------------------------------------------|-------------------------------|--|
| 1.0                                                                         | Nastavenia                    |  |
| 1.3                                                                         | Externé rozhrania             |  |
| 1.3.6                                                                       | Relé SBM                      |  |
| 1.3.6.3                                                                     | Funkcia relé SBM <sup>1</sup> |  |
| 1.3.6.3/1                                                                   | Motor beží                    |  |
| 1.3.6.3/2                                                                   | Je prítomné sieťové napätie   |  |
| 1.3.6.3/3                                                                   | Pripravené na prevádzku       |  |
| <sup>1</sup> Zobrazí sa len vtedy, ak je nakonfigurované zdvojené čerpadlo. |                               |  |

Možné nastavenia:

| Možnosť výberu                   | Funkcia relé SBM                                                                                     |
|----------------------------------|----------------------------------------------------------------------------------------------------|
| Motor beží (nastavenie z výroby) | SBM relé sa pritiahne pri bežiacom motore. Zatvorené relé: Čerpadlo čerpá.                           |
| Je prítomné sieťové napätie      | SBM relé sa pritiahne pri napájacom napätí. Zatvorené relé: Je prítomné napätie.                     |
| Pripravené na prevádzku          | SBM relé sa pritiahne, ak nie je prítomná žiadna poru-<br>cha. Zatvorené relé: Čerpadlo môže čerpať. |

Tab. 15: Funkcia relé SBM

# SBM/EBM (zberné prevádzkové hlásenie/samostatné prevádzkové hlásenie) pri prevádzke zdvojeného čerpadla

- SBM: SBM kontakt môže byť ľubovoľne obsadený na jednom z dvoch čerpadiel. Oba kontakty signalizujú prevádzkový stav zdvojeného čerpadla paralelne (zberné prevádzkové hlásenie).
- EBM: Funkcia SBM zdvojeného čerpadla môže byť nakonfigurovaná tak, aby kontakty SBM signalizovali len prevádzkové hlásenia príslušného čerpadla (samostatné prevádzkové hlásenie). Pre zaznamenanie všetkých prevádzkových hlásení obidvoch čerpadiel musia byť obsadené obidva kontakty.

| Universal                                                                            | Text displeja                                      |  |  |  |
|--------------------------------------------------------------------------------------|----------------------------------------------------|--|--|--|
| 1.0                                                                                  | Nastavenia                                         |  |  |  |
| 1.3                                                                                  | Externé rozhrania                                  |  |  |  |
| 1.3.6                                                                                | Relé SBM                                           |  |  |  |
| 1.3.6.5 <sup>2</sup>                                                                 | Zdvojené čerpadlo<br>funkcia relé SBM <sup>2</sup> |  |  |  |
| SBM                                                                                  | Systémový režim (SBM)                              |  |  |  |
| EBM                                                                                  | Režim samostatného čerpadla (EBM)                  |  |  |  |
| <sup>2</sup> Tieto podmenu sa zobrazia len vtedy, ak je pripojené zdvojené čerpadlo. |                                                    |  |  |  |

#### 12.5 Relé SBM, núdzové riadenie

Núdzové riadenie relé SBM slúži ako funkčná skúška relé SBM a elektrických pripojení. V menu vyberte nasledujúce:

| Universal | Text displeja                |
|-----------|------------------------------|
| 1.0       | Nastavenia                   |
| 1.3       | Externé rozhrania            |
| 1.3.6     | Relé SBM                     |
| 1.3.6.7   | Relé SBM<br>núdzové riadenie |
| 1.3.6.7/1 | Normálne                     |
| 1.3.6.7/2 | Vynútene aktívne             |
| 1.3.6.7/3 | Vynútene neaktívne           |

### Možnosti výberu:

| Relé SBM<br>Núdzové riadenie | Pomocný text                                                                                  |
|------------------------------|-----------------------------------------------------------------------------------------------|
| Normálne                     | <b>SBM:</b> V závislosti od konfigurácie SBM ovplyvňuje stav čerpadla stav spínania relé SBM. |
| Vynútene aktívne             | Spínací stav relé SBM je vynútene AKTÍVNY.<br>POZOR:<br>SBM nezobrazuje stav čerpadla!        |
| Vynútene neaktívne           | Spínací stav SSM–/SBM relé je vynútene NEAKTÍVNY.<br>POZOR:<br>SBM nezobrazuje stav čerpadla! |

Tab. 16: Možnosti výberu núdzového riadenia relé SBM

Pri nastavení "Nútenie aktívne" je relé trvalo aktivované. Vďaka tomu sa môže trvalo zobrazovať napr. prevádzkové hlásenie (svetlo).

Pri nastavení "Nútenie aktívne" je relé trvalo bez signálu. Nie je možné potvrdiť prevádzkové hlásenie.

Čerpadlo je možné regulovať prostredníctvom beznapäťových kontaktov na digitálnom vstupe DI 1. Čerpadlo je možné zapnúť alebo vypnúť.

Voľba v menu "Nastavenia" 🇱:

| Univerzálne        | Text displeja                                    |
|--------------------|--------------------------------------------------|
| 1.3                | Externé rozhrania                                |
| 1.3.2              | Binárny vstup                                    |
| 1.3.2.1            | Funkcia binárneho vstupu                         |
| 1.3.2.1/1          | Nepoužíva sa                                     |
| 1.3.2.1/2          | Externé VYP                                      |
| 1.3.2.1/3          | Detekcia nedostatku vody prostredníctvom spínača |
| 1.3.2.2            | Zdvojené čerpadlo funkcia Ext. Off               |
| 1.3.2.2/1          | Systémový režim                                  |
| 1.3.2.2/2          | Jednotlivý režim                                 |
| 1.3.2.2/3          | Kombinovaný režim                                |
| Extornó rozbrania" |                                                  |

1. "Externé rozhrania"

2. Voľba funkcie "Binárny vstup"

3. Voľba "funkcie binárneho vstupu"

12.6

Použitie a funkcia digitálneho

riadiaceho vstupu DI 1

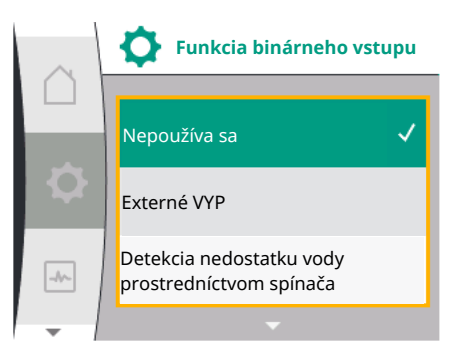

#### Možné nastavenia:

| Zvolená možnosť                                       | Funkcia digitálneho vstupu                                                                                                    |  |
|-------------------------------------------------------|----------------------------------------------------------------------------------------------------|--|
| Nepoužíva sa                                          | Riadiaci vstup je bez funkcie.                                                                                                    |  |
| Externé VYP                                           | Kontakt rozpojený: Čerpadlo je vypnuté                                                                                                    |  |
|                                                       | Kontakt spojený: Čerpadlo je zapnuté                                                                                                    |  |
| Detekcia nedostatku vody pro-<br>stredníctvom spínača | Kontakt rozpojený: Čerpadlo sa po oneskorení vy-<br>pnutia vypne<br>Kontakt spojený: Čerpadlo sa po oneskorení zapnutia<br>zapne                                                                                                    |  |
|                                                       | OZNÁMENIE: Táto voľba je dostupná len vtedy, ak je<br>aktivovaná funkcia "Detekcia nedostatku vody pro-<br>stredníctvom spínača" (pozrite si kapitolu 11.3.2:<br>"Detekcia nedostatku vody prostredníctvom binárne-<br>ho vstupu"). |  |
|                                                       | OZNÁMENIE: Konfigurácia oneskorení je opísaná (po-<br>zrite si kapitolu 11.3.2: "Detekcia nedostatku vody<br>prostredníctvom binárneho vstupu").                                                                                    |  |

Tab. 17: Funkcia riadiaceho vstupu DI 1

Ak sa čerpadlo používa v spojení do zdvojeného čerpadla a ak je zvolená binárna funkcia "Externé VYP", v menu "Nastavenia" 🛠 sa zobrazí nové menu na nakonfigurovanie funkcie externého vypnutia zdvojeného čerpadla.

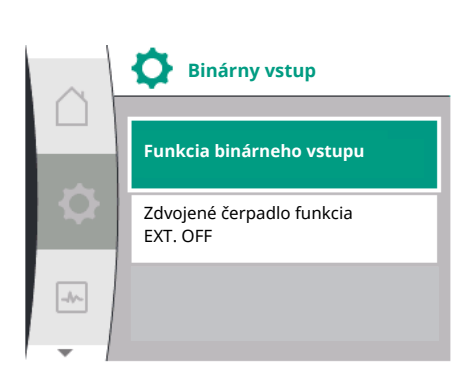

| Univerzálne | Text displeja                      |  |
|-------------|------------------------------------|--|
| 1.3         | Externé rozhrania                  |  |
| 1.3.2       | Binárny vstup                      |  |
| 1.3.2.2     | Zdvojené čerpadlo funkcia Ext. Off |  |
| 1.3.2.2/1   | Systémový režim                    |  |
| 1.3.2.2/2   | Jednotlivý režim                   |  |
| 1.3.2.2/3   | Kombinovaný režim                  |  |
|             |                                    |  |

- 1. "Externé rozhrania"
- 2. "Binárny vstup"

Zobrazí sa položka menu "Zdvojené čerpadlo funkcia Ext. OFF" s nasledujúcimi možnosťami voľby:

- Systémový režim
- Jednotlivý režim
- Kombinovaný režim

#### Správanie pri Ext. Off zdvojeného čerpadla

Funkcia Ext. Off sa správa vždy nasledovne:

Ext. Off aktívne: Kontakt je rozpojený, čerpadlo sa zastaví (VYP)

Ext. Off neaktívne: Kontakt je spojený, čerpadlo pracuje v regulačnom režime (ZAP)

Zdvojené čerpadlo, pozostáva z dvoch partnerských jednotiek:

Hlavné čerpadlo: Partner zdvojeného čerpadla s pripojeným snímačom tlaku. Partnerské čerpadlo: Partner zdvojeného čerpadla bez pripojeného snímača tlaku. Konfigurácia riadiacich vstupov má pri funkcii Ext. Off tri možné nastaviteľné režimy, ktoré môžu ovplyvňovať správanie obidvoch partnerov čerpadla.

Možné správanie je opísané v nasledujúcich tabuľkách.

#### Systémový režim

Riadiaci vstup hlavného čerpadlo je pomocou riadiaceho kábla spojený s Ext. Off. Riadiaci vstup hlavného čerpadla spína oboch partnerov zdvojeného čerpadla. Riadiaci vstup partner-

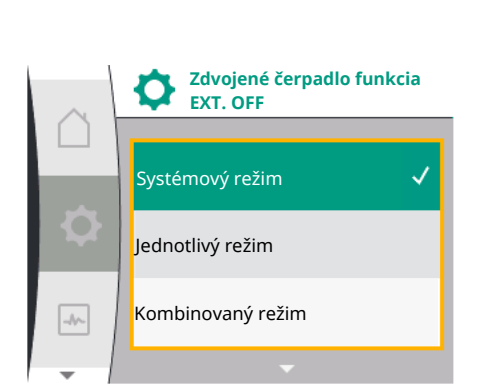

sk

ského čerpadla sa ignoruje a nezávisle od svojej konfigurácie nemá žiadny význam. Ak dôjde k poruche hlavného čerpadla alebo k prerušeniu pripojenia zdvojeného čerpadla, zastaví sa aj partnerské čerpadlo.

| Hlavné čerpadlo |           |                                   |                                               | Р         | artnerské čerpad                  | llo                                           |
|-----------------|-----------|-----------------------------------|-----------------------------------------------|-----------|-----------------------------------|-----------------------------------------------|
| Stavy           | Ext. Off  | Správanie<br>motora čer–<br>padla | Zobrazenie:<br>Text o aktív-<br>nych vplyvoch | Ext. Off  | Správanie<br>motora čer–<br>padla | Zobrazenie:<br>Text o aktív–<br>nych vplyvoch |
| 1               | Aktívne   | VYP                               | OFF<br>Overriding<br>VYP (DI 1)               | Aktívne   | VYP                               | OFF<br>Overriding<br>VYP (DI 1)               |
| 2               | Neaktívne | ZAP                               | OK normálna<br>prevádzka                      | Aktívne   | ZAP                               | OK normálna<br>prevádzka                      |
| 3               | Aktívne   | VYP                               | OFF<br>Overriding<br>VYP (DI 1)               | Neaktívne | VYP                               | OFF<br>Overriding<br>VYP (DI 1)               |
| 4               | Neaktívne | ZAP                               | OK normálna<br>prevádzka                      | Neaktívne | ZAP                               | OK normálna<br>prevádzka                      |

#### Samostatná prevádzka

Riadiaci vstup hlavného čerpadla a riadiaci vstup partnerského čerpadla sú obsadené riadiacim káblom a nakonfigurované na Ext. Off (VYP). Každé z týchto dvoch čerpadiel sa spína jednotlivo prostredníctvom vlastného riadiaceho vstupu. Ak dôjde k poruche hlavného čerpadla alebo k prerušeniu pripojenia zdvojeného čerpadla, vyhodnotí sa riadiaci vstup partnerského čerpadla. Alternatívne je možné namiesto samostatného riadiaceho kábla osadiť na partnerskom čerpadle káblový mostík.

| Hlavné čerpadlo |           |                                   | Р                               | artnerské čerpad | llo                               |                                 |
|-----------------|-----------|-----------------------------------|---------------------------------|------------------|-----------------------------------|---------------------------------|
| Stavy           | Ext. Off  | Správanie<br>motora čer–<br>padla | Zobrazenie:<br>Text o aktív-    | Ext. Off         | Správanie<br>motora čer–<br>padla | Zobrazenie:<br>Text o aktív-    |
| 1               | Aktívne   | VYP                               | OFF<br>Overriding<br>VYP (DI 1) | Aktívne          | VYP                               | OFF<br>Overriding<br>VYP (DI 1) |
| 2               | Neaktívne | ZAP                               | OK normálna<br>prevádzka        | Aktívne          | VYP                               | OFF<br>Overriding<br>VYP (DI 1) |
| 3               | Aktívne   | VYP                               | OFF<br>Overriding<br>VYP (DI 1) | Neaktívne        | ZAP                               | OK normálna<br>prevádzka        |
| 4               | Neaktívne | ZAP                               | OK normálna<br>prevádzka        | Neaktívne        | ZAP                               | OK normálna<br>prevádzka        |

#### Kombinovaný režim

Riadiaci vstup hlavného čerpadla a riadiaci vstup partnerského čerpadla sú obsadené riadiacim káblom a nakonfigurované na Ext. Off (VYP). Riadiaci vstup hlavného čerpadla vypína oboch partnerov zdvojeného čerpadla. Riadiaci vstup partnerského čerpadla vypína len partnerské čerpadlo. Ak dôjde k poruche hlavného čerpadla alebo k prerušeniu pripojenia zdvojeného čerpadla, vyhodnotí sa riadiaci vstup partnerského čerpadla.

| Hlavné čerpadlo |          |                                   | P                                             | artnerské čerpad | llo                               |                                               |
|-----------------|----------|-----------------------------------|-----------------------------------------------|------------------|-----------------------------------|-----------------------------------------------|
| Stavy           | Ext. Off | Správanie<br>motora čer–<br>padla | Zobrazenie:<br>Text o aktív-<br>nych vplyvoch | Ext. Off         | Správanie<br>motora čer–<br>padla | Zobrazenie:<br>Text o aktív-<br>nych vplyvoch |

| Hlavné čerpadlo |           |     | Р                               | artnerské čerpad | llo |                                 |
|-----------------|-----------|-----|---------------------------------|------------------|-----|---------------------------------|
| 1               | Aktívne   | VYP | OFF<br>Overriding<br>VYP (DI 1) | Aktívne          | VYP | OFF<br>Overriding<br>VYP (DI 1) |
| 2               | Neaktívne | ZAP | OK normálna<br>prevádzka        | Aktívne          | VYP | OFF<br>Overriding<br>VYP (DI 1) |
| 3               | Aktívne   | VYP | OFF<br>Overriding<br>VYP (DI 1) | Neaktívne        | VYP | OFF<br>Overriding<br>VYP (DI 1) |
| 4               | Neaktívne | ZAP | OK normálna<br>prevádzka        | Neaktívne        | ZAP | OK normálna<br>prevádzka        |

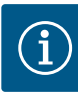

### OZNÁMENIE

Zapnutie a vypnutie čerpadla v regulárnej prevádzke prebieha cez DI vstup prostredníctvom Ext. Off a treba ho uprednostniť pred zapnutím, resp. vy-pnutím sieťového napätia.

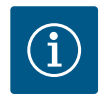

### OZNÁMENIE

Napájacie napätie 24 V DC je k dispozícii len vtedy, ak bol analógový vstup Al1 alebo Al2 nakonfigurovaný na spôsob využitia a typ signálu, alebo ak bol nakonfigurovaný digitálny vstup Dl 1.

#### 12.7 Použitie a funkcia analógových vstupov Al1 a Al2

Frekvenčný menič disponuje dvomi analógovými vstupmi Al1 a Al2. Tieto je možné použiť ako vstup požadovanej hodnoty alebo výstup aktuálnej hodnoty. Priradenie špecifikácií požadovanej a aktuálnej hodnoty je pritom závislé od zvoleného regulačného režimu.

| Nastavený regulačný režim | Funkcia analógového vstupu                                   | Funkcia analógového vstupu                                                              |
|---------------------------|--------------------------------------------------------------|-----------------------------------------------------------------------------------------|
|                           | AI1                                                          | A12                                                                                     |
| Δp-v                      | Nakonfigurované ako vstup aktuálnej hodnoty:                 | Nenakonfigurované.                                                                      |
|                           | Druh použitia: Snímač tlakového rozdielu                     | Použiteľné ako vstup požadovanej hodnoty                                                |
|                           | Konfigurovateľné:                                            |                                                                                         |
|                           | <ul><li>Typ signálu</li><li>Rozsah merania snímača</li></ul> |                                                                                         |
| ∆р-с                      | Nakonfigurované ako vstup aktuálnej hodnoty:                 | Nenakonfigurované.                                                                      |
|                           | Druh použitia: Snímač tlakového rozdielu                     | Použiteľné ako vstup požadovanej hodnoty                                                |
|                           | Konfigurovateľné:                                            |                                                                                         |
|                           | • Typ signálu                                                |                                                                                         |
|                           | Rozsah merania snímača                                       |                                                                                         |
| n-c                       | Nepoužíva sa                                                 | Nenakonfigurované.                                                                      |
|                           |                                                              | Dá sa použiť ako vstup požadovanej hodnoty alebo<br>vstup snímača tlaku (vstupný tlak). |
| PID                       | Nakonfigurované ako vstup aktuálnej hodnoty:                 | Nenakonfigurované.                                                                      |
|                           | Druh použitia: ľubovoľný                                     | Dá sa použiť ako vstup požadovanej hodnoty alebo                                        |
|                           | Konfigurovateľné:                                            | vstup snímača tlaku (vstupný tlak).                                                     |
|                           | • Typ signálu                                                |                                                                                         |
| p-c                       | Nakonfigurované ako vstup aktuálnej hodnoty:                 | Nenakonfigurované.                                                                      |
|                           | Druh použitia: Snímač tlaku                                  | Dá sa použiť ako vstup požadovanej hodnoty alebo                                        |
|                           | Konfigurovateľné:                                            | vstup snímača tlaku (vstupný tlak).                                                     |
|                           | • Typ signálu                                                |                                                                                         |
|                           | Rozsah merania snímača                                       |                                                                                         |

| Nastavený regulačný režim | Funkcia analógového vstupu                   | Funkcia analógového vstupu                                     |
|---------------------------|----------------------------------------------|----------------------------------------------------------------|
|                           | AI1                                          | AI2                                                            |
| p-v                       | Nakonfigurované ako vstup aktuálnej hodnoty: | Nakonfigurované ako vstup aktuálnej hodnoty:                   |
|                           | Druh použitia: Snímač tlaku                  | <ul> <li>Druh použitia: Snímač tlaku</li> </ul>                |
|                           | Konfigurovateľné:                            | Konfigurovateľné:                                              |
|                           | • Typ signálu                                | • Typ signálu                                                  |
|                           | Rozsah merania snímača                       | <ul><li> Rozsah merania snímača</li><li> Typ snímača</li></ul> |

Analógový vstup Al1 sa používa hlavne ako vstup hodnoty tlaku. Analógový vstup Al2 sa používa hlavne ako vstup požadovanej hodnoty, v regulačných režimoch s n-c, PID a p-c a p-v sa dá však použiť aj ako vstup pre snímač tlaku na sacom hrdle za účelom podpory voliteľnej funkcie "Detekcia nedostatku vody prostredníctvom snímača tlaku". V tomto prípade sa musí snímač tlaku príslušne nakonfigurovať ako Al2.

Prehľad pojmov pre externé rozhrania a položky menu pre analógové vstupy AI1 a AI2 v dostupných jazykoch:

| Univerzálne | Text displeja                  |
|-------------|--------------------------------|
| 1.3         | Externé rozhrania              |
| 1.3.3       | Analógový vstup (AI1)          |
| 1.3.3.1     | Typ signálu (AI1)              |
| 1.3.3.2     | Rozsah tlakového snímača (Al1) |
| 1.3.4       | Analógový vstup (AI2)          |
| 1.3.4.1     | Typ signálu (AI2)              |
| 1.3.4.2     | Rozsah tlakového snímača (AI2) |
| 1.3.4.3     | Typ tlakového snímača (AI2)    |
| 1.3.4.3/1   | Snímač absolútneho tlaku       |
| 1.3.4.3/2   | Snímač relatívneho tlaku       |
|             |                                |

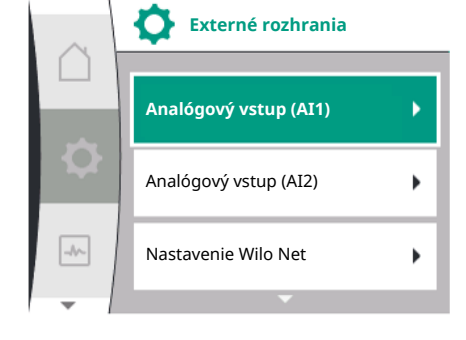

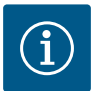

### OZNÁMENIE

Napájacie napätie 24 V DC je k dispozícii len vtedy, ak bol analógový vstup Al1 alebo Al2 nakonfigurovaný na spôsob využitia a typ signálu, alebo ak bol nakonfigurovaný digitálny vstup Dl 1.

#### 12.7.1 Použitie analógového vstupu Al1 ako vstupu pre snímač (aktuálna hodnota)

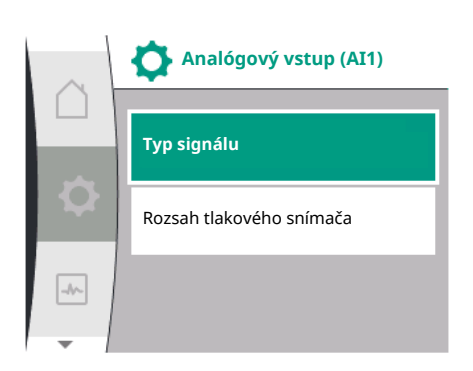

Snímač aktuálnej hodnoty dodáva:

- Hodnoty snímača tlakového rozdielu pre:
   reguláciu tlakového rozdielu
- Hodnotu snímača relatívneho tlaku pre:
   reguláciu podľa konštantného tlaku
  - reguláciu podľa variabilného tlaku
- Užívateľom definované hodnoty snímača pre:
  - reguláciu PID

Pri nastavovaní regulačného režimu sa druh použitia analógového vstupu Al1 automaticky predkonfiguruje ako vstup aktuálnej hodnoty.

Druh signálu je možné v menu "Nastavenia" 🍄 nastaviť prostredníctvom:

| Univerzálne | Text displeja                  |
|-------------|--------------------------------|
| 1.3         | Externé rozhrania              |
| 1.3.3       | Analógový vstup (AI1)          |
| 1.3.3.1     | Typ signálu (AI1)              |
| 1.3.3.2     | Rozsah tlakového snímača (AI1) |

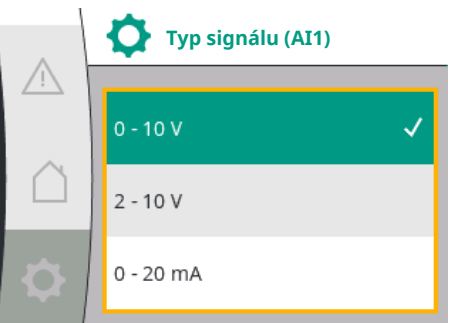

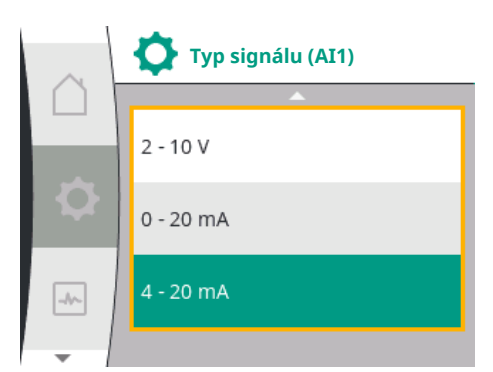

- 1. "Externé rozhrania"
- 2. "Analógový vstup Al1"

Zobrazí sa položka menu "Typ signálu" s nasledujúcimi možnosťami voľby:

- 0 10 V
- 2 10 V
- 0 20 mA
- 4 20 mA

Nastavenie typu signálu (Al1)

Možné typy signálu pri výbere analógového vstupu ako vstup aktuálnej hodnoty: Typ signálu snímača aktuálnej hodnoty:

### Typy signálu snímača aktuálnej hodnoty

- 0 10 V: Rozsah napätia od 0 do 10 V na prenos nameraných hodnôt.
- 2 10 V: Rozsah napätia od 2 do 10 V na prenos nameraných hodnôt. Pri napätí pod 1 V sa deteguje poškodenie kábla.
- 0 20 mA: Rozsah prúdovej intenzity od 0 do 20 mA na prenos nameraných hodnôt.
- **4 20 mA**: Rozsah prúdovej intenzity od 4 do 20 mA na prenos nameraných hodnôt. Pri prúdovej intenzite pod 2 V bude detegovaný poškodený kábel.

Rozsah tlakového snímača je možné nastaviť v menu "Nastavenia" 🌣 prostredníctvom:

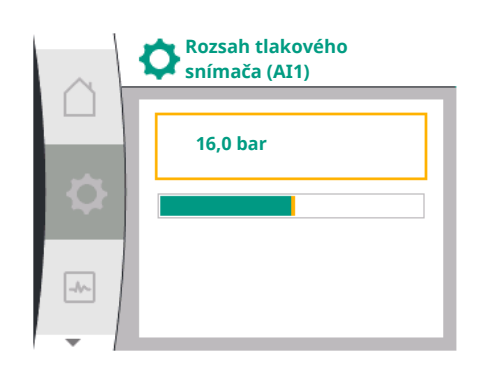

### 12.7.2 Použitie analógového vstupu Al2

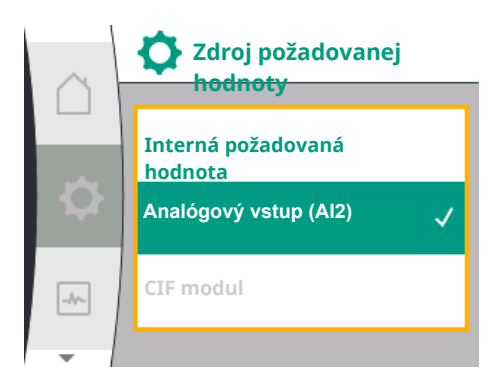

| Univerzálne              | Text displeja                  |
|--------------------------|--------------------------------|
| 1.3                      | Externé rozhrania              |
| 1.3.3                    | Analógový vstup (Al1)          |
| 1.3.3.1                  | Typ signálu (AI1)              |
| 1.3.3.2                  | Rozsah tlakového snímača (AI1) |
| Forte and the allowed of |                                |

1. "Externé rozhrania"

2. "Analógový vstup Al1"

3. "Rozsah tlakového snímača (Al1)"

### Použitie analógového vstupu ako zdroja požadovanej hodnoty:

Nastavenie analógového vstupu (AI2) ako zdroja požadovanej hodnoty je dostupné v menu len vtedy, ak boli predtým pre analógový vstup (AI2) v menu "Nastavenia" 🌣 uskutočnené nasledujúce voľby v tomto poradí:

1. "Nastavenie regulácie"

2. "Zdroj požadovanej hodnoty"

V menu "Nastavenia" 🌣 sa typ signálu (0 – 10 V, 0 – 20 mA, ...) nastaví v nasledujúcom poradí:

| Univerzálne | Text displeja                  |
|-------------|--------------------------------|
| 1.3         | Externé rozhrania              |
| 1.3.4       | Analógový vstup (Al2)          |
| 1.3.4.1     | Typ signálu (Al2)              |
| 1.3.4.2     | Rozsah tlakového snímača (AI2) |
| 1.3.4.3     | Typ tlakového snímača (AI2)    |
| 1.3.4.3/1   | Snímač absolútneho tlaku       |
| 1.3.4.3/2   | Snímač relatívneho tlaku       |
|             |                                |

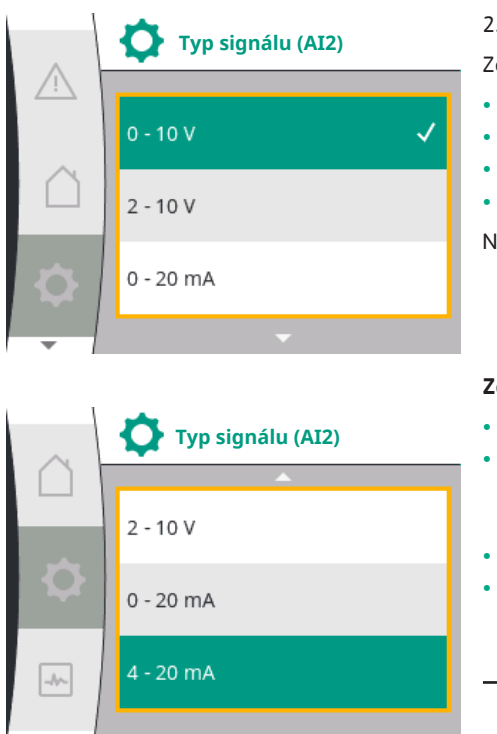

1. "Externé rozhrania"

2. "Analógový vstup AI2"

Zobrazí sa položka menu "Typ signálu" s nasledujúcimi možnosťami voľby:

- 0 10 V
- 2 10 V
- 0 20 mA
- 4 20 mA

Nastavenie typu signálu (AI2)

#### Zdroje signálu požadovanej hodnoty (AI2):

- **0–10V**: Rozsah napätia od 0 do 10 V pre prenos požadovaných hodnôt.
- 2 10 V: Rozsah napätia od 2 do 10 V pre prenos požadovaných hodnôt. Ak je napätie nižšie ako 1 V, motor sa vypne a deteguje sa poškodenie kábla (pozri prehľad prenosových funkcií).
- 0 20 mA: Rozsah prúdovej intenzity od 0 do 20 mA pre prenos požadovaných hodnôt.
- 4 20 mA: Rozsah prúdovej intenzity od 2 do 20 mA pre prenos požadovaných hodnôt.
   Ak je elektrický prúd pod 2 mA, motor sa vypne a deteguje sa poškodenie kábla (pozri prehľad prenosových funkcií).

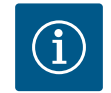

### OZNÁMENIE

Po výbere jedného z externých zdrojov je požadovaná hodnota prepojená s týmto externým zdrojom a už sa nedá upravovať v editore požadovanej hodnoty ani na domovskej obrazovke. Toto prepojenie možno opäť zrušiť v menu "Zdroj požadovanej hodnoty". Zdroj požadovanej hodnoty sa potom musí znovu nastaviť na "Interná požadovaná hodnota". Spojenie medzi externým zdrojom a žiadanou hodnotou je označené ako na domovskej obrazovke, tak aj v editore požadovanej hodnoty **modrou** farbou. Stavová LED dióda takisto svieti na modro.

### Použitie analógového vstupu ako vstup snímača vstupného tlaku:

Ak je zapnutá funkcia "Variabilný tlak p-v" alebo voliteľná funkcia "Detekcia nedostatku vody prostredníctvom snímača tlaku", nie je možné Al2 nakonfigurovať ako zdroj požadovanej hodnoty pre regulačný režim (táto možnosť je potom vysivená).

V tomto prípade je konfigurácia AI2 pre použitie snímača tlaku dostupná v menu "Nastavenia" 🌣.

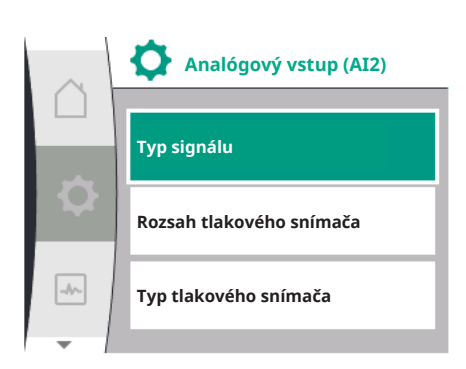

Zdroj požadovanej hodnoty

Interná požadovaná hodnota

-//~

| Univerzálne            | Text displeja                  |
|------------------------|--------------------------------|
| 1.3                    | Externé rozhrania              |
| 1.3.4                  | Analógový vstup (Al2)          |
| 1.3.4.1                | Typ signálu (AI2)              |
| 1.3.4.2                | Rozsah tlakového snímača (AI2) |
| 1.3.4.3                | Typ tlakového snímača (AI2)    |
| 1.3.4.3/1              | Snímač absolútneho tlaku       |
| 1.3.4.3/2              | Snímač relatívneho tlaku       |
| 1. "Externé rozhrania" |                                |

"Externe rozmania
 "Analógový vstup (AI2)"

Je možné nakonfigurovať nasledujúce možnosti:

- Typ signálu
- Rozsah tlakového snímača
- Typ tlakového snímača

sk

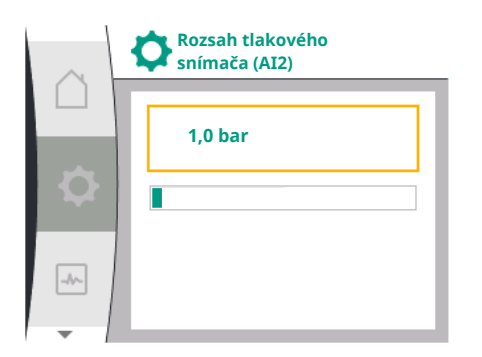

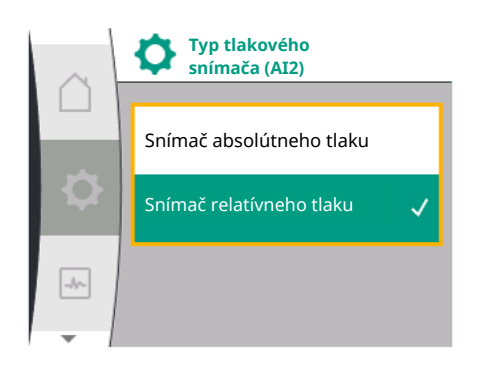

12.7.3 Funkcia prenosu

#### Typy signálov tlakového snímača:

- **0–10V**: Rozsah napätia od 0 do 10 V pre prenos požadovaných hodnôt.
- 2 10 V: Rozsah napätia od 2 do 10 V pre prenos požadovaných hodnôt. Ak je napätie nižšie ako 1 V, motor sa vypne a deteguje sa poškodenie kábla (pozri prehľad prenosových funkcií).
- **0 20 mA**: Rozsah prúdovej intenzity od 0 do 20 mA pre prenos požadovaných hodnôt.
- 4 20 mA: Rozsah prúdovej intenzity od 2 do 20 mA pre prenos požadovaných hodnôt. Ak je elektrický prúd pod 2 mA, motor sa vypne a deteguje sa poškodenie kábla (pozri prehľad prenosových funkcií).

#### Rozsah tlakového snímača

V položke menu "Rozsah tlakového snímača" je možné zvoliť rozsah tlakového snímača.

#### Typ tlakového snímača

V položke menu "Typ tlakového snímača" je možné zvoliť absolútny alebo relatívny typ snímača tlaku.

### Vstup požadovanej hodnoty a vstup pre funkciu prenosu Vstupy požadovanej hodnoty 0 V ... 10 V, 0 mA ... 20 mA:

Pri 0 V ... 10 V, 0 mA ... 20 mA sa úsek v prípade prerušenia kábla neuplatňuje.

Hodnoty nastavenia pre lineárny úsek a úsek s vypnutým motorom sú znázornené na Fig. 36.

Pri konštantných otáčkach n-c je možné nastaviť požadovanú hodnotu medzi 30 % maximálnych otáčok a maximálnymi otáčkami.

Pre ostatné regulačné funkcie (dp-v, dp-c, PID a pc) môžete nastaviť požadovanú hodnotu od 0 % do 100 % rozsahu snímača.

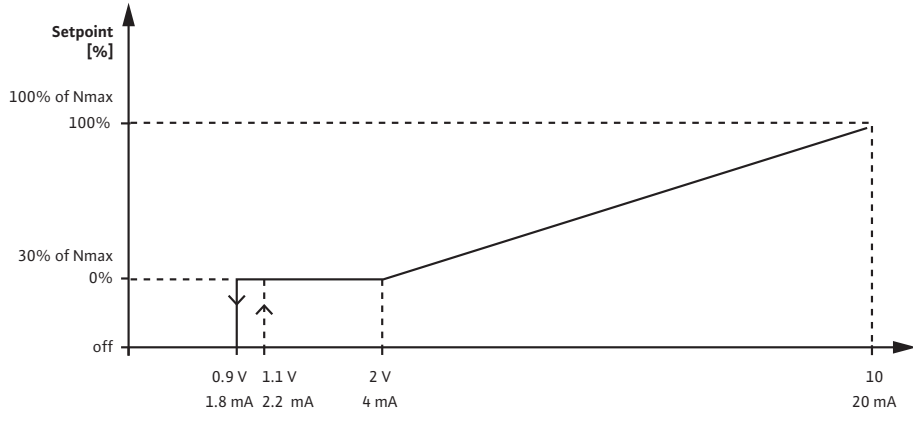

Fig. 36: Vstup požadovanej hodnoty 0 – 10 V alebo 0 – 20 mA

Ak analógový signál klesne pod 0,9 V alebo 1,8 mA, motor sa vypne. Rozpoznanie zlomeného kábla nie je aktívne. Pri analógovom signáli medzi 2 V a 10 V alebo medzi 4 mA a 20 mA sa signál lineárne interpoluje. Použitý analógový signál medzi 0,9 V ... 2 V alebo 1,8 mA ... 4 mA predstavuje požadovanú hodnotu pri "0 %" alebo pri min. otáčkach. Analógový signál medzi 10 V alebo 20 mA predstavuje požadovanú hodnotu pri "100 %" alebo pri max. otáčkach.

#### Vstupy požadovanej hodnoty 2 V ... 10 V, 4 mA ... 20 mA:

Hodnoty nastavenia pre lineárny úsek, úsek s vypnutým motorom a úsek v prípade prerušenia kábla sú znázornené na Fig. 37. Pri konštantných otáčkach n-c je možné nastaviť požadovanú hodnotu medzi 30 % maximálnych otáčok a maximálnymi otáčkami.

Pre ostatné regulačné funkcie (dp-c, dp-v, PID a pc) môžete nastaviť požadovanú hodnotu od 0 % do 100 % rozsahu snímača.

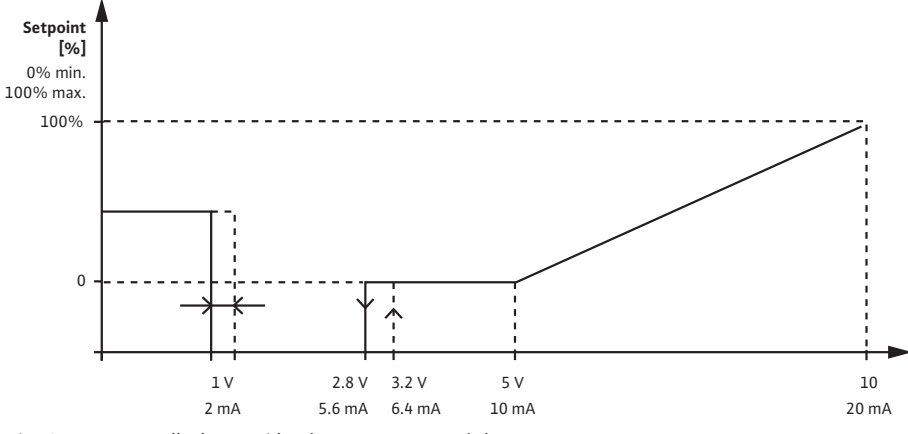

Fig. 37: Vstup požadovanej hodnoty 2 – 10 V alebo 4 – 20 mA

Analógový signál pod 1 mA alebo 2 mA sa interpretuje ako zlomený kábel. V tomto prípade sa použije náhradná hodnota. Náhradná hodnota sa nastavuje v menu "Nastavenie regulácie". Pri analógovom signáli medzi 1 V a 2,8 V alebo medzi 2 mA a 5,6 mA sa motor vypne. Pri analógovom signáli medzi 5 V a 10 V alebo medzi 10 mA a 20 mA sa signál lineárne interpoluje. Použitý analógový signál medzi 2,8 V ... 5 V alebo 5,6 mA ... 10 mA predstavuje požadovanú hodnotu pri "0 %" alebo pri min. otáčkach. Analógový signál medzi 10 V alebo 20 mA predstavuje požadovanú hodnotu pri "100 %" alebo pri max. otáčkach.

#### Vstup snímača a funkcia prenosu

#### Vstupy snímačov 0 V ... 10 V, 0 mA ... 20 mA:

Pri 0 V ... 10 V, 0 mA ... 20 mA sa použije len lineárny úsek.

Hodnoty nastavenia pre lineárny úsek sú znázornené na Fig. 38.

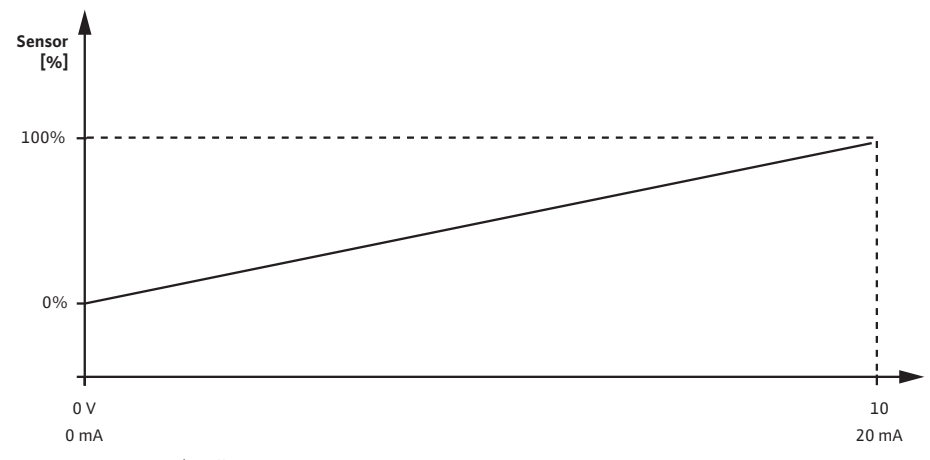

Fig. 38: Vstup snímača 0 – 10 V alebo 0 – 20 mA

Použitý analógový signál 0 V alebo 0 mA predstavuje aktuálnu hodnotu tlaku pri "0 %". 10 V alebo 20 mA analógový signál predstavuje aktuálnu hodnotu tlaku pri "100 %".

#### Vstupy snímačov 2 V ... 10 V / 4 mA ... 20 mA:

Pri 2 V ... 10 V / 4 mA .. 20 mA sa neuplatňuje úsek s vypnutým motorom. Hodnoty nastavenia pre lineárny úsek a úsek v prípade prerušenia kábla sú znázornené na Fig. 39. 12.8

Net

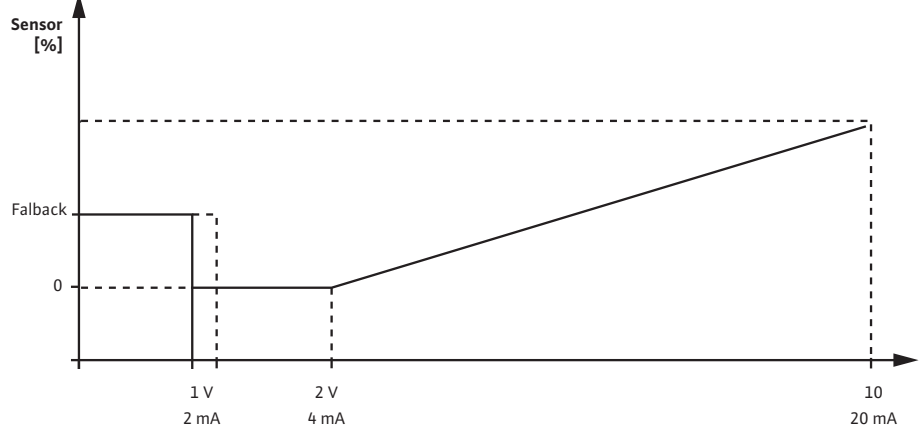

Fig. 39: Vstup snímača 0 – 10 V alebo 0 – 20 mA

Analógový signál pod 1 mA alebo 2 mA sa interpretuje ako zlomený kábel. Počet otáčok v núdzovom režime sa použije v rámci núdzového režimu. Na to musí byť v núdzovom režime v menu "Nastavenia regulácie – núdzový režim" nastavená možnosť "čerpadlo ZAP". Ak je núdzový režim nastavený na "čerpadlo VYP", motor čerpadla sa pri rozpoznaní zlomeného kábla vypne. Použitý analógový signál medzo 1 ... 2 V alebo 2 ... 4 mA aktuálnu hodnotu tlaku pri "0 %". 10 V alebo 20 mA analógový signál predstavuje aktuálnu hodnotu tlaku pri "100 %".

#### Wilo Net je systém so zbernicou, s ktorým môže navzájom komunikovať až 21 výrobkov Wilo (účastníkov). Wilo–Smart Gateway sa počíta ako jeden účastník.

#### Použitie pri:

- zdvojených čerpadlách, pozostávajú z dvoch účastníkov
- vzdialenom prístupe prostredníctvom Wilo-Smart Gateway

#### Topológia zbernice:

Topológia zbernice sa skladá z viacerých účastníkov (čerpadlá a Wilo–Smart Gateway), ktorí sú zapojení za sebou. Účastníci sú vzájomne spojený spoločným káblom. Zbernica musí byť ukončená na oboch koncoch kábla. Toto sa vykoná pri dvoch externých čerpadlách v menu čerpadla. Všetci ďalší účastníci nesmú mať žiadne aktivované ukončenie. Všetkým účastníkom zbernice musí byť priradená individuálna adresa (Wilo Net ID). Táto adresa sa nastavuje v čerpadlovom menu príslušného čerpadla.

Pre ukončenie čerpadiel:

Voľba v menu "Nastavenia" 🌣:

| Univerzálne | Text displeja         |
|-------------|-----------------------|
| 1.3         | Externé rozhrania     |
| 1.3.5       | Nastavenie Wilo Net   |
| 1.3.5.1     | Termínovanie Wilo Net |
| 1.3.5.2     | Adresa Wilo Net       |
|             |                       |

1. "Externé rozhrania"

2. "Nastavenie Wilo Net"

3. "Termínovanie Wilo Net"

Nastavenie Wilo Net

Termínovanie Wilo Net

Adresa Wilo Net

Použitie a funkcia rozhraní Wilo

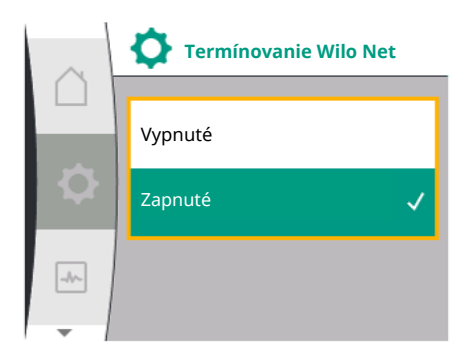

#### Možný výber:

2.

3.

| Termínovanie Wilo Net | Opis                                                                                                    |
|-----------------------|----------------------------------------------------------------------------------------------------|
| Zapnuté               | Zakončovací odpor čerpadla sa zapne. Ak je čerpadlo<br>pripojené ku koncu vedenia elektrickej zbernice,<br>musíte vybrať "Zapnuté".     |
| Vypnuté               | Zakončovací odpor čerpadla sa vypne. Ak čerpadlo NIE<br>je pripojené ku koncu vedenia elektrickej zbernice,<br>musíte vybrať "Vypnuté". |

Po vykonaní ukončenia sa čerpadlám priradí individuálna adresa Wilo Net: V menu "Nastavenia" 🌣:

| Univerzálne            | Text displeja         |
|------------------------|-----------------------|
| 1.3                    | Externé rozhrania     |
| 1.3.5                  | Nastavenie Wilo Net   |
| 1.3.5.1                | Termínovanie Wilo Net |
| 1.3.5.2                | Adresa Wilo Net       |
| 1. "Externé rozhrania" |                       |

Zvoľte "Adresa Wilo Net" a priraďte každému čerpadlu vlastnú adresu (1 – 21).

Adresa Wilo Net

# OZNÁMENIE

"Nastavenie Wilo Net"

Rozsah nastavenia pre adresu Wilo Net je 1 až 126, všetky hodnoty v rozsahu od 22 do 126 sa nesmú použiť.

#### Príklad zdvojeného čerpadla:

- Čerpadlo inštalované na ľavej strane (I) Termínovanie Wilo Net: ON Adresa Wilo Net: 1
- Čerpadlo inštalované na pravej strane (II) Termínovanie Wilo Net: ON

Adresa Wilo Net: 2

#### 12.9 Použitie a funkcia modulov CIF

stavení 🔍 "Nastavenia", "Externé rozhrania".

Požadované nastavenia CIF modulov v čerpadle sú opísané v návode na obsluhu CIF modulov.

V závislosti od typu pripojeného CIF modulu sa v menu zobrazí ďalšie príslušné menu na-

#### 13 Nastavenia displeja

Prehľad pojmov na displeji na výber riadenia zdvojených čerpadiel v dostupných jazykoch:

| Univerzálne | Text displeja            |
|-------------|--------------------------|
| 1.5         | Nastavenia displeja      |
| 1.5.1       | Jas                      |
| 1.5.2       | Jazyk                    |
| 1.5.3       | Jednotky                 |
| 1.5.4       | Blokovanie tlačidiel     |
| 1.5.4.1     | Blokovanie tlačidiel ZAP |
| ىقە         |                          |

V časti 🎝 "Nastavenia", "Nastavenia displeja" je možné upraviť všeobecné nastavenia.

|            | Image: Nastavenia displeja   Image: Nastavenia displeja   Image: Image: Im |
|------------|----------------------------------------------------------------------------------------------------|
|            | <ul> <li>Jas</li> <li>Jazyk</li> <li>Jednotky</li> <li>Blokovanie tlačidiel</li> </ul>                                                                                                    |
| 13.1 Jas   | Pod "Nastaveniami" 🌣<br>1. "Nastavenia displeja"<br>2. Jas<br>Možnosť nastaviť jas displeja. Hodnota jasu je uvedená v percentách. Hodnota jasu 100 %<br>zodpovedá maximálnemu možnému 5 % jasu minimálneho možného jasu.                                                                                                    |
| 13.2 Jazyk | Pod "Nastaveniami" 🌣<br>1. "Nastavenia displeja"<br>2. Jazyk<br>Možnosť nastaviť jazyk.<br>Pozrite si kapitolu 9.3.3 – Menu úvodných nastavení                                                                                                    |

Po výbere iného ako aktuálne nastaveného jazyka sa displej môže vypnúť a reštartovať. Medzitým bude blikať zelená LED kontrolka. Po reštartovaní displeja sa zobrazí zoznam výberu jazyka s aktivovaným novo zvoleným jazykom. Tento proces môže trvať približne 30 sekúnd. Okrem možnosti výberu jazyka je k dispozícii aj možnosť výberu ponuky nezávislej od jazyka.

#### 13.3 Jednotky

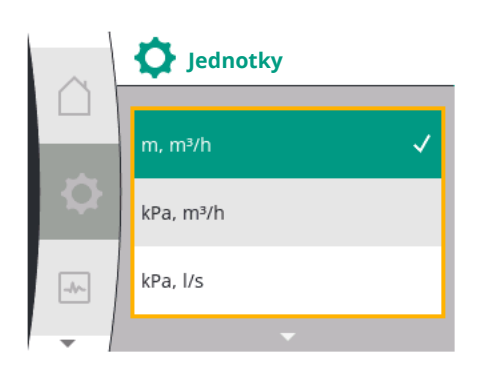

#### Pod "Nastaveniami" 🌣

Ŀ

| Univerzálne | Text displeja            |
|-------------|--------------------------|
| 1.5         | Nastavenia displeja      |
| 1.5.1       | Jas                      |
| 1.5.2       | Jazyk                    |
| 1.5.3       | Jednotky                 |
| 1.5.4       | Blokovanie tlačidiel     |
| 1.5.4.1     | Blokovanie tlačidiel ZAP |

1. "Nastavenia displeja"

2. Jednotky

je možné nastaviť jednotky fyzikálnych hodnôt.
#### Voľba alternatívnych jednotiek:

| $\square$ | Jednotky  |
|-----------|-----------|
|           | kPa, m³/h |
|           | kPa, l/s  |
| -//~      | ft, USGPM |
| -         |           |

| Jednotky                 | Opis                                                              |
|--------------------------|-------------------------------------------------------------------|
| Jednotky SI 1: m, m³/h   | Zobrazenie fyzikálnych hodnôt v jednotkách<br>Sl                  |
|                          | Výnimka:                                                          |
|                          | <ul> <li>Prietok v m³/h</li> <li>Dopravná výška v m</li> </ul>    |
| Jednotky SI 2: KPa, m³/h | Zobrazenie dopravnej výšky v kPa                                  |
| Jednotky SI 3: kPa, l/s  | Zobrazenie dopravnej výšky v kPa a prietoku<br>v l/s              |
| Jednotky SI 4: US gpm    | Jednotky SI 4: Zobrazenie fyzikálnych hod-<br>nôt v jednotkách US |

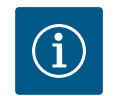

## OZNÁMENIE

Z výroby sú jednotky nastavené na jednotky SI.

#### 13.4 Blokovanie tlačidiel ZAP

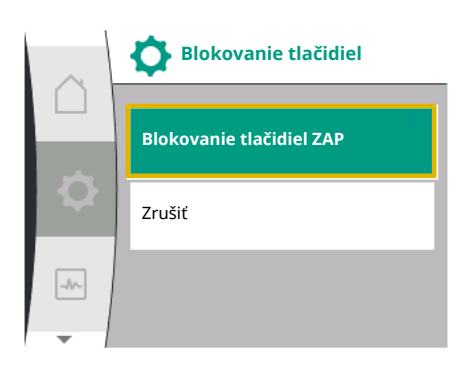

| $\sim$ | <b>⊢</b> p-c    |            |
|--------|-----------------|------------|
|        | 0,0 Požado      | ovaná 25,0 |
| 5      | 4,0             | Bar        |
|        | p act = 0,1 Bar |            |
| -~-    | ОК              | ۵۱۵        |
|        | Ŧ               |            |

Blokovanie tlačidiel zabraňuje prestaveniu parametrov čerpadla neoprávnenými osobami. Pod "Nastaveniami" 🌣

| Univerzálne | Text displeja            |  |
|-------------|--------------------------|--|
| 1.5         | Nastavenia displeja      |  |
| 1.5.1       | Jas                      |  |
| 1.5.2       | Jazyk                    |  |
| 1.5.3       | Jednotky                 |  |
| 1.5.4       | Blokovanie tlačidiel     |  |
| 1.5.4.1     | Blokovanie tlačidiel ZAP |  |
|             |                          |  |

1. "Nastavenia displeja"

2. "Blokovanie tlačidiel"

Blokovanie tlačidiel sa dá zapnúť, resp. vypnúť dlhým stlačením (viac ako 5 sekúnd) "ovládacieho tlačidla". Keď je zapnutá funkcia blokovania tlačidiel, na obrazovke sa ďalej zobrazujú varovné a chybové hlásenia, aby bola možná kontrola stavu čerpadla.

Aktívne blokovanie tlačidiel viditeľné na domovskej obrazovke prostredníctvom symbolu  $\hat{\Box}_{\mathbf{k}}$ zámku.

#### 14 Dodatočné nastavenia

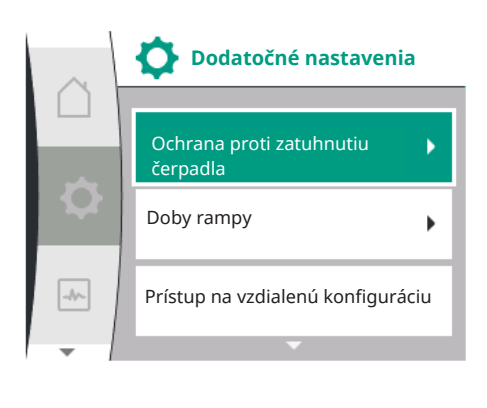

Prehľad pojmov na displeji na výber dodatočných nastavení v dostupných jazykoch:

| Univerzálne | Text displeja                               |
|-------------|---------------------------------------------|
| 1.6         | Dodatočné nastavenia                        |
| 1.6.1       | Ochrana proti zatuhnutiu čerpadla           |
| 1.6.1.1     | Ochrana proti zatuhnutiu čerpadla: ZAP/VYP  |
| 1.6.1.2     | Ochrana proti zatuhnutiu čerpadla: Interval |
| 1.6.1.3     | Ochrana proti zatuhnutiu čerpadla: Otáčky   |
| 1.6.2       | Doby rampy                                  |
| 1.6.2.1     | Doby rampy: Doba rozbehu                    |
| 1.6.2.2     | Doby rampy: Vypínací čas                    |
| 1.6.4       | Automatické zníženie frekvencie PWM         |
| 1.6.5       | Korekcia zmesi médií                        |

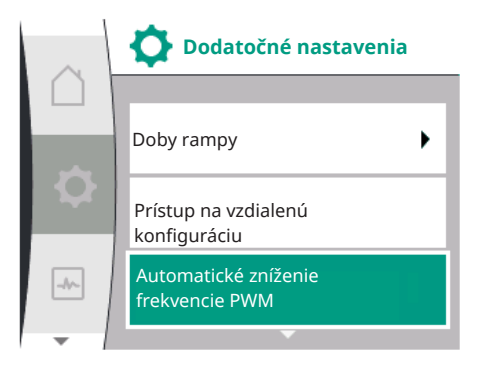

14.1 Ochrana proti zatuhnutiu čerpadla

Ochrana proti zatuhnutiu čerpadla

Ochrana proti zatuhnutiu čerpadla: ZAP/VYF

Ochrana proti zatuhnutiu čerpadla: Interval

Ochrana proti zatuhnutiu čerpadla: Otáčky

Fig. 40: Nastavenie ochrany proti zatuhnutiu

Funkcie "Ochrana proti zatuhnutiu čerpadla", "Doby rampy", "Vzdialená konfigurácia", "Automatické PWM zníženie frekvencie" a "Korekcia zmesi médií" sa nastavujú:

Pod "Nastaveniami" 🌣

1. "Dodatočné nastavenia"

Aby sa zabránilo zablokovaniu čerpadla, na čerpadle sa nastaví ochrana proti zatuhnutiu čerpadla. Po uplynutí nastaveného časového intervalu sa čerpadlo spustí a po krátkom čase sa znovu vypne. Podmienka:

Pre funkciu ochrany proti zatuhnutiu čerpadla sa nesmie prerušiť sieťové napätie.

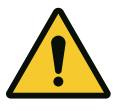

#### UPOZORNENIE

#### Zablokovanie čerpadla kvôli dlhým prestojom!

Dlhé výpadky môžu viesť k zablokovaniu čerpadla. Nevypínajte ochranu proti zatuhnutiu čerpadla!

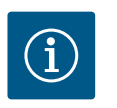

## OZNÁMENIE

Prostredníctvom diaľkového riadenia, príkazu zbernice, nastavenia externý riadiaci vstup VYP alebo signálu 0 – 10 V vypnutého čerpadla sa čerpadlo krátkodobo uvedie do chodu. Zabráni sa zablokovaniu po dlhých prestojoch.

#### Voľba v menu "Nastavenia" 🌣:

| Univerzálne               | Text displeja                               |  |
|---------------------------|---------------------------------------------|--|
| 1.6                       | Dodatočné nastavenia                        |  |
| 1.6.1                     | Ochrana proti zatuhnutiu čerpadla           |  |
| 1.6.1.1                   | Ochrana proti zatuhnutiu čerpadla: ZAP/VYP  |  |
| 1.6.1.2                   | Ochrana proti zatuhnutiu čerpadla: Interval |  |
| 1.6.1.3                   | Ochrana proti zatuhnutiu čerpadla: Otáčky   |  |
| 1. "Dodatočné nastavenia" |                                             |  |

2. "Ochrana proti zatuhnutiu čerpadla"

- možno zapnúť a vypnúť ochranu proti zatuhnutiu čerpadla.
- Časový interval pre ochranu proti zatuhnutiu čerpadla je možné nastaviť medzi 2 a 72 hodinami (nastavenie z výroby: 24 hodín).
- Možno nastaviť otáčky čerpadla, pomocou ktorých sa vykonáva ochrana proti zatuhnutiu čerpadla.

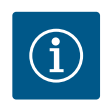

#### **OZNÁMENIE**

Ak sa na dlhšiu dobu plánuje odpojenie od siete, ochrana proti zatuhnutiu čerpadla musí byť prevzatá externým riadením prostredníctvom krátkodobého zapnutia sieťového napätia. Na tento účel sa musí čerpadlo pred prerušením prívodu napätia zapnúť zo strany riadenia.

14.2 Nastavenie doby rampy čerpadla

V menu "Nastavenia" 🌣

-//-

čerpadla

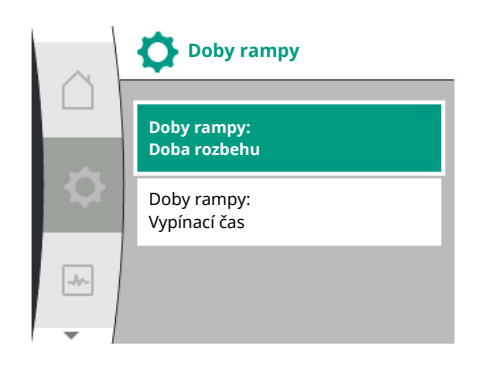

#### 14.3 Zníženie frekvencie PWM

| Univerzálne               | Text displeja            |  |
|---------------------------|--------------------------|--|
| 1.6                       | Dodatočné nastavenia     |  |
| 1.6.2                     | Doby rampy               |  |
| 1.6.2.1                   | Doby rampy: Doba rozbehu |  |
| 1.6.2.2                   | Doby rampy: Vypínací čas |  |
| 1. "Dodatočné nastavenia" |                          |  |

2. "Doby rampy čerpadla"

Doby rampy definujú, ako maximálne rýchlo sa smie čerpadlo pri zmene požadovanej hodnoty zapnúť a vypnúť.

#### V menu "Nastavenia" 🌣

| Univerzálne               | Text displeja                       |
|---------------------------|-------------------------------------|
| 1.6                       | Dodatočné nastavenia                |
| 1.6.4                     | Automatické zníženie frekvencie PWM |
| 1. "Dodatočné nastavenia" |                                     |

2. "Automatické zníženie frekvencie PWM"

Funkcia "Automatické zníženie frekvencie PWM" je z výroby vypnutá. Ak je teplota okolia príliš vysoká, čerpadlo automaticky zníži svoj hydraulický výkon v dôsledku nadmernej teploty na pohone. Ak má toto zníženie hydraulického výkonu za následok príliš nízky dopravný výkon čerpadla pre dané použitie, PWM frekvencia meniča sa môže automaticky znížiť jej zapnutím prostredníctvom tohto menu.

V dôsledku toho sa čerpadlo automaticky prepne na nižšiu frekvenciu PWM, keď sa v pohone dosiahne kritická, definovaná teplota. Tak sa zabezpečí dosiahnutie požadovaného dopravného výkonu čerpadla.

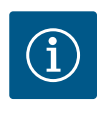

#### **OZNÁMENIE**

Automatické zníženie frekvencie PWM môže zvýšiť alebo zmeniť prevádzkovú hlučnosť čerpadla.

#### 14.4 Korekcia zmesi médií

Diagnostika a namerané hod-

15

noty

#### V menu "Nastavenia" 🌣

| Univerzálne               | Text displeja                   |  |
|---------------------------|---------------------------------|--|
| 1.6                       | Dodatočné nastavenia            |  |
| 1.6.5                     | Korekcia zmesi médií            |  |
| 1.6.5.1                   | Korekcia zmesi médií: ZAP/VYP   |  |
| 1.6.5.2                   | Korekcia zmesi médií: Viskozita |  |
| 1.6.5.3                   | Korekcia zmesi médií: Hustota   |  |
| 1. "Dodatočné nastavenia" |                                 |  |

"Korekcia zmesi médií"

Na zlepšenie detekcie prietoku pri viskóznych čerpaných médiách (napr. zmesi vody a etylénglykolu) možno vykonať korekciu zmesi médií. Ak je v ponuke zvolená možnosť "Zapnuté", v zobrazenom bode menu je možné zadať viskozitu a hustotu čerpaného média. Hodnoty musia byť známe na mieste inštalácie.

Na podporu analýzy chýb ponúka čerpadlo navyše k chybovým hláseniam dodatočnú pomoc:

Pomocník pre diagnostiku a namerané hodnoty slúžia na diagnostiku a údržbu elektroniky a rozhraní. Okrem hydraulických a elektrických prehľadov sa zobrazujú informácie o rozhraniach a zariadeniach.

Prehľad pojmov na displeji na voľbu diagnostiky a nameraných hodnôt v dostupných jazykoch:

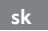

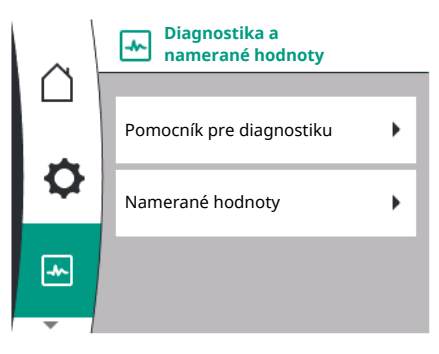

| Univerzálne | Text displeja                            |
|-------------|------------------------------------------|
| 2           | Diagnostika a namerané hodnoty           |
| 2.1         | Pomocník pre diagnostiku                 |
| 2.1.1       | Informácie o prístroji                   |
| 2.1.2       | Servisné informácie                      |
| 2.1.3       | Prehľad relé SSM                         |
| 2.1.4       | Prehľad analógového vstupu (Al1)         |
| 2.1.5       | Prehľad analógového vstupu (AI2)         |
| 2.1.6       | Informácie o spojení zdvojeného čerpadla |
| 2.1.7       | Stav výmeny čerpadla                     |
| 2.1.8       | Podrobnosti o chybe                      |
| 2.1.9       | Prehľad relé SBM                         |
| 2.2         | Namerané hodnoty                         |
| 2.2.1       | Prevádzkové údaje                        |
| 2.2.2       | Štatistické údaje                        |

#### 15.1 Pomocník pre diagnostiku

Na podporu analýzy chýb ponúka čerpadlo okrem indikácie chýb dodatočnú pomoc. Pomocník pre diagnostiku a údržbu elektroniky a rozhraní.

Okrem hydraulických a elektrických prehľadov sa v menu 🗠 "Diagnostika a namerané hodnoty" zobrazujú informácie o rozhraniach, informácie o prístroji a kontaktné údaje výrobcu. Konkrétne ide o:

- Informácie o prístroji
- Servisné informácie
- Podrobnosti o chybe
- Prehľad o relé SSM a SBM
- Prehľad pre analógové vstupy AI1 a AI2
- Prehľad o spojení zdvojeného čerpadla
- Prehľad o stave výmeny čerpadiel

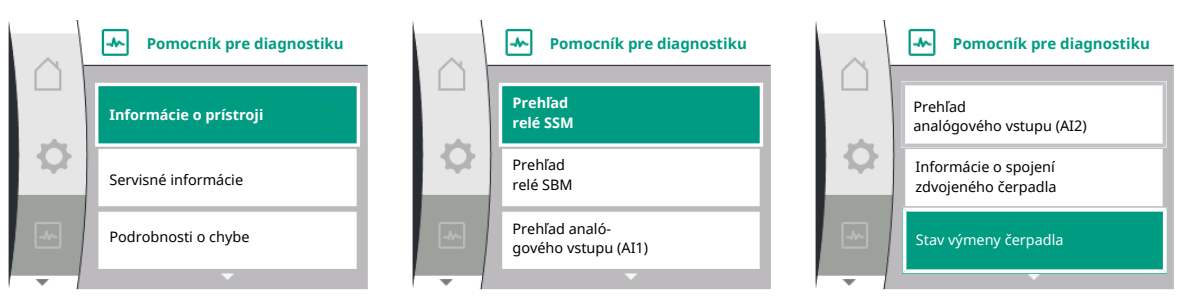

| Diagnostika                      | Opis                                                                                                    | Displej                                                                                                 |
|----------------------------------|----------------------------------------------------------------------------------------------------|----------------------------------------------------------------------------------------------------|
| Informácie o prístroji           | Zobrazenie rôznych informácií o prí-<br>stroji                                                          | <ul> <li>Typ čerpadla</li> <li>Číslo položky</li> <li>Sériové číslo</li> <li>Verzia softvéru</li> </ul> |
| Servisné informácie              | Zobrazenie rôznych informácií o za-<br>riadení špecifické pre výrobcu                                   | <ul><li>Verzia hardvéru</li><li>Nastavovanie parametrov</li></ul>                                       |
| Podrobnosti o chybe              | Zobrazenie informácií o poruche                                                                         | <ul><li>Kód poruchy</li><li>Chybové hlásenie</li></ul>                                                  |
| Prehľad o stave relé SSM a SBM   | Prehľad o aktuálnom využívaní relé<br>napr. funkcia relé SSM, núdzové<br>riadenie VYP, neaktívne        | <ul><li>Funkcia relé</li><li>Núdzové riadenie</li><li>Stav</li></ul>                                    |
| Prehľad analógového vstupu (AI1) | Prehľad nastavení<br>napr. druh použitia snímača relatív–<br>neho tlaku, typ signálu 0 – 10 V,<br>3,3 V | <ul> <li>Druh použitia</li> <li>Typ signálu</li> <li>Hodnota signálu</li> </ul>                         |

| Diagnostika                                | Opis                                                                                     | Displej                                               |
|--------------------------------------------|------------------------------------------------------------------------------------------|-------------------------------------------------------|
| Prehľad analógového vstupu (AI2)           | Prehľad nastavení                                                                        | Druh použitia                                         |
|                                            | napr. druh použitia vstupu požado–<br>vanej hodnoty, typ signálu 4 – 20<br>mA, 12,0 mA   | <ul><li>Typ signálu</li><li>Hodnota signálu</li></ul> |
| Prehľad o spojení zdvojeného čer-<br>padla | Prehľad o spojení zdvojeného čer–<br>padla                                               | <ul><li>ID partnera</li><li>Adresa partnera</li></ul> |
|                                            | napr. pripojený partner, adresa 2,<br>názov partnera Helix 2.0 VE 1602                   | Názov partnera                                        |
| Prehľad o stave výmeny čerpadiel           | Prehľad o stave výmeny čerpadiel                                                         | Časový základ                                         |
|                                            | napr. spínač ZAP, 24 hod interval,<br>nebeží žiadne čerpadlo, ďalší úkon o<br>1d 0 h 0 m | <ul><li>Stav</li><li>Ďalšie vyhotovenie</li></ul>     |
| Prehľad o prevádzkových údajoch            | Prehľad o aktuálnych prevádzkových                                                       | <ul> <li>Dopravná výška alebo tlak</li> </ul>         |
|                                            | údajoch, napr. aktuálny dopravný<br>tlak p 4 0 bar. otáčky 2540/min. vý-                 | Otáčky     Príkon                                     |
|                                            | kon 1520 W, napätie 230 V                                                                | Sieťové napätie                                       |
| Prehľad o štatistických údajoch            | Prehľad o aktuálnych štatistických<br>údajoch,                                           | <ul><li>Príkon</li><li>Prevádzkové hodiny</li></ul>   |
|                                            | napr. energia 746 kWh, časový úsek<br>obdobie 23442 hod.                                 |                                                       |

Tab. 18: Možnosť výberu pomocníka pre diagnostiku

#### 15.1.1 Informácie o prístroji

| $\sim$ | Informácie o prístroji  |
|--------|-------------------------|
|        | Helix2.0-VE             |
| \$     | 1602 3~                 |
|        | Č. výr. 4250821   22W17 |
|        | S/N: 900123-430W0006    |
|        | SV: 01010700            |
| -      |                         |

#### V menu "Diagnostika a namerané hodnoty" 🗠

| Univerzálne                   | Text displeja            |
|-------------------------------|--------------------------|
| 2.1                           | Pomocník pre diagnostiku |
| 2.1.1                         | Informácie o prístroji   |
| 1. "Pomocník pre diagnostiku" |                          |

2. "Informácia o prístroji"

je možné získať informácie o názve výrobku, čísle výrobku a sériovom čísle ako aj o verzii softvéru a hardvéru.

#### 15.1.2 Servisné informácie

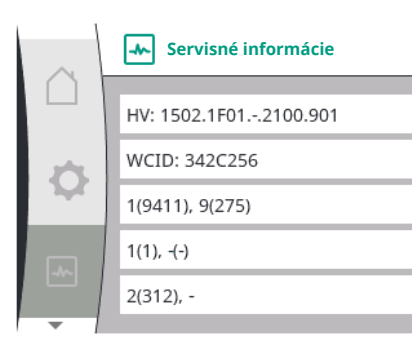

#### V menu "Diagnostika a namerané hodnoty" 🗠

| Univerzálne               | Text displeja            |
|---------------------------|--------------------------|
| 2.1                       | Pomocník pre diagnostiku |
| 2.1.2                     | Servisné informácie      |
| Pomocník pro diagnostiku" |                          |

1. "Pomocník pre diagnostiku"

2. "Servisné informácie"

je možné nahliadnuť ďalšie informácie o výrobku pre servisné účely.

#### 15.1.3 Detaily chyby

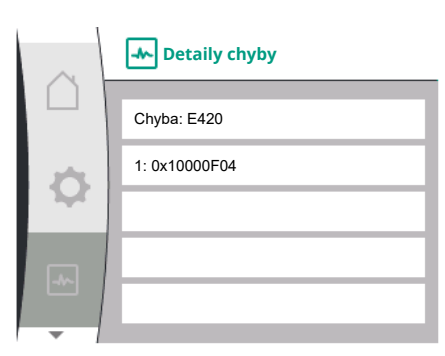

| Fig. | 41:N | /lenu | Detaily | <sup>,</sup> chyby |
|------|------|-------|---------|--------------------|

#### 15.1.4 Prehľad o stave relé SSM

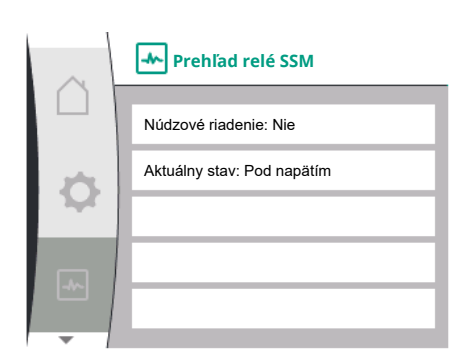

Fig. 42: Prehľad funkcii relé SSM

#### 15.1.5 Prehľad o stave relé SBM

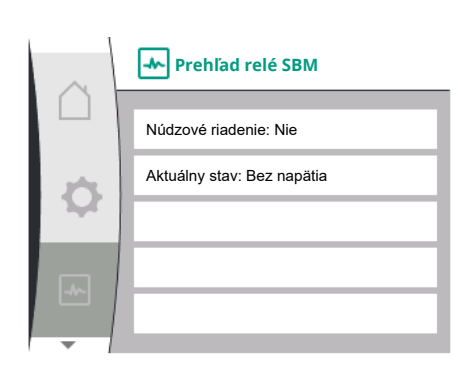

Fig. 43: Prehľad funkcii relé SSM

#### 15.1.6 Prehľad pre analógové vstupy Al1 a AI2

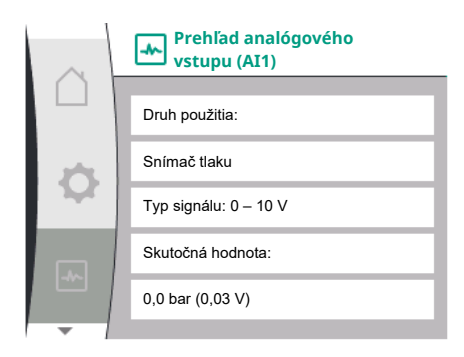

| Universal | Text displeja                  |
|-----------|--------------------------------|
| 2.0       | Diagnostika a namerané hodnoty |
| 2.1       | Pomocník pre diagnostiku       |
| 2.1.8     | Detaily chyby                  |

V menu w "Diagnostika a namerané hodnoty" je možné odčítať informácie o stave relé SSM. Vyberte nasledujúce:

| Universal                          | Text displeja                  |
|------------------------------------|--------------------------------|
| 2.0                                | Diagnostika a namerané hodnoty |
| 2.1                                | Pomocník pre diagnostiku       |
| 2.1.3                              | Prehľad relé SSM               |
| Relay function: SSM                | Funkcia relé: SSM              |
| Forced control: Yes                | Núdzové riadenie: Áno          |
| Forced control: No                 | Núdzové riadenie: Nie          |
| Current status: Energized          | Aktuálny stav: Pod napätím     |
| Current status: Not ener-<br>gized | Aktuálny stav: Bez napätia     |

V menu 🗠 "Diagnostika a namerané hodnoty" je možné odčítať informácie o stave relé SBM. Vyberte nasledujúce:

| Universal                          | Text displeja                  |
|------------------------------------|--------------------------------|
| 2.0                                | Diagnostika a namerané hodnoty |
| 2.1                                | Pomocník pre diagnostiku       |
| 2.1.9                              | Prehľad relé SBM               |
| Relay function: SBM                | Funkcia relé: SBM              |
| Forced control: Yes                | Núdzové riadenie: Áno          |
| Forced control: No                 | Núdzové riadenie: Nie          |
| Current status: Energized          | Aktuálny stav: Pod napätím     |
| Current status: Not ener-<br>gized | Aktuálny stav: Bez napätia     |

#### V menu "Diagnostika a namerané hodnoty" 🗠

| Univerzálne               | Text displeja                    |
|---------------------------|----------------------------------|
| 2.1                       | Pomocník pre diagnostiku         |
| 2.1.4                     | Prehľad analógového vstupu (Al1) |
| 2.1.5                     | Prehľad analógového vstupu (Al2) |
| Pomocník pro diagnostiku" |                                  |

1. "Pomocník pre diagnostiku

2. "Prehľad o analógovom vstupe AI1", resp.

"Prehľad o analógovom vstupe AI2" 3.

Je možné nahliadnuť informácie o stave analógových vstupov AI1/AI2:

• Druh použitia

sk

- Typ signálu
- Aktuálna nameraná hodnota

Správanie analógového vstupu AI1:

#### 15.1.7 Prehľad o spojení zdvojeného čerpadla

| $\sim$     | Informácie o spojení zdvojeného čerpadla |
|------------|------------------------------------------|
|            |                                          |
|            | Partner je pripojený a dostupný          |
| 1.00       | WCID partnera: 342C243                   |
| $ \gamma $ | Adresa partnera: 2                       |
|            | Názov partnera:                          |
|            | WILO PUMP 1123 43c2                      |
| -          |                                          |

V menu "Diagnostika a namerané hodnoty" 🗠

| Univerzálne                   | Text displeja                            |
|-------------------------------|------------------------------------------|
| 2.1                           | Pomocník pre diagnostiku                 |
| 2.1.6                         | Informácie o spojení zdvojeného čerpadla |
| 1. "Pomocník pre diagnostiku" |                                          |

2. "Prehľad o spojení zdvojeného čerpadla"

Je možné nahliadnuť informácie o stave spojenia zdvojeného čerpadla.

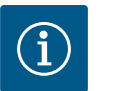

## OZNÁMENIE

Prehľad o spojení zdvojeného čerpadla je dostupný len vtedy, ak predtým bolo nakonfigurované spojenie zdvojeného čerpadla (pozrite si kapitolu "Riadenie zdvojených čerpadiel").

#### 15.1.8 Prehľad o stave výmeny čerpadiel

| $\sim$ | 📥 Stav výmeny čerpadla       |
|--------|------------------------------|
|        | V/mana žamadla nadža žasu:   |
|        | vymena cerpadia podra casu:  |
| \$     | Zapnuté, interval: 24 h      |
|        | Aktuálny stav:               |
| -      | Toto čerpadlo pracuje        |
|        | Ďalšie prevedenie v: 23h 56m |
| -      |                              |

#### 15.2 Namerané hodnoty

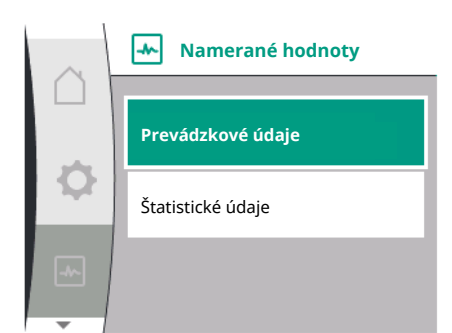

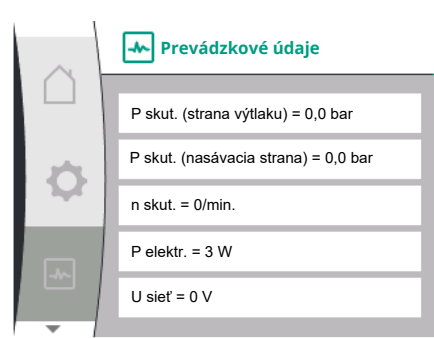

#### V menu "Diagnostika a namerané hodnoty" 🗠

| Univerzálne               | Text displeja            |
|---------------------------|--------------------------|
| 2.1                       | Pomocník pre diagnostiku |
| 2.1.7                     | Stav výmeny čerpadla     |
| Pomocník pre diagnostiku" |                          |

2. "Prehľad o stave výmeny čerpadiel"

Je možné nahliadnuť informácie o stave výmeny čerpadiel:

• Výmena čerpadla aktívna: Áno/nie

Keď je zapnutá výmena čerpadiel, sú k dispozícii nasledujúce dodatočné informácie:

- Aktuálny stav: nebeží žiadne čerpadlo/bežia obidve čerpadlá/beží toto čerpadlo/beží druhé čerpadlo
- Čas zostávajúci do ďalšej výmeny čerpadla

V menu "Diagnostika a namerané hodnoty" 🗠 sú k dispozícii

| Univerzálne   | Text displeja     |  |
|---------------|-------------------|--|
| 2.2           | Namerané hodnoty  |  |
| 2.2.1         | Prevádzkové údaje |  |
| 1 NI 21 1 7 4 |                   |  |

1. "Namerané hodnoty"

Zobrazujú sa prevádzkové, namerané a štatistické údaje.

V podmenu "Prevádzkové údaje" je možné nahliadnuť nasledujúce informácie:

#### Hydraulické prevádzkové údaje

- Aktuálna dopravná výška
- Aktuálny vstupný tlak
- Skutočný počet otáčok

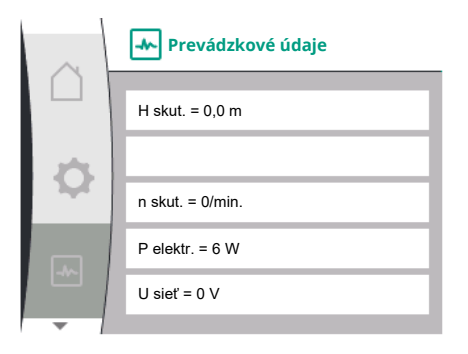

#### Elektrické prevádzkové údaje

- Príkon
- Sieťové napätie

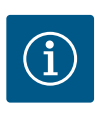

## OZNÁMENIE

Dáta na tomto obrázku sú závislé od nastaveného regulačného režimu. Aktuálna hodnota "p<sub>skut.</sub>" (strana výtlaku) sa udáva, ak je použitý snímač koncového tlaku (p–c, p–v). Aktuálna hodnota "p<sub>skut.</sub>" (nasávacia strana) sa udáva, ak je použitý snímač vstupného tlaku.

Aktuálna hodnota H sa udáva, ak je použitý snímač tlakového rozdielu (dp-c, dp-v).

V podmenu "Štatistické údaje" je možné nahliadnuť nasledujúce informácie:

V tomto menu je možné obnoviť nastavenia z výroby pre čerpadlo.

| $\sim$ | - Štatistické údaje      |
|--------|--------------------------|
|        | W elektr. = 0 kWh        |
| Ф      | Prevádzkové hodiny = 8 h |
| -4~    |                          |

| Univerzálne | Text displeja     |
|-------------|-------------------|
| 2.2         | Namerané hodnoty  |
| 2.2.2       | Štatistické údaje |
| ×           |                   |

#### Štatistické údaje

- Súčet vstupnej energie
- Prevádzkové hodiny

#### 16 Resetovať

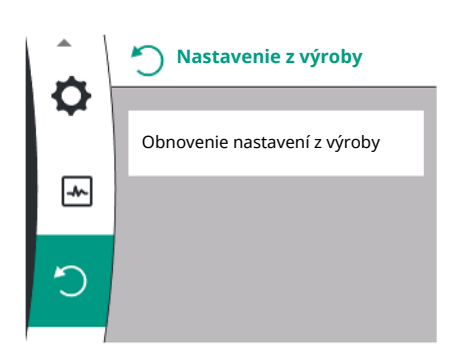

#### 16.1 Nastavenie z výroby

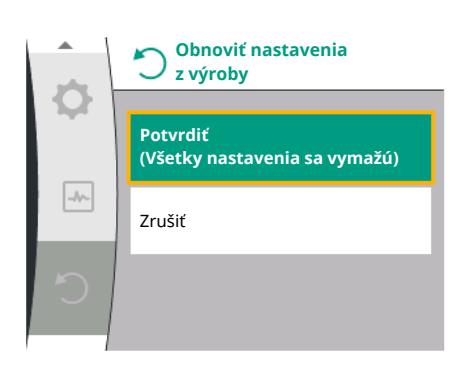

Čerpadlo môže byť resetované na nastavenie z výroby. V menu "Resetovať" "):

|     | Univerzálne                                            | Text displeja                 |  |
|-----|--------------------------------------------------------|-------------------------------|--|
| 3.0 | )                                                      | Nastavenie z výroby           |  |
| 3.1 |                                                        | Obnovenie nastavenia z výroby |  |
| 1.  | . "Nastavenie z výroby"                                |                               |  |
| 2.  | "Obnovenie nastavenia z výroby"                        |                               |  |
| 3.  | a zvoľte "Potvrdiť nastavenie z výroby" v tomto poradí |                               |  |

## $(\mathbf{i})$

## OZNÁMENIE

Resetovanie nastavení čerpadla na nastavenia z výroby nahrádza aktuálne nastavenia čerpadla!

| Parameter                 | Nastavenie z výroby                       |
|---------------------------|-------------------------------------------|
| Nastavenia regulácie      |                                           |
| Druh regulácie            | Základný regulačný režim – n-const.       |
| Požadovaná hodnota n-c    | (maximálne otáčky + minimálne otáčky) / 2 |
| Zdroj požadovanej hodnoty | Interná požadovaná hodnota                |

| Parameter                                         | Nastavenie z výroby            |
|---------------------------------------------------|--------------------------------|
| Čerpadlo zap/vyp                                  | Zapnuté                        |
| Nastavenia monitorovania                          |                                |
| Min. detekcia tlaku                               | Vypnuté                        |
| Max. detekcia tlaku                               | Zapnuté                        |
| Rozpoznanie max. hraničnej hodnoty tlaku          |                                |
| Helix2.0-VE<br>Medana CH§-LE                      | 16 bar<br>10 bar               |
| Oneskorenie rozpoznania maximálneho tlaku         | 20 s                           |
| Detekcia nedostatku vody prostredníctvom snímača  | Vypnuté                        |
| Detekcia nedostatku vody prostredníctvom spínača  | Vypnuté                        |
| Externé rozhrania                                 |                                |
| Funkcia relé SSM                                  | Je prítomná chyba              |
| Relé SSM, núdzové riadenie                        | Normálne                       |
| Funkcia relé SBM                                  | Motor je spustený              |
| Binárny vstup (DI 1)                              | Aktívne (s káblovým mostíkom)  |
| Analógový vstup (AI1), typ signálu                | 0 – 10 V                       |
| Analógový vstup (AI1), rozsah tlakového snímača   | 10 bar                         |
| Analógový vstup (AI2)                             | Nenakonfigurované              |
| Termínovanie Wilo Net                             | Zapnuté                        |
| Adresa Wilo Net                                   | Samostatné čerpadlo: 126       |
| Prevádzka zdvojeného čerpadla                     |                                |
| Pripojenie zdvojeného čerpadla                    | Samostatné čerpadlo: nespojené |
| Výmena čerpadiel                                  | Zapnuté                        |
| Výmena čerpadla podľa času                        | 24 h                           |
| Nastavenia displeja                               |                                |
| Jas                                               | 80 %                           |
| Jazyk                                             | Nemčina                        |
| Jednotky                                          | m, m³/h                        |
| Dodatočné nastavenia                              |                                |
| Ochrana proti zatuhnutiu čerpadla                 | Zapnuté                        |
| Časový interval ochrany proti zatuhnutiu čerpadla | 24 h                           |
| Ochrana proti zatuhnutiu čerpadla počet otáčok    | 2300/min                       |
| Doba rozbehu                                      | 0 s                            |
| Doba dobehu                                       | 0 s                            |
| Automatická frekvencia PWM                        | Vypnuté                        |
| Korekcia zmesi médií                              | Vypnuté                        |

Tab. 19: Nastavenie z výroby

#### 17 Poruchy, príčiny porúch a ich odstraňovanie

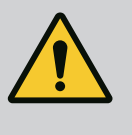

#### VAROVANIE

Odstraňovanie porúch smie vykonávať len kvalifikovaný odborný personál! Dodržiavajte bezpečnostné pokyny.

Ak sa objavia poruchy, správa porúch poskytne k dispozícii zvyšný realizovateľný výkon čerpadla a funkcie.

Porucha sa skontroluje bez prerušenia prevádzky, ak je to mechanicky možné. V prípade potreby sa systém prepne do núdzového alebo riadiaceho režimu. Bezporuchová prevádzka čerpadla sa obnoví, hneď ako sa odstráni príčina poruchy.

Príklad: Elektronický modul znovu vychladol.

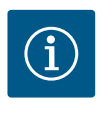

## OZNÁMENIE

Pri chybnom správaní čerpadla skontrolujte, či sú analógové a digitálne vstupy správne nakonfigurované.

Podrobnosti nájdete v podrobnom návode na stránke www.wilo.com

Ak sa výpadok nedá odstrániť, obráťte sa na odborný servis alebo na najbližšiu servisnú službu spoločnosti Wilo, resp. jej zastúpenie.

#### 17.1 Mechanické poruchy bez chybových hlásení

| Poruchy                                     | Príčiny                           | Odstránenie                                                                                                    |
|---------------------------------------------|-----------------------------------|----------------------------------------------------------------------------------------------------|
| Čerpadlo sa nerozbieha alebo vyne-<br>cháva | Uvoľnená káblová svorka           | Chybná elektrická poistka                                                                                            |
| Čerpadlo sa nerozbieha alebo vyne-<br>cháva | Chybná elektrická poistka         | Skontrolujte poistky, vymeňte chybné pois–<br>tky                                                                    |
| Čerpadlo je hlučné                          | Motor vykazuje poškodenie ložiska | Čerpadlo nechajte skontrolovať a prípadne<br>opraviť v servisnej službe spoločnosti Wilo<br>alebo v odbornom servise |

Tab. 20: Mechanické poruchy

17.2 Chybové hlásenia

#### Zobrazenie chybového hlásenia na displeji

- Zobrazenie stavu je zafarbené na červeno.
- Chybové hlásenie, chybový kód (E...).

Ak je prítomná chyba, čerpadlo nečerpá. Ak čerpadlo počas priebežnej kontroly zistí, že príčina chyby už nie je prítomná, chybové hlásenie sa resetuje a prevádzka sa obnoví.

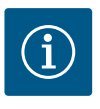

## OZNÁMENIE

Čerpadlo takisto vykoná kontrolu poruchy, keď je prítomné hlásenie "Ext. OFF". Počas kontroly poruchy je dôležité pokúsiť sa naštartovať motor.

Ak sa vyskytne chybové hlásenie, displej sa trvale zapne a zelený LED indikátor zhasne.

| Kód | Chyba                                                                                                    | Príčina                                  | Odstránenie                     |  |
|-----|----------------------------------------------------------------------------------------------------|------------------------------------------|---------------------------------|--|
| 401 | Nestabilné napájacie napätie.                                                                                                    | Nestabilné napájacie napätie.            | Skontrolujte elektroinštaláciu. |  |
|     | Dodatočné informácie o príčinách                                                                                                    | n a pomoci:                              |                                 |  |
|     | <ul> <li>Napájacie napätie je nestabilné.</li> <li>Prevádzku nie je možné zachovať.</li> </ul>                                                                                 |                                          |                                 |  |
| 402 | Podpätie                                                                                                    | Napájacie napätie je príliš nízke.       | Skontrolujte elektroinštaláciu. |  |
|     | Dodatočné informácie o príčinách a pomoci:                                                                                                    |                                          |                                 |  |
|     | Prevádzku nie je možné zachovať. Možné príčiny:                                                                                                    |                                          |                                 |  |
|     | Sieť preťažená.                                                                                                    |                                          |                                 |  |
|     | Čerpadlo je pripojené k nesprávnemu napájaciemu napätiu.                                                                                                    |                                          |                                 |  |
|     | <ul> <li>Trojfázová sieť je asymetricky zaťažená nerovnomerne pripojenými 1-fázovými spotrebičmi.</li> </ul>                                                                   |                                          |                                 |  |
| 403 | Prepätie                                                                                                    | Napájacie napätie je príliš vyso-<br>ké. | Skontrolujte elektroinštaláciu. |  |
|     | Dodatočné informácie o príčinách a pomoci:                                                                                                    |                                          |                                 |  |
|     | Prevádzku nie je možné zachovať. Možné príčiny:                                                                                                    |                                          |                                 |  |
|     | <ul> <li>Čerpadlo je pripojené k nesprávnemu napájaciemu napätiu.</li> <li>Trojfázová sieť je asymetricky zaťažená nerovnomerne pripojenými 1-fázovými spotrebičmi.</li> </ul> |                                          |                                 |  |

| Kód | Chyba                                                                                                    | Príčina                                                                           | Odstránenie                                                                                                    |  |  |
|-----|----------------------------------------------------------------------------------------------------|-----------------------------------------------------------------------------------|----------------------------------------------------------------------------------------------------|--|--|
| 404 | Čerpadlo je blokované.                                                                                        | Hriadeľ čerpadla sa nemôže otá-<br>čať v dôsledku mechanického<br>vplyvu.         | Skontrolujte voľný chod otáča-<br>júcich sa dielov v telese čerpadla<br>a motore. Odstráňte sedimenty<br>a cudzie telesá.               |  |  |
|     | Dodatočné informácie o príčinách                                                                              | a pomoci:                                                                         |                                                                                                    |  |  |
|     | <ul> <li>Okrem sedimentov a cudzích t<br/>hriadeľa čerpadla v dôsledku vy</li> </ul>                          | elies v systéme môže navyše dôjsť<br>ýrazného opotrebenia ložiska.                | k spriečeniu a zablokovaniu                                                                                                    |  |  |
| 405 | Elektronický modul má príliš vy–<br>sokú teplotu.                                                             | Kritická teplota elektronického<br>modulu bola prekročená.                        | Zabezpečte prípustnú teplotu<br>okolia. Zlepšite vetranie miest–<br>nosti.                                                              |  |  |
|     | Dodatočné informácie o príčinách                                                                              | a pomoci:                                                                         |                                                                                                    |  |  |
|     | <ul> <li>Dodržiavajte prípustnú montáž<br/>riadenia, aby bolo zabezpečen</li> </ul>                           | źnu polohu a minimálnu vzdialenos<br>é dostatočné vetranie.                       | ť komponentov izolácie a za–                                                                                                    |  |  |
| 406 | Motor má príliš vysokú teplotu.                                                                               | Prípustná teplota motora bola<br>prekročená.                                      | Zabezpečte správnu prípustnú<br>teplotu okolia a média. Zabez-<br>pečte chladenie motora pro-<br>stredníctvom voľného obehu<br>vzduchu. |  |  |
|     | Dodatočné informácie o príčinách                                                                              | a pomoci:                                                                         |                                                                                                    |  |  |
|     | <ul> <li>Dodržiavajte prípustnú montáž<br/>riadenia, aby bolo zabezpečen</li> </ul>                           | žnu polohu a minimálnu vzdialenos<br>é dostatočné vetranie.                       | ť komponentov izolácie a za-                                                                                                    |  |  |
| 407 | Spojenie motora a modulu sa<br>prerušilo.                                                                     | Elektrické spojenie motora a<br>modulu je chybné.                                 | Elektrické spojenie motora a<br>modulu je chybné.                                                                                       |  |  |
|     | Skontrolujte pripojenie modulu motora.                                                                        |                                                                                   |                                                                                                    |  |  |
|     | <ul> <li>Elektronický modul sa dá odmo<br/>motorom.</li> </ul>                                                | ontovať, aby ste mohli skontrolova                                                | ť kontakty medzi modulom a                                                                                                    |  |  |
| 408 | Pretekanie čerpadla sa uskutoč-<br>ňuje v protismere toku.                                                    | Vonkajšie vplyvy spôsobujú pre-<br>tekanie v protismere toku čer-<br>padla.       | Skontrolujte funkciu systému, v<br>prípade potreby namontujte<br>spätné klapky.                                                         |  |  |
|     | Dodatočné informácie o príčinách                                                                              | Dodatočné informácie o príčinách a pomoci:                                        |                                                                                                    |  |  |
|     | Keď dochádza k silnému pretel                                                                                 | kaniu čerpadla v opačnom smere, r                                                 | notor sa nedá spustiť.                                                                                                    |  |  |
| 409 | Neúplná aktualizácia softvéru.                                                                                | Aktualizácia softvéru nebola do-<br>končená.                                      | Vyžaduje sa aktualizácia softvé-<br>ru pomocou nového softvérové-<br>ho balíka.                                                         |  |  |
|     | Dodatočné informácie o príčinách a pomoci:                                                                    |                                                                                   |                                                                                                    |  |  |
|     | Čerpadlo môže pracovať iba s                                                                                  | dokončenou aktualizáciou softvéru                                                 | l                                                                                                    |  |  |
| 410 | Preťaženie napätia analógového<br>vstupu.                                                                     | Došlo k skratu napätia analógo-<br>vého vstupu alebo je vstup príliš<br>zaťažený. | Skontrolujte, či káble a<br>spotrebiče pripojené k analógo–<br>vému vstupnému napájaniu nie<br>sú vyskratované.                         |  |  |
|     | Dodatočné informácie o príčinách a pomoci:                                                                    |                                                                                   |                                                                                                    |  |  |
|     | Chyba ovplyvňuje binárne vstupy. EXT. OFF je nastavené. Čerpadlo stojí.                                       |                                                                                   |                                                                                                    |  |  |
| 411 | Chýba fáza.                                                                                                   | Chýba fáza.                                                                       | Skontrolujte elektroinštaláciu.                                                                                                    |  |  |
|     | Dodatočné informácie o príčinách a pomoci:                                                                    |                                                                                   |                                                                                                    |  |  |
|     | <ul> <li>Porucha kontaktu na svorke sieťového pripojenia.</li> <li>Vyhodená poistka sieťovej fázy.</li> </ul> |                                                                                   |                                                                                                    |  |  |
| 412 | Chod nasucho                                                                                                  | Čerpadlo rozpoznalo príliš nízky<br>príkon.                                       | V systéme nie je žiadne čerpané<br>médium.                                                                                              |  |  |
|     |                                                                                                    |                                                                                   | Skontrolujte tlak vody, ventily a<br>spätné klapky.                                                                                     |  |  |
|     | Dodatočné informácie o príčinách a pomoci:                                                                    |                                                                                   |                                                                                                    |  |  |
|     | Čerpadlo dodáva len málo média alebo žiadne médium.                                                           |                                                                                   |                                                                                                    |  |  |

| Kód | Chyba                                                                                                    | Príčina                                                | Odstránenie                                                                                                    |  |
|-----|----------------------------------------------------------------------------------------------------|--------------------------------------------------------|----------------------------------------------------------------------------------------------------|--|
| 413 | Koncový tlak je príliš vysoký.                                                                                                    | Tlak na strane výtlaku je príliš<br>vysoký.            | Skontrolujte detekciu maximál-<br>neho tlaku a v prípade potreby<br>ju upravte.                                                        |  |
|     | Dodatočné informácie o príčinách                                                                                                    | n a pomoci:                                            |                                                                                                    |  |
|     | <ul> <li>Vstupný tlak zariadenia je príli</li> </ul>                                                                                                    | š vysoký. Musí byť obmedzený obr                       | nedzovačom tlaku.                                                                                                    |  |
| 414 | Koncový tlak je príliš nízky.                                                                                                    | Koncový tlak je príliš nízky.                          | Skontrolujte inštaláciu potrub–<br>ného systému.                                                                                       |  |
|     |                                                                                                    |                                                        | Skontrolujte detekciu minimál–<br>neho tlaku a v prípade potreby<br>ju upravte.                                                        |  |
|     | Dodatočné informácie o príčinách                                                                                                    | n a pomoci:                                            |                                                                                                    |  |
|     | <ul> <li>Čerpadlo má vysoký prietok, a</li> </ul>                                                                                                    | le nemôže dosiahnuť minimálny tla                      | ak z dôvodu netesnosti v systéme.                                                                                                    |  |
| 415 | Vstupný tlak je príliš nízky.                                                                                                    | Tlak na strane sania je príliš<br>nízky.               | Skontrolujte, či je tlaková sieť<br>dostatočná.                                                                                        |  |
|     |                                                                                                    |                                                        | Skontrolujte nastavenie hranič–<br>nej hodnoty pre detekciu<br>nedostatku vody pomocou sní–<br>mača a v prípade potreby ho<br>upravte. |  |
|     |                                                                                                    |                                                        | Skontrolujte nastavenie typu<br>tlakového snímača (absolútny<br>alebo relatívny) a v prípade po-<br>treby ho upravte.                  |  |
|     | Dodatočné informácie o príčinách a pomoci:                                                                                                    |                                                        |                                                                                                    |  |
|     | Tlak na strane sania je príliš nízky, pretože:                                                                                                    |                                                        |                                                                                                    |  |
|     | <ul> <li>prietok na strane výtlaku je vysoký a:</li> <li>rúra na nasávacej strane je príliš malá</li> <li>má na nasávacej strane priveľa oblúkov</li> <li>v studni je príliš nízka hladina vody.</li> </ul> |                                                        |                                                                                                    |  |
| 416 | Nedostatok vody.                                                                                                    | Nedostatok vody na strane sa-<br>nia.                  | Skontrolujte hladinu vody v ná–<br>drži.                                                                                               |  |
|     |                                                                                                    |                                                        | Skontrolujte funkciu hladinové-<br>ho spínania.                                                                                        |  |
| 417 | Hydraulické preťaženie.                                                                                                    | Čerpadlo zistilo preťaženie na<br>hydraulickej strane. | Ak je kvapalina iná ako voda,<br>skontrolujte korekciu kvapali–<br>novej zmesi a v prípade potreby<br>ju upravte.                      |  |
|     |                                                                                                    |                                                        | Skontrolujte hydraulické časti<br>čerpadla.                                                                                            |  |
| 420 | Motor alebo elektronický modul<br>je chybný.                                                                                                    | Motor alebo elektronický modul<br>je chybný.           | Vymeňte motor alebo elektro-<br>nický modul.                                                                                           |  |
|     | Dodatočné informácie o príčinách a pomoci:                                                                                                    |                                                        |                                                                                                    |  |
|     | <ul> <li>Čerpadlo nedokáže zistiť, ktorý z dvoch komponentov je chybný.<br/>Kontaktujte servis.</li> </ul>                                                                                                  |                                                        |                                                                                                    |  |
| 421 | Elektronický modul je chybný.                                                                                                    | Elektronický modul je chybný.                          | Vymeňte elektronický modul.                                                                                                    |  |
|     | Dodatočné informácie o príčinách a pomoci:                                                                                                    |                                                        |                                                                                                    |  |
|     |                                                                                                    |                                                        |                                                                                                    |  |

Tab. 21: Chybové hlásenie

#### 17.3 Výstražné hlásenia

#### Zobrazenie varovania na displeji

- Zobrazenie stavu je zafarbené na žlto.
- Varovné hlásenie, varovný kód (W...)

Varovanie indikuje obmedzenie funkcie čerpadla.

Čerpadlo čerpá ďalej s obmedzenou prevádzkou (núdzový režim). V závislosti od príčiny va– rovania vedie núdzový režim k obmedzeniu regulačnej funkcie až po návrat na pevný počet otáčok.

Ak čerpadlo počas priebežného monitorovania zistí, že príčina chyby už nie je prítomná, varovné hlásenie sa resetuje a prevádzka sa obnoví.

Ak sa vyskytne varovné hlásenie, displej bude natrvalo zapnutý a zelený LED indikátor sa vypne.

| Kód | Varovanie                                                                                                    | Príčina                                                                       | Odstránenie                                                                     |  |
|-----|----------------------------------------------------------------------------------------------------|-------------------------------------------------------------------------------|---------------------------------------------------------------------------------|--|
| 550 | Pretekanie čerpadla sa uskutoč-<br>ňuje v protismere toku.                                                                                                    | Vonkajšie vplyvy spôsobujú pre-<br>tekanie v protismere toku čer-<br>padla.   | Skontrolujte funkciu systému, v<br>prípade potreby namontujte<br>spätné klapky. |  |
|     | Dodatočné informácie o príčinách                                                                                                    | a pomoci:                                                                     |                                                                                 |  |
|     | Keď dochádza k silnému prete                                                                                                    | kaniu čerpadla v opačnom smere, r                                             | notor sa nedá spustiť.                                                          |  |
| 551 | Podpätie                                                                                                    | Napájacie napätie je príliš nízke.                                            | Skontrolujte elektroinštaláciu.                                                 |  |
|     | Dodatočné informácie o príčinách                                                                                                    | a pomoci:                                                                     |                                                                                 |  |
|     | <ul> <li>Čerpadlo beží. Podpätie znižuj<br/>zachovať prevádzku so zníženy</li> </ul>                                                                                                    | e výkonnosť čerpadla. Ak napätie k<br>ým výkonom.                             | lesne pod 324 V, nie je možné                                                   |  |
| 552 | Dochádza k nesprávnemu pre-<br>tekaniu čerpadla v smere toku.                                                                                                    | Vonkajšie vplyvy spôsobujú pre-<br>tekanie v smere toku čerpadla.             | Skontrolujte reguláciu výkonu<br>ostatných čerpadiel.                           |  |
|     | Dodatočné informácie o príčinách                                                                                                    | a pomoci:                                                                     |                                                                                 |  |
|     | Prevádzku nie je možné zachovať                                                                                                    | . Možné príčiny:                                                              |                                                                                 |  |
|     | Čerpadlo sa môže napriek prie                                                                                                    | toku spustiť.                                                                 |                                                                                 |  |
| 553 | Elektronický modul je chybný.                                                                                                    | Elektronický modul je chybný.                                                 | Vymeňte elektronický modul.                                                     |  |
|     | Dodatočné informácie o príčinách                                                                                                    | a pomoci:                                                                     |                                                                                 |  |
|     | <ul> <li>Čerpadlo beží, ale nemôže za u<br/>Kontaktujte servis.</li> </ul>                                                                                                    | ırčitých okolností poskytnúť plný v                                           | ýkon.                                                                           |  |
| 556 | Zlomený kábel na analógovom<br>vstupe Al1.                                                                                                    | Konfigurácia a prítomný signál<br>spôsobujú rozpoznanie zlome–<br>ného kábla. | Skontrolujte konfiguráciu<br>vstupu a pripojeného snímača.                      |  |
|     | Dodatočné informácie o príčinách a pomoci:                                                                                                    |                                                                               |                                                                                 |  |
|     | <ul> <li>Rozpoznanie zlomeného kábla môže viesť k náhradným prevádzkovým režimom, ktoré zabezpe-<br/>čujú funkciu čerpadla bez potrebnej externej hodnoty.</li> </ul>                                                                                                    |                                                                               |                                                                                 |  |
| 558 | Zlomený kábel na analógovom<br>vstupe Al2.                                                                                                    | Konfigurácia a prítomný signál<br>spôsobujú rozpoznanie zlome–<br>ného kábla. | Skontrolujte konfiguráciu<br>vstupu a pripojeného snímača.                      |  |
|     | Dodatočné informácie o príčinách a pomoci:                                                                                                    |                                                                               |                                                                                 |  |
|     | <ul> <li>Rozpoznanie zlomeného kábla môže viesť k náhradným prevádzkovým režimom, ktoré zabezpe-<br/>čujú funkciu čerpadla bez potrebnej externej hodnoty.</li> <li>Zdvojené čerpadlo:<br/>Ak sa na displeji partnerského čerpadla bez pripojeného snímača tlakového rozdielu zobrazí W556,<br/>skontrolujte vždy aj pripojenie zdvojeného čerpadla. Pravdepodobne je aktivované aj W571, ale<br/>nezobrazuje sa s rovnakou prioritou ako W556. Partnerské čerpadlo bez pripojeného snímača<br/>tlakového rozdielu sa z dôvodu chýbajúceho pripojenia k hlavnému čerpadlu interpretuje ako sa-<br/>mostatné čerpadlo. V takom prípade rozpozná nepripojený snímač tlakového rozdielu ako zlomený<br/>kábel.</li> </ul> |                                                                               |                                                                                 |  |
| 560 | Neúplná aktualizácia softvéru.                                                                                                    | Aktualizácia softvéru nebola do-<br>končená.                                  | Odporúča sa aktualizácia soft–<br>véru pomocou nového softvéro–<br>vého balíka. |  |
|     | Dodatočné informácie o príčinách a pomoci:                                                                                                    |                                                                               |                                                                                 |  |
|     | • Aktualizácia softvéru sa nevykonala, čerpadlo pracuje ďalej s predchádzajúcou verziou softvéru.                                                                                                    |                                                                               |                                                                                 |  |

| Kod | Varovanie                                                                                                    | Pricina                                                                                                 | Odstranenie                                                                                                    |  |
|-----|----------------------------------------------------------------------------------------------------|----------------------------------------------------------------------------------------------------|----------------------------------------------------------------------------------------------------|--|
| 561 | Preťaženie napätia analógového<br>vstupu (binárny).                                                                                                    | Došlo k skratu napätia analógo–<br>vého vstupu alebo je vstup príliš<br>zaťažený.                       | Skontrolujte, či káble a<br>spotrebiče pripojené k analógo-<br>vému vstupnému napájaniu nie<br>sú vyskratované. |  |
|     | Dodatočné informácie o príčinách                                                                                                    | n a pomoci:                                                                                             |                                                                                                    |  |
|     | Binárne vstupy sú narušené. Fi                                                                                                    | unkcie binárnych vstupov nie sú k o                                                                     | dispozícii.                                                                                                    |  |
| 562 | Preťaženie napätia analógového<br>vstupu (analógový).                                                                                                    | Došlo k skratu napätia analógo–<br>vého vstupu alebo je vstup príliš<br>zaťažený.                       | Skontrolujte, či káble a<br>spotrebiče pripojené k analógo-<br>vému vstupnému napájaniu nie<br>sú vyskratované. |  |
|     | Dodatočné informácie o príčinách                                                                                                    | n a pomoci:                                                                                             |                                                                                                    |  |
|     | Funkcie analógových výstupov                                                                                                    | / sú narušené.                                                                                          |                                                                                                    |  |
| 564 | Chýba požadovaná hodnota<br>BMS <sup>1</sup> .                                                                                                    | Zdroj snímača alebo BMS <sup>1</sup> je ne-<br>správne nakonfigurovaný. Došlo<br>k výpadku komunikácie. | Skontrolujte konfiguráciu a fun-<br>kciu BMS <sup>1</sup> .                                                     |  |
|     | Dodatočné informácie o príčinách                                                                                                    | n a pomoci:                                                                                             |                                                                                                    |  |
|     | Funkcie regulácie sú narušené                                                                                                    | . Náhradná funkcia je aktívna.                                                                          |                                                                                                    |  |
| 565 | Príliš silný signál na analógovom<br>vstupe Al1.                                                                                                    | Prítomný signál je výrazne nad<br>očakávanou maximálnou hod–<br>notou.                                  | Skontrolujte vstupný signál.                                                                                    |  |
|     | Dodatočné informácie o príčinách a pomoci:                                                                                                    |                                                                                                    |                                                                                                    |  |
|     | Signál sa spracúva s maximáln                                                                                                    | ou hodnotou.                                                                                            |                                                                                                    |  |
| 566 | Príliš silný signál na analógovom<br>vstupe Al2.                                                                                                    | Prítomný signál je výrazne nad<br>očakávanou maximálnou hod–<br>notou.                                  | Skontrolujte vstupný signál.                                                                                    |  |
|     | Dodatočné informácie o príčinách a pomoci:                                                                                                    |                                                                                                    |                                                                                                    |  |
|     | Signál sa spracúva s maximálnou hodnotou.                                                                                                    |                                                                                                    |                                                                                                    |  |
| 570 | Elektronický modul má príliš vy–<br>sokú teplotu.                                                                                                    | Kritická teplota elektronického<br>modulu bola prekročená.                                              | Zabezpečte prípustnú teplotu<br>okolia. Zlepšite vetranie miest–<br>nosti.                                      |  |
|     | Dodatočné informácie o príčinách a pomoci:                                                                                                    |                                                                                                    |                                                                                                    |  |
|     | <ul> <li>Elektronický modul musí pri výraznom prehrievaní zastaviť prevádzku čerpadla, aby sa zabránilo<br/>škodám na elektronických komponentoch.</li> </ul> |                                                                                                    |                                                                                                    |  |
| 571 | Prerušené spojenie zdvojeného<br>čerpadla.                                                                                                    | Spojenie so zdvojeným čerpad-<br>lom sa nedá vytvoriť.                                                  | Skontrolujte napájacie napätie<br>partnera zdvojeného čerpadla,<br>káblové pripojenie a konfigurá–<br>ciu.      |  |
|     | Dodatočné informácie o príčinách a pomoci:                                                                                                    |                                                                                                    |                                                                                                    |  |
|     | <ul> <li>Funkčnosť čerpadla je ovplyvn<br/>výkonu.</li> <li>Pozri tiež dodatočnú informác</li> </ul>                                                          | ená len nepatrne. Hlava motora sp<br>iu kód 582.                                                        | ĺňa funkciu čerpadla až po hranicu                                                                              |  |
| 573 | Došlo k prerušeniu komunikácie<br>s jednotkou displeja a ovládacou<br>jednotkou.                                                                              | Došlo k prerušeniu internej<br>komunikácie s jednotkou disp-<br>leja a ovládacou jednotkou.             | Skontrolujte pripojenie plochého<br>kábla.                                                                      |  |
|     | Dodatočné informácie o príčinách a pomoci:                                                                                                    |                                                                                                    |                                                                                                    |  |
|     | <ul> <li>Jednotka displeja a ovládacia j<br/>padla pomocou plochého kábl</li> </ul>                                                                           | ednotka sú na zadnej strane spoje<br>a.                                                                 | né s elektronickou jednotkou čer–                                                                               |  |
| 574 | Prerušenie komunikácie<br>s modulom CIF.                                                                                                    | Došlo k prerušeniu internej<br>komunikácie s modulom CIF.                                               | Skontrolujte/vyčistite kontakty<br>medzi CIF modulom a elektro–<br>nickým modulom.                              |  |
|     | <ul> <li>Dodatočné informácie o príčinách a pomoci:</li> <li>CIF modul je v priestore svorkovnice spojený s čerpadlom pomocou štyroch kontaktov.</li> </ul>   |                                                                                                    |                                                                                                    |  |

| Kód | Varovanie                                                                                                    | Príčina                                                                    | Odstránenie                                                    |
|-----|----------------------------------------------------------------------------------------------------|----------------------------------------------------------------------------|----------------------------------------------------------------|
| 578 | Jednotka displeja a ovládacia<br>jednotka sú chybné.                                                                              | Bola zistená porucha na jednot-<br>ke displeja a ovládacej jednotke.       | Vymeňte jednotku displeja a<br>ovládaciu jednotku.             |
|     | Dodatočné informácie o príčinách a pomoci:                                                                                        |                                                                            |                                                                |
|     | • Jednotka displeja a ovládacia jednotka je k dispozícii ako náhradný diel.                                                       |                                                                            |                                                                |
| 582 | Zdvojené čerpadlo nie je kom-<br>patibilné.                                                                                       | Partner zdvojeného čerpadla nie<br>je kompatibilný s týmto čerpad–<br>lom. | Vyberte/nainštalujte vhodného<br>partnera zdvojeného čerpadla. |
|     | Dodatočné informácie o príčinách a pomoci:                                                                                        |                                                                            |                                                                |
|     | • Funkcia zdvojeného čerpadla je možná len s dvomi kompatibilnými čerpadlami rovnakého typu.                                      |                                                                            |                                                                |
| 586 | Prepätie                                                                                                    | Napájacie napätie je príliš vyso-<br>ké.                                   | Skontrolujte napájacie napätie                                 |
|     | Dodatočné informácie o príčinách a pomoci:                                                                                        |                                                                            |                                                                |
|     | <ul> <li>Čerpadlo beží. Ak napätie naďalej stúpa, čerpadlo sa vypne. Príliš vysoké napätie môže poškodiť<br/>čerpadlo!</li> </ul> |                                                                            |                                                                |
| 588 | Elektronický ventilátor je za-<br>blokovaný, poškodený alebo ne-<br>pripojený.                                                    | Elektronický ventilátor nefun–<br>guje                                     | Skontrolujte kábel ventilátora                                 |

Tab. 22: Výstražné hlásenia

<sup>1)</sup> BMS = riadiaci systém budov

Ĩ

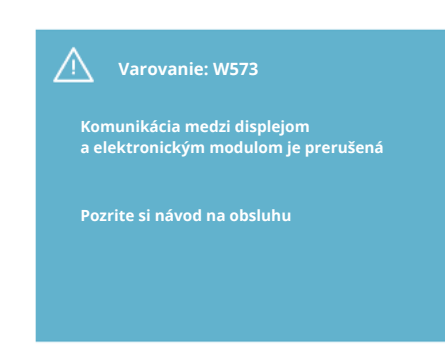

Fig. 44: Varovanie

18 Údržba

OZNÁMENIE

Varovanie W573 "Komunikácia s displejom a ovládacou jednotkou prerušená" sa na displeji zobrazuje inak ako všetky ostatné výstrahy. Na displeji sa zobrazí nasledovné:

O bezpečnosť sa musí starať iba kvalifikovaný odborný personál!

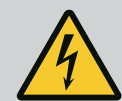

## NEBEZPEČENSTVO

#### Riziko smrteľného zranenia!

Pri prácach na elektrických prístrojoch hrozí riziko smrteľného zranenia v dôsledku zásahu elektrickým prúdom.

Práce na elektrických prístrojoch smie vykonávať len elektroinštalatér schválený miestnym dodávateľom elektrickej energie.

Pred všetkými prácami na elektrických prístrojoch odpojte tieto prístroje od napätia a zaistite ich proti opätovnému zapnutiu.

Poškodenie pripojovacieho kábla čerpadla môžu opravovať len kvalifikovaní elektrikári.

V otvoroch elektronického modulu alebo motora nepohybujte žiadnym predmetom ani do nich nič nevsúvajte!

Dodržiavajte návod na montáž a obsluhu čerpadla, regulácie hladiny a iného príslušenstva!

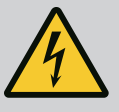

## NEBEZPEČENSTVO

#### Riziko smrteľného zranenia!

Osoby s kardiostimulátorom sú prostredníctvom permanentného magnetického rotora nachádzajúceho sa vnútri motora vystavené nebezpečenstvu. Nerešpektovanie môže mať za následok smrť alebo ťažké zranenia.

Osoby s kardiostimulátormi musia pri práci na čerpadle dodržiavať všeobecné pravidlá správania sa, ktoré platia pre zaobchádzanie s elektrickými prístrojmi!

Motor neotvárajte!

Demontážou a inštaláciou rotora pre údržbové a opravárenské účely poverte výlučne servisnú službu spoločnosti Wilo!

Demontážou a inštaláciou rotora na údržbové a opravárenské účely poverte výlučne osoby, ktoré nenosia kardiostimulátor!

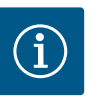

## OZNÁMENIE

Z magnetov vo vnútri motora nevychádza nebezpečenstvo, pokiaľ je motor kompletne zmontovaný. Súprava čerpadla teda nepredstavuje samostatné nebezpečenstvo pre osoby s kardiostimulátorom. K pohonu môžete pristupovať bez obmedzenia.

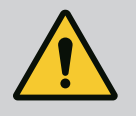

### VAROVANIE

Nebezpečenstvo poranenia osôb!

Otvorenie motora vedie k vysokým, prudko vystupujúcim magnetickým silám. Tieto môžu spôsobiť ťažké rezné poranenia, pomliaždeniny a podliatiny.

Motor neotvárajte!

Demontážou a inštaláciou príruby motora a štítu ložiska na údržbové a opravárenské účely poverte výlučne servisnú službu spoločnosti Wilo!

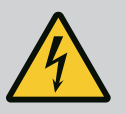

## NEBEZPEČENSTVO

Riziko smrteľného zranenia!

V dôsledku nenamontovaných ochranných zariadení na elektronickom module, resp. v oblasti spojenia, môže zásah elektrickým prúdom alebo kontakt s rotujúcimi časťami spôsobiť život ohrozujúce zranenia. Po ukončení údržbových prác je nutné opäť namontovať predtým odmontované ochranné zariadenia, akými sú napr. kryt modulu alebo kryty spojky!

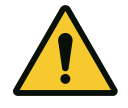

#### UPOZORNENIE

Nebezpečenstvo vecných škôd!

Nebezpečenstvo poškodenia v dôsledku neodbornej manipulácie.

Pohon sa nikdy nesmie prevádzkovať bez namontovaného elektronického modulu.

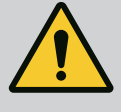

## NEBEZPEČENSTVO

#### Riziko smrteľného zranenia!

Samotný pohon, ako aj jeho časti, môžu mať veľmi vysokú vlastnú hmotnosť. Padajúce časti predstavujú nebezpečenstvo rezných poranení, pomliaždenín, podliatin alebo úderov, ktoré môžu viesť až k smrti.

Vždy používajte vhodné zdvíhacie prostriedky a diely zabezpečte proti spadnutiu.

Nikdy sa nezdržiavajte pod visiacimi bremenami.

Pri skladovaní a preprave, ako aj pred všetkými inštalačnými a ďalšími montážnymi prácami zabezpečte pevnú polohu, resp. pevné umiestnenie pohonu.

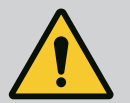

## NEBEZPEČENSTVO

#### Riziko smrteľného zranenia!

Nástroje použité pri údržbových prácach na hriadeli motora sa môžu pri dotykoch s rotujúcimi časťami odhodiť a spôsobiť zranenia, ktoré môžu viesť k usmrteniu.

Náradie používané pri údržbových prácach sa pred uvedením pohonu do prevádzky sa musí celkom odstrániť!

Po prípadnom premiestnení závesných ôk z príruby motora na teleso motora sa musia tieto po ukončení montážnych a údržbových prác opäť upevniť na prírubu motora.

#### Dodávka vzduchu

Po všetkých údržbových prácach kryt ventilátora opäť upevnite pomocou príslušných skrutiek tak, aby boli motor a elektronický modul dostatočne chladené.

Prívod vzduchu k telesu motora a k modulu je nutné kontrolovať v pravidelných intervaloch. Pri znečistení treba opäť zabezpečiť prívod vzduchu, aby sa mohol dostatočne chladiť motor a elektronický modul.

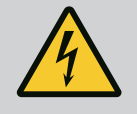

## **NEBEZPEČENSTVO**

Riziko smrteľného zranenia!

Pri prácach na elektrických prístrojoch hrozí riziko smrteľného zranenia v dôsledku zásahu elektrickým prúdom. Po demontáži elektronického modulu môže na kontaktoch motora pretrvávať životu nebezpečné napätie.

Skontrolujte, či ste ich odpojili od napätia a diely v blízkosti, ktoré sú pod napätím, prikryte alebo ohraďte.

Zatvorte uzatváracie zariadenia pred a za čerpadlom.

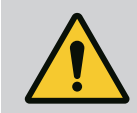

## NEBEZPEČENSTVO

Riziko smrteľného zranenia!

V dôsledku pádu pohonu alebo jednotlivých konštrukčných dielov môže dôjsť k život ohrozujúcim zraneniam.

Pri inštalácii zabezpečte diely pohonu proti pádu.

18.1 Výmena elektronického modulu

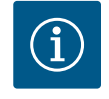

## OZNÁMENIE

Pre osoby s kardiostimulátormi nevychádza žiadne nebezpečenstvo z magnetov nachádzajúcich sa vo vnútri motora, pokiaľ nie je motor otvorený alebo vybratý rotor. Výmenu elektronického modulu je možné bezpečne realizovať.

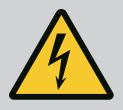

## NEBEZPEČENSTVO

#### Riziko smrteľného zranenia!

Ak sa vo vypnutom stave čerpadla poháňa rotor prostredníctvom obežného kolesa, môže na kontaktoch motora vzniknúť nebezpečné dotykové napätie.

Zatvorte uzatváracie zariadenia pred a za čerpadlom.

- Pri demontáži elektronického modulu postupujte podľa nasledujúcich krokov.
- Odstráňte 4 skrutky (Fig. 1, pol. 4) a elektronický modul (Fig. 1, pol. 1) vytiahnite z motora.
- Vymeňte O-krúžok (Fig. 1, pol. 13).
- Pred opätovnou inštaláciou elektronického modulu natiahnite na kontaktnú komoru nový O-krúžok medzi elektronický modul a kovanie motora (Fig. 1, pol. 6).
- Elektronický modul zatlačte do kontaktov motora a upevnite skrutkami.
- Obnovte pripravenosť čerpadla na prevádzku.

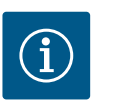

## OZNÁMENIE

Elektronický modul musí byť pri montáži pritlačený na doraz.

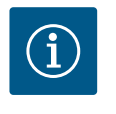

## OZNÁMENIE

Postupujte podľa krokov uvedených v odseku 9 ("Uvedenie do prevádzky").

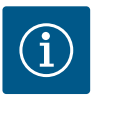

## OZNÁMENIE

Pri ďalšej kontrole izolácie na mieste oddeľte elektronický modul od napájacej siete!

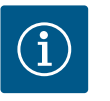

## OZNÁMENIE

Pred objednaním náhradného elektronického modulu, ktorý sa použije v režime zdvojeného čerpadla, skontrolujte verziu softvéru zostávajúceho partnera zdvojeného čerpadla!

Softvér obidvoch partnerov zdvojeného čerpadla musí byť kompatibilný. Kontaktujte servisnú službu Wilo.

#### 18.2 Výmena motora/pohonu

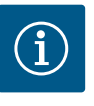

#### OZNÁMENIE

Pre osoby s kardiostimulátormi nevychádza žiadne nebezpečenstvo z magnetov nachádzajúcich sa vo vnútri motora, pokiaľ nie je motor otvorený alebo vybratý rotor. Výmenu motora/pohonu je možné bezpečne realizovať.

- Pri demontáži motora konštrukčného radu Helix2.0 postupujte podľa nasledujúcich krokov.
- Menič demontujte podľa pokynov v kapitole 19.1.
- Odstráňte 4 skrutky (Fig. 1, pol. 5) a motor (Fig. 1, pol. 8) vytiahnite kolmo smerom nahor.
- Pred inštaláciou nového motora zarovnajte hriadeľ kovania motora (Fig. 1, pol. 11) na medzikus (Fig. 1, pol. 12).
- Vtlačte nový motor do medzikusu a upevnite ho pomocou skrutiek.

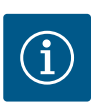

## OZNÁMENIE

Motor musí byť pri inštalácii pritlačený na doraz.

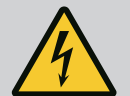

## NEBEZPEČENSTVO

Riziko smrteľného zranenia!

Pri prácach na elektrických prístrojoch hrozí riziko smrteľného zranenia v dôsledku zásahu elektrickým prúdom. Po demontáži elektronického modulu môže na kontaktoch motora pretrvávať životu nebezpečné napätie.

Skontrolujte, či ste ich odpojili od napätia a diely v blízkosti, ktoré sú pod napätím, prikryte alebo ohraďte.

Zatvorte uzatváracie zariadenia pred a za čerpadlom.

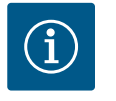

## OZNÁMENIE

Zvýšený hluk ložiska a nezvyčajné vibrácie poukazujú na opotrebenie ložiska. Ložisko musí v takom prípade vymeniť servisná služba spoločnosti Wilo.

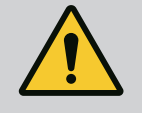

## VAROVANIE

#### Nebezpečenstvo poranenia osôb!

Otvorenie motora vedie k vysokým, prudko vystupujúcim magnetickým silám. Tieto môžu spôsobiť ťažké rezné poranenia, pomliaždeniny a podliatiny.

Motor neotvárajte!

Demontážou a inštaláciou príruby motora a štítu ložiska na údržbové a opravárenské účely poverte výlučne servisnú službu spoločnosti Wilo!

#### 18.3 Výmena ventilátora modulu

Informácie o demontáži modulu nájdete v kapitole "Výmena elektronického modulu".

- Otvorte kryt elektronického modulu. (Fig. 45).
- Odpojte pripojovací kábel ventilátora modulu. (Fig. 46).
- Uvoľnite skrutky na ventilátore modulu (Fig. 47).
- Snímte ventilátor modulu a uvoľnite kábel s gumeným tesnením zo spodnej časti modulu (Fig. 48).

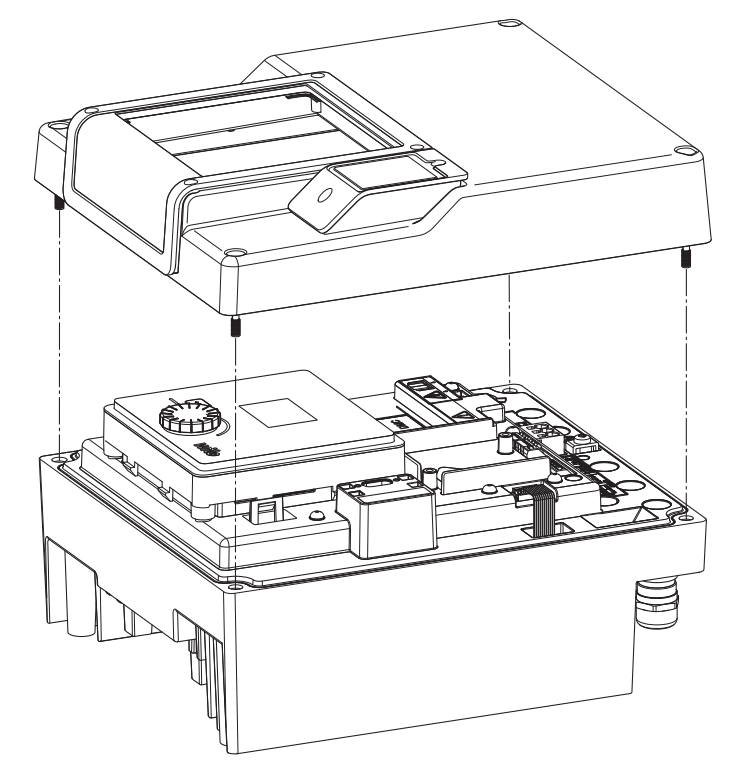

Fig. 45: Otvorenie krytu elektronického modulu

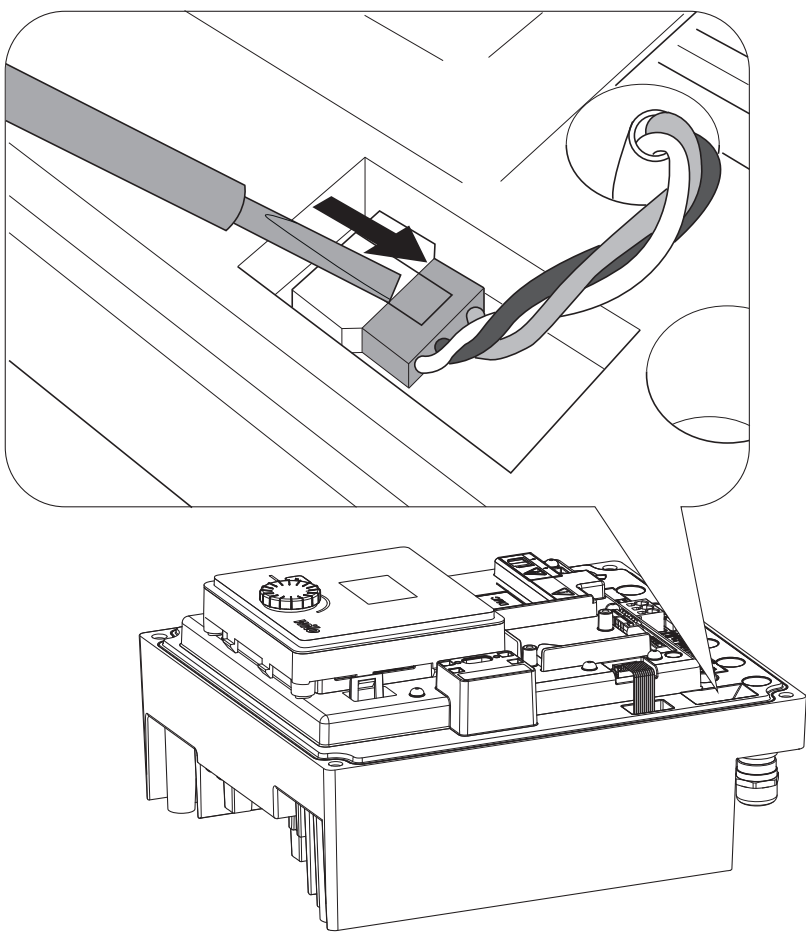

Fig. 46: Uvoľnenie pripojovacieho kábla ventilátora modulu

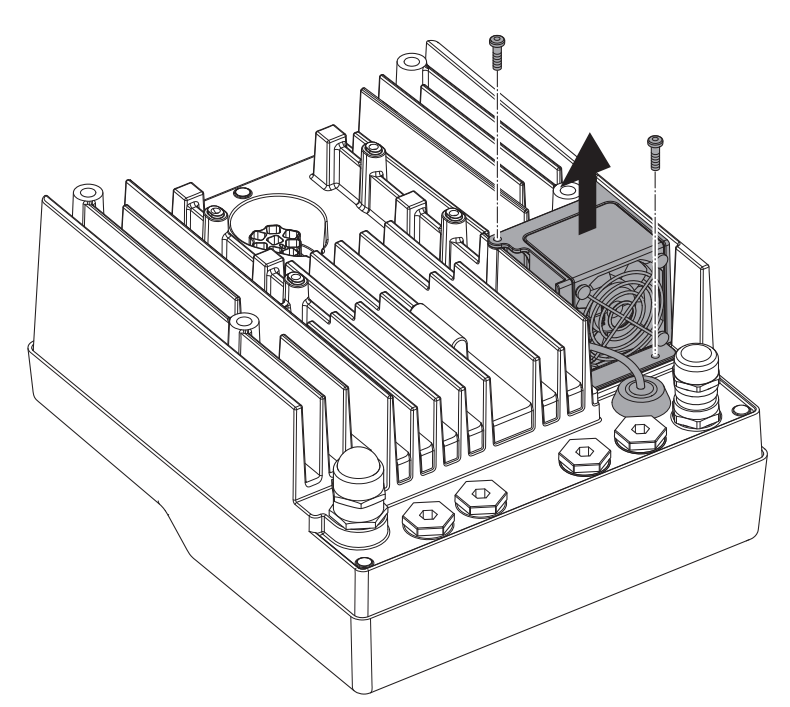

Fig. 47: Demontáž ventilátora modulu

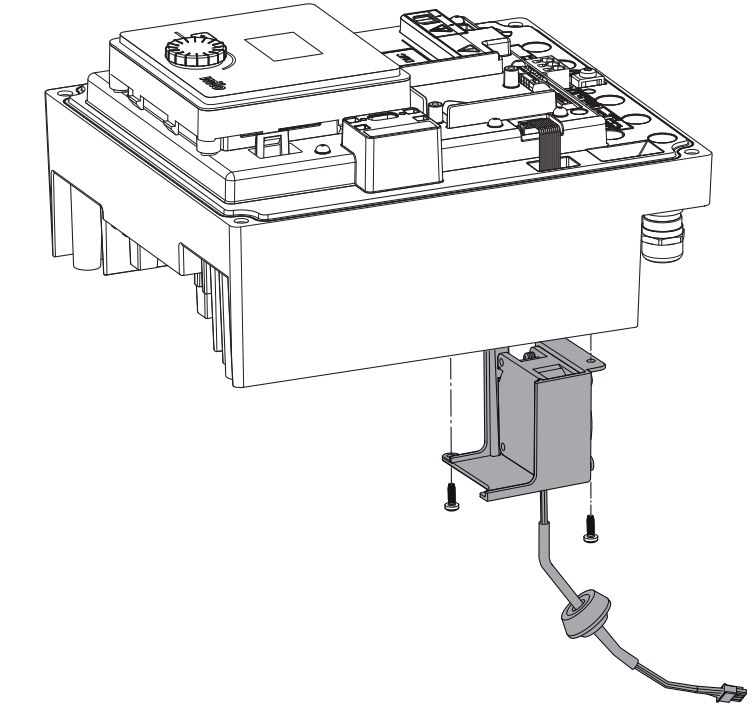

Fig. 48: Odobratie ventilátora modulu spolu s káblom a gumeným tesnením

#### Inštalácia ventilátora

Nový ventilátor modulu nainštalujte v opačnom poradí.

19 Náhradné diely

Originálne náhradné diely odoberajte výlučne prostredníctvom špecializovaného predajcu alebo servisnej služby Wilo. Aby sa predišlo dodatočným otázkam a nesprávnym objednávkam, pri každej objednávke uvádzajte všetky údaje z typového štítka pohonu. Typový štítok (Fig. 3, pol. 2).

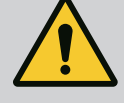

#### VAROVANIE

#### Nebezpečenstvo vecných škôd!

Funkčnosť čerpadla môže byť zabezpečená len vtedy, keď sa používajú originálne náhradné diely.

Používajte výlučne originálne náhradné diely Wilo!

Údaje potrebné pri objednávaní náhradných dielov: Čísla náhradných dielov, označenia náhradných dielov, všetky údaje z typového štítka čerpadla. Tým sa zabráni spätným otázkam a chybným objednávkam.

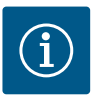

## OZNÁMENIE

Zoznam originálnych náhradných dielov: pozrite si dokumentáciu náhradných dielov Wilo (www.wilo.com). Čísla položiek na výkrese rozloženej zostavy (Fig. 1 a Fig. 2) slúžia na orientáciu a na súpis komponentov pohonu. Tieto čísla položiek sa nepoužívajú na objednávanie náhradných dielov!

20 Likvidácia

#### Informácia o zbere použitých elektrických a elektronických výrobkov.

Likvidácia v súlade s predpismi a správna recyklácia tohto výrobku zabráni škodám na životnom prostredí a ohrozeniu zdravia osôb.

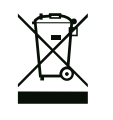

## OZNÁMENIE

#### Likvidácia s domovým odpadom je zakázaná!

V Európskej únii sa tento symbol môže objaviť na výrobku, obale alebo v sprievodnej dokumentácii. To znamená, že príslušné elektrické a elektronické výrobky sa nesmú likvidovať s domovým odpadom.

Pre správnu manipuláciu, recykláciu a likvidáciu príslušných použitých výrobkov dodržte nasledujúce body:

- Tieto výrobky odovzdajte len do certifikovaných zberní, ktoré sú na to určené.
- Je potrebné dodržiavať miestne platné predpisy!

Informácie o likvidácii v súlade s predpismi si vyžiadajte na príslušnom mestskom úrade, najbližšom stredisku na likvidáciu odpadu alebo u predajcu, u ktorého ste si výrobok kúpili. Ďalšie informácie týkajúce sa recyklácie nájdete na www.wilorecycling.com.

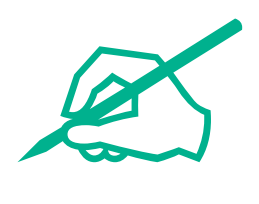

# wilo

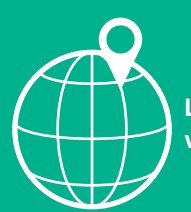

Local contact at www.wilo.com/contact

Wilcose Wilopark 1 44263 Dortmund Germany T +49 (0)231 4102-0 T +49 (0)231 4102-7363 wilo@wilo.com www.wilo.com

## Pioneering for You